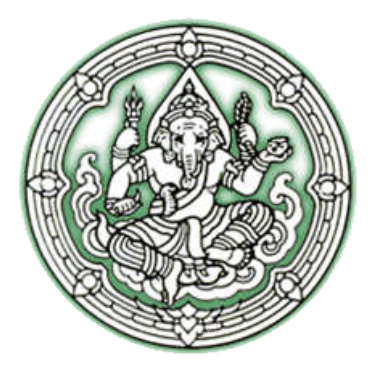

# คู่มือผู้ใช้งานระบบ (User's Manual)

โครงการพัฒนาระบบ E-Service ณ สำนักหอสมุดแห่งชาติ

กรมศิลปากร

ปีงบประมาณ 2560

สัญญาเลขที่ 118 / 2560 ลงวันที่ 12 เมษายน 2560

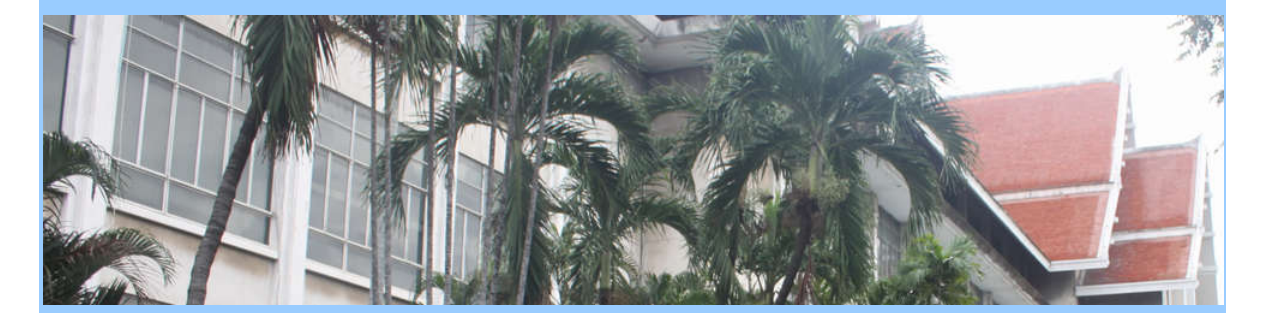

จัดทำโดย บริษัท ซอฟต์แวร์คอนสตรัคเตอร์ จำกัด ISO/IEC 29110 Certified บริษัทจดทะเบียนบริษัทฯ ไทย กระทรวงการคลัง เลขทะเบียน 2486 ระดับ A

# สารบัญ

| ระบบหน้าจอการทำงานหลัก                                   | 1  |
|----------------------------------------------------------|----|
| การเข้าใช้ระบบ                                           | 9  |
| แก้ไขข้อมูลส่วนตัว                                       | 12 |
| ระบบขอจดแจ้งการพิมพ์                                     | 13 |
| วิธีการสร้างใบคำขอจดแจ้งการพิมพ์(พ.1)                    | 14 |
| วิธีการขอเปลี่ยนแปลงการจดแจ้งการพิมพ์ (พ.3)              | 21 |
| วิธีการขอยกเลิกการจดแจ้งการพิมพ์ (พ.3)                   | 28 |
| ระบบคำร้องขอเลขมาตรฐานสากลประจำวารสาร (ISSN)             | 35 |
| วิธีการสร้างคำขอเลขมาตรฐานสากลประจำวารสาร (ISSN)         | 36 |
| วิธีการแก้ไข/เปลี่ยนแปลงข้อมูล ISSN                      | 42 |
| ระบบคำร้องขอเลขมาตรฐานสากลประจำหนังสือ (ISBN)            | 48 |
| วิธีการสร้างคำขอเลขมาตรฐานสากลประจำหนังสือ (ISBN)        | 49 |
| วิธีการแก้ไข/เปลี่ยนแปลงข้อมูล ISBN                      | 55 |
| วิธีการขอยกเลิก ISBN                                     | 61 |
| ระบบคำร้องขอบรรณานุกรมของสำนักหอสมุดแห่งชาติ (CIP)       | 66 |
| วิธีการสร้างคำขอขอบรรณานุกรมของสำนักหอสมุดแห่งชาติ (CIP) | 67 |
| วิธีการแก้ไข/เปลี่ยนแปลงข้อมูล CIP                       | 73 |
| ข้อมูลการส่งหนังสือตาม พรบ                               | 80 |
| เปลี่ยนรหัสผ่าน                                          | 81 |

# ระบบหน้าจอการทำงานหลัก

หน้าแรก

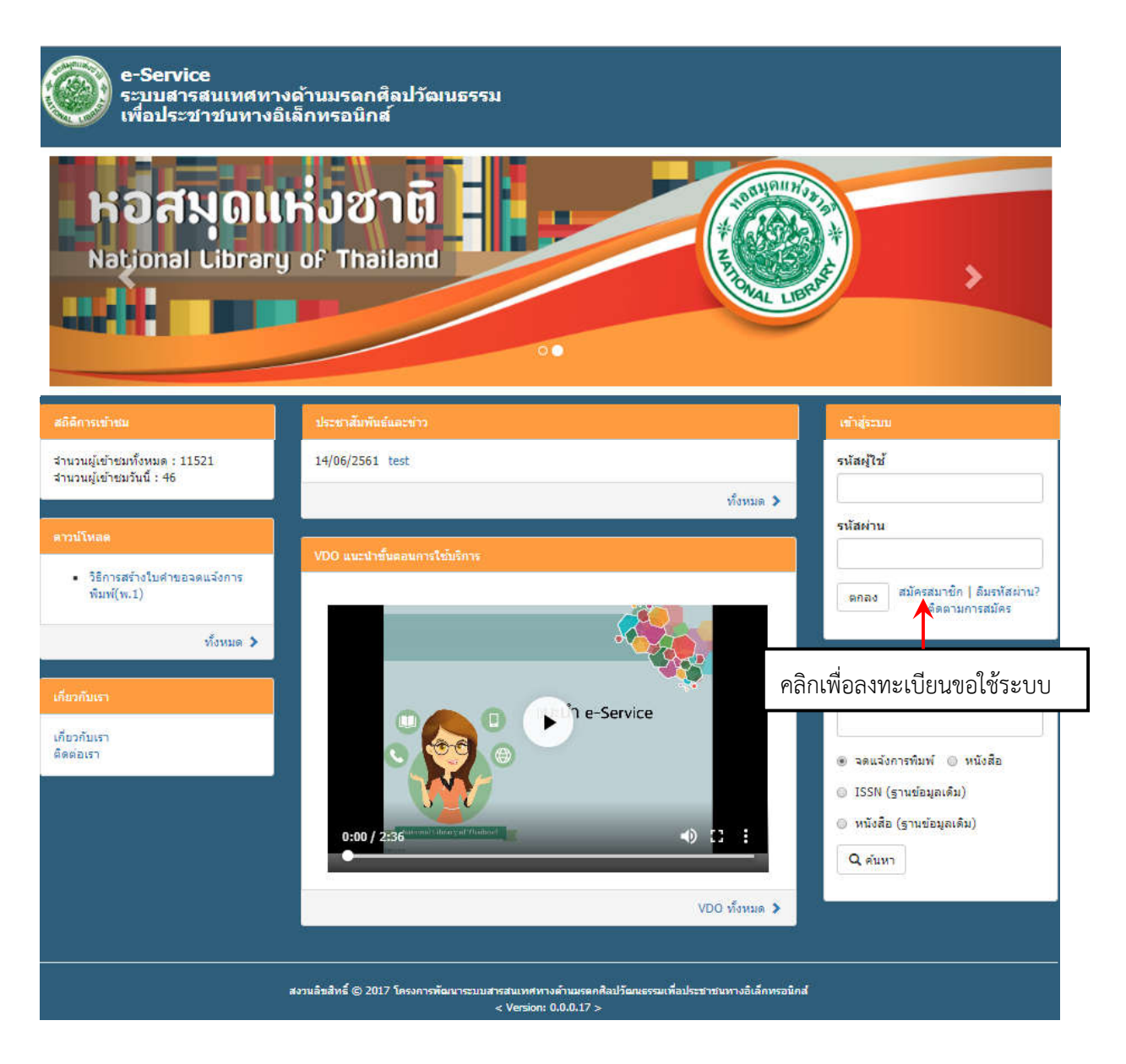

## การลงทะเบียน

- 1. เข้า Website E-Service ของกรมศิลปากร
- 2. คลิกเลือก "ลงทะเบียน" ระบบจะแสดงหน้าจอข้อมูลลงทะเบียนใช้งานระบบให้กรอกข้อมูล

|                                     | เข้าสู่ระบบ                                       |
|-------------------------------------|---------------------------------------------------|
|                                     | รหัสผู้ใช้                                        |
|                                     | รหัสผ่าน                                          |
| คลิกเพื่อลงทะเบียน<br>ผู้ใช้งานระบบ | ตกลง สมัครสมาชิก   ลืมรหัสผ่าน?<br>ติดตามการสมัคร |

ระบบแสดงหน้าจอ "ลงทะเบียน" ทำการระบุรายละเอียดต่าง ๆ ให้ครบ โดยที่ เครื่องหมาย (\*) สีแดงนี้ แสดงถึง

ข้อมูลที่ผู้ลงทะเบียนจำเป็นต้องกรอก

เลือกประเภทสมาชิก โดยมีให้เลือก 3 ประเภทดังนี้

- 1. เอกชน (บุคคลทั่วไป)
- 2. เอกชน (นิติบุคคล)
- 3. หน่วยงานราชการ

กรณี เลือกประเภทสมาชิกเป็น เอกชน (บุคคลทั่วไป) ระบบจะแสดงจอภาพดังรูปต่อไปนี้

| นสมาชิก                        |                                |          |               |
|--------------------------------|--------------------------------|----------|---------------|
| ลรพัสเข้าใช้ระบบ               |                                |          |               |
| ชื่อผู้ใช้ *                   | kwant129                       |          |               |
| รหัสผ่าน *                     |                                |          |               |
| <mark>ย</mark> ืนยันรหัสผ่าน * |                                |          |               |
| คู่ใช้งาน                      |                                |          |               |
| <mark>ศานาหน้าชื่อ</mark> *    | Miss                           |          |               |
| ชื่อ*                          | test                           | นามสกุล* | admin         |
| บัตรประจำตัว*                  | ขัตรประจำตัวประชาชน O PASSPORT | E-mail*  | test@test.com |
|                                | 7420437165462                  |          |               |
| าสมาชิกและประเภท               | ที่ให้บริการ                   |          |               |
| ประเภทสมาชิก                   | ⊛ เอกชน                        |          |               |
|                                | ◯ หน่วยงานราชการ               |          |               |
| ประเภทเอกชน                    | มุคคลธรรมดา                    |          |               |
|                                | มิติบุคคล                      |          |               |
|                                |                                |          |               |
| ประเภทที่ให้บริการ             | 🔲 ขอจดแจ้งการพิมพ์             |          |               |

| ข้อมูลเจ้าของผู้ขออนุญาต                          |                                                                                                    |                                                                                                    |                                                                                                    |                                                                                                    |                                                                        |
|---------------------------------------------------|----------------------------------------------------------------------------------------------------|----------------------------------------------------------------------------------------------------|----------------------------------------------------------------------------------------------------|----------------------------------------------------------------------------------------------------|------------------------------------------------------------------------|
| ศานาหน้าชื่อ เจ้าของ*                             | Miss                                                                                                    | •                                                                                                    |                                                                                                    |                                                                                                    |                                                                        |
| ชื่อ เจ้าของ*                                     | test1                                                                                                    |                                                                                                    | นามสกุล <sup>*</sup>                                                                                                    | admin1                                                                                                    |                                                                        |
| วันเดือนปีเกิด*                                   | 14/06/2505                                                                                                    |                                                                                                    | อายุ                                                                                                    | 56 D                                                                                                    |                                                                        |
| บัตรประจำตัว*                                     | <ul> <li>บัตรประสำดัวประชาชน O PASSPORT</li> <li>6215403780740</li> </ul>                                                                                                    |                                                                                                    | อาชีพ*                                                                                                    | ข้าราชการปานาญ                                                                                                    | ,                                                                      |
|                                                   |                                                                                                    |                                                                                                    |                                                                                                    |                                                                                                    |                                                                        |
| วันออกบัตร*                                       | 01/06/2543                                                                                                    |                                                                                                    | วันบัตรหมดอายุ*                                                                                                    | 15/06/2565                                                                                                    |                                                                        |
| สถานที่ออกบัตร                                    |                                                                                                    |                                                                                                    | จ้งหวัดที่ออกบัตร                                                                                                    | กรุงเทพมหานคร                                                                                                    |                                                                        |
| เชื้อชาติ*                                        | เกาหลิโต้                                                                                                    | ٣                                                                                                    | สัญชาติ*                                                                                                    | กัมพูชา                                                                                                    |                                                                        |
| <b>លេ</b> ៨*                                      | © ชาย ⊛ หญิง                                                                                                    |                                                                                                    |                                                                                                    |                                                                                                    |                                                                        |
| อยู่บ้านเลขที่*                                   | 111                                                                                                    |                                                                                                    |                                                                                                    |                                                                                                    |                                                                        |
| อาคาร                                             |                                                                                                    |                                                                                                    | ชั้น                                                                                                    |                                                                                                    |                                                                        |
| เลขห้อง                                           |                                                                                                    |                                                                                                    | หมู่/หมู่บ้าน                                                                                                    |                                                                                                    |                                                                        |
| ตรอก/ชอย                                          |                                                                                                    |                                                                                                    | ถนน                                                                                                    |                                                                                                    |                                                                        |
| จังหวัด*                                          | กรุงเทพมหานคร                                                                                                    | •                                                                                                    | อำเภอ/เขด*                                                                                                    | คันนายาว                                                                                                    |                                                                        |
| ่ดำบล/แขวง*                                       | รามอินทรา                                                                                                    | •                                                                                                    | รหัสไปรษณีย์*                                                                                                    | 12102                                                                                                    |                                                                        |
| ประเทศ                                            | ไทย                                                                                                    | •                                                                                                    | หมายเลขโทรศัพท <sup>3</sup> *                                                                                                    | 099999999                                                                                                    |                                                                        |
| เบอร์มือถือ                                       |                                                                                                    |                                                                                                    | โทรสาร                                                                                                    |                                                                                                    |                                                                        |
| E-Mail                                            |                                                                                                    |                                                                                                    | เว็บไซต์                                                                                                    |                                                                                                    |                                                                        |
| กรุณายืนยันว่าคุณไม่ใช่<br>โปรแกรมหรือเครื่องจักร | 🗸 ฉันไม่ใช่โปรแกรมอัตโนมัติ reCAP<br>ข้อมูลส่วนบุคคล - ข้อกำห                                                                                                    | тсна                                                                                                    |                                                                                                    |                                                                                                    |                                                                        |
| เงื่อนไข/ข้อตกลง                                  | ข้อกำหนดการสมัครสมาชิก<br>ระบบสารสนเทศทางด้านมรดกศิลปวัฒนธรรมเ<br>1. การสมัครสมาชิก ไม่ต้องเสียคำใช้ง่ายใดๆ ๆ<br>2. การสมัครสมาชิกต่องกรอกข้อมูลที่เป็นจริง<br>ในการขณาติกสมาชิกกาพของง่าน<br>3. ยู่ไดแอบอ้าง หรือกระทำการใดๆ อันเป็นการ<br>กฎหมายกำหนด<br>4. ข้อมูลส่วนบุคคลของสมาชิกและผลประโยช<br>หอสมุดแห่งชาติ ในการนำไปดำเนินการต่อเพื่อ<br>5. สมาชิกต่องไม่กระทำการใด ๆ อันชัดต่อกฎา<br>พยายามเข้าถึงข้อมูลอื่นใดที่สมาชิกไม่ได้รับอา | พื่อพัฒนาประชาชา<br>ทั้งสิ้น แต่ต้องปฏิบั<br>ห้ครบทุกข้อ เพื่อสิ่<br>รละเมิดสิทธิส่วนบุค<br>เน่ในการบริการ รวม<br>ประโยชนในการให<br>หมาย และการกระง<br>นุญาตให้เข้าถึงได้ | มทางอิเล็กทรอนิกส์ (e - Service<br>ติตามกฎหมายและระเบียบต่าง ๆ<br>พธิประโยชน์ของท่าน หากตรวจง<br>เคลโดยใช้ช้อมูลของผู้อื่นมา แอบ<br>เท้งหรัพย์สิ้นทางปัญญาใด ๆ ที่มี<br>ภัยริการและการดำเนินงานของส่า<br>ไวอิ้นใดอันอาจก่อให้เกิดผลกระท | )<br>ที่กรมคิลปากรกำหนดอย่างเคร่งครัด<br>เอบพบว่าท่านให้ป้อมูลอันเป็นเท็จ กรมศิลป<br>บอ้างสมัครสมาชิกโดยไม่ได้รับอนุญาด ถือย่<br>อยู่ในการบริการ เป็นสิทธิและเป็นกรรมสิทธิ<br>นักหอสมุดแห่งชำติ<br>บบต่อระบบและทรัพย์สันทางปัญญาที่มีอยู่ใน | ปากรขอสงวนสิทธิ์<br>ป็นความผิดตามที่<br>รี่ของสำนัก<br>นระบบ รวมถึงการ |
|                                                   |                                                                                                    | <table-cell> បា១រ</table-cell>                                                                                                    | เร้บ                                                                                                    |                                                                                                    |                                                                        |
|                                                   |                                                                                                    | H บันทึก                                                                                                    | 🗙 ນກເລີກ                                                                                                    |                                                                                                    |                                                                        |

เมื่อกรอกข้อมูลครบถ้วนแล้ว ดำเนินการยอมรับข้อตกลงในการเข้าใช้ระบบ โดยคลิกที่ 🖉 ยอมรับ

เพื่อยอมรับเงื่อนไขที่กำหนด และคลิกที่ปุ่ม **ที่บันทึก** ระบบจะทำการบันทึกข้อมูลการลงทะเบียน เข้าสู่ระบบ ในกรณีที่ ข้อมูลไม่ถูกต้อง ให้คลิกที่ปุ่ม **ะ**ยกเลิก กรณี เลือกประเภทสมาชิกเป็น เอกชน (นิติบุคคล) ระบบจะแสดงจอภาพดังรูปต่อไปนี้

| านสมาชิก           |                                       |                      |               |
|--------------------|---------------------------------------|----------------------|---------------|
| เครหัสเข้าใช้ระบบ  |                                       |                      |               |
| ชื่อผู้ใช้ *       | adminkwant                            |                      |               |
| รหัสผ่าน *         | •••••                                 |                      |               |
| ยืนยันรหัสผ่าน *   |                                       |                      |               |
| มศูโซ้งาน          |                                       |                      |               |
| ี สำนำหน้าชื่อ*    | Miss                                  |                      |               |
| นื้อ*              | admin                                 | นามสกุล <sup>*</sup> | test          |
| บัตรประจำตัว*      | 🖲 บัตรประจำดัวประชาชน 🔘 PASSPORT      | E-mail*              | test@test.com |
|                    | 4760763705442                         |                      |               |
|                    |                                       |                      |               |
| ทสมาชิกและประเภท   | ที่ให้บริการ                          |                      |               |
| ประเภทสมาชิก       | ⊛ เอกชน                               |                      |               |
|                    | ⊚ หน่วยงานราชการ                      |                      |               |
| ประเภทเอกชน        | 🔘 บุคคลธรรมดา                         |                      |               |
|                    | ⊛ นิดิบุคคล                           |                      |               |
| ประเภทที่ให้บริการ | 🖉 ขอจดแจ้งการพิมพ์                    |                      |               |
|                    | 🖉 ขอเอขมาตรรานสากอุประสาวารสาร (ISSN) |                      |               |

ขอเลขมาตรฐานสากลประจำหนังสือ (ISBN) และ/หรือ ขอข้อมูลทางบรรณานุกรม (CIP)

|                         | a destadas (see )                                                                                                    |                                                                                 |                                                                                                    |                                                                                                    |                         |
|-------------------------|----------------------------------------------------------------------------------------------------|---------------------------------------------------------------------------------|----------------------------------------------------------------------------------------------------|----------------------------------------------------------------------------------------------------|-------------------------|
| นตบุคคลประเภท*          | <ul> <li>พางหุนสวน (หลก.)</li> <li>ค.สังวันสุรธรัฐ (พลก.)</li> </ul>                                                                                                    |                                                                                 |                                                                                                    |                                                                                                    |                         |
|                         | <ul> <li>ນระทาจากด (ນຈก.)</li> </ul>                                                                                                    |                                                                                 |                                                                                                    |                                                                                                    |                         |
|                         | บรษพจากด (มหายน)                                                                                                    |                                                                                 |                                                                                                    |                                                                                                    |                         |
|                         | 0 June                                                                                                    |                                                                                 |                                                                                                    |                                                                                                    |                         |
|                         |                                                                                                    |                                                                                 |                                                                                                    |                                                                                                    |                         |
| จดทะเบียนเมื่อ          | 03/06/2547                                                                                                    | Ħ                                                                               |                                                                                                    |                                                                                                    |                         |
| ทะเบียนนิดิบุคคล        |                                                                                                    |                                                                                 |                                                                                                    |                                                                                                    |                         |
| เลขทะเบียนผู้เสียภาษี   |                                                                                                    |                                                                                 |                                                                                                    |                                                                                                    |                         |
| ชื่อล่านักพิมพ์*        | ของขวัญ                                                                                                    |                                                                                 |                                                                                                    |                                                                                                    |                         |
| ชื่อนิติบุคคล*          | test1                                                                                                    |                                                                                 |                                                                                                    |                                                                                                    |                         |
| สำนำหน้าชื่อ เจ้าของ*   | Mr.                                                                                                    | Ŧ                                                                               |                                                                                                    |                                                                                                    |                         |
| ชื่อ เจ้าของ*           | user2                                                                                                    |                                                                                 | นามสกุล*                                                                                                    | test                                                                                                    |                         |
| วันเดือนปีเกิด*         | 06/06/2533                                                                                                    |                                                                                 | อายุ                                                                                                    | 28 ปี                                                                                                    |                         |
| บัตรประจำตัว*           | ขัดรประจำด้วประชาชน OPASSPORT                                                                                                    |                                                                                 | อาชีพ*                                                                                                    | ค้าขาย                                                                                                    | *                       |
|                         | 7535223413566                                                                                                    |                                                                                 |                                                                                                    |                                                                                                    |                         |
| วันออกบัตร <sup>*</sup> | 15/06/2543                                                                                                    | Ħ                                                                               | วันบัตรหมดอายุ <sup>≉</sup>                                                                                                    | 24/06/2570                                                                                                    |                         |
| สถานที่ออกบัตร          |                                                                                                    |                                                                                 | จังหวัดที่ออกบัตร                                                                                                    | กรุณาเลือก                                                                                                    | 1                       |
| เชื้อชาติ*              | ก็นี้บิสเขา                                                                                                    | ۳                                                                               | สัญชาติ*                                                                                                    | เกาหลิเหนือ                                                                                                    |                         |
| เพศ*                    | 🖲 ชาย 🔾 หญิง                                                                                                    |                                                                                 |                                                                                                    |                                                                                                    |                         |
| อยู่บ้านเลขที*          | 111                                                                                                    |                                                                                 |                                                                                                    |                                                                                                    |                         |
| อาคาร                   |                                                                                                    |                                                                                 | ช้น                                                                                                    |                                                                                                    |                         |
| เลขน้อง                 |                                                                                                    |                                                                                 | หมู่/หมู่บ้าน                                                                                                    |                                                                                                    |                         |
| ตรอก/ซอย                |                                                                                                    |                                                                                 | ถนน                                                                                                    |                                                                                                    |                         |
| จังหวัด*                | นครนายก                                                                                                    | •                                                                               | อำเภอ/เขต*                                                                                                    | บ้านนา                                                                                                    | 2                       |
| สาบล/แขวง <sup>*</sup>  | หองหลาง                                                                                                    | •                                                                               | รหัสไปรษณีย์*                                                                                                    | 11111                                                                                                    |                         |
| ประเทศ                  | ไทย                                                                                                    | ۲                                                                               | หมายเลชโทรดัพท <sup>*</sup>                                                                                                    | 099999999                                                                                                    |                         |
| เนอร์มือถือ             |                                                                                                    |                                                                                 | โทรสาร                                                                                                    |                                                                                                    |                         |
| E-Mail                  |                                                                                                    |                                                                                 | เว็บไซต์                                                                                                    |                                                                                                    |                         |
| บเอกสารยืนยันดัวตน*     | <b>เลือกไฟล์</b> เอกสารโบอนุญาตจัดาคมหรือองค์กา                                                                                                    | i.jpg                                                                           |                                                                                                    |                                                                                                    |                         |
| รณายืนยันว่าคุณไม่ใช่   |                                                                                                    |                                                                                 |                                                                                                    |                                                                                                    |                         |
| ปรแกรมหรือเครื่องจักร   | ฉันไม่ใช่โปรแกรมอัตโนมัติ<br>reCAPTCHA<br>ข่อมูลส่วนบุคคล - ข้อก่าหนด                                                                                                    |                                                                                 |                                                                                                    |                                                                                                    |                         |
| daule to a              | น้องสำนับเคลาะหน้าแสนาคริ-                                                                                                    |                                                                                 |                                                                                                    |                                                                                                    |                         |
| เงอน เช/ ขอดกลง         | ขอการหมดางสมผสสามาก<br>ระบบสารสมเทรางดำนวยคุกคิลปรัสมธรรมเพื่อหัฒ<br>1. การสมัครสมราชิก ไม่ต่องเสียค่าใช่ว่าปไดๆ ทั้งสัม<br>2. การสมัครสมราชิก การของท่าน<br>ในการขณศัภสมราชิกการของท่าน<br>3. ผู้ใจแอบอ่าง หมือกระทำการใดๆ อินเป็นการสง<br>กรุยมายกำานด<br>4. ข้อมูลด้วามตุดคยต่องสมาติกันและเหต่อโรโยชนไปการ<br>4. ข้อมูลด้วามตุดคยต่องสมาติกันและเหต่อโรโยชนไปการ<br>5. สมาชิกส่องไม่การนำการใจ ๆ มีประดิสตภุณายาย | นาประ<br>เคล่อง<br>เคข้อ เ<br>สิทธิส่:<br>รบริกา<br>ชนใน/<br>เละการ<br>ห้เข้าถื | ขาชนหางอิเล็กหรอนิกส์ (e - Service<br>ปฏิบัติตามกฎหมายและระเบียบต่าง ๆ<br>ที่อสิทธิประโยชน์ของท่าน หากตรวจส<br>งนบุคคลโดยใช้ชื่อมูลของผู้อื่นมา แอบ<br>รรวมทั้งหรัพย์สินหางปัญญาโด ๆ ที่มี<br>ารให้เปิดกรณะอากรดำเนินงานของสำ<br>กระทำอื่นใดอันอาจก่อให้เกิดผลกระท<br>งใต้ | ไก้เปลื่อปากกรำานสอย่างเครือคริต<br>อาหมาว่าท่านให้ร้อมูลอับเป็นเพิ่จ ครมดิตปากของสงวน<br>อำเภอมัครสมาชิกโดยไม่ได้รับอนุญาล อิอเป็นความติดต<br>อุปันการปริการ เป็นส่งขึ้นละเป็นกรรมสิทธิ์ของสำนัก<br>อิการอสมุตแห่งชาติ<br>องสงรบมและการี่ทร์สั่งการปัญญาที่มือยู่ในระบบ รวมถึง | เสิทธ์<br>เามที<br>งการ |
|                         |                                                                                                    |                                                                                 |                                                                                                    |                                                                                                    |                         |

เมื่อกรอกข้อมูลครบถ้วนแล้ว ดำเนินการยอมรับข้อตกลงในการเข้าใช้ระบบ โดยคลิกที่ 🏾 ยอมรับ

เพื่อยอมรับเงื่อนไขที่กำหนด และคลิกที่ปุ่ม 🍽 บันทึก ระบบจะทำการบันทึกข้อมูลการลงทะเบียน เข้าสู่ระบบ ในกรณีที่ ข้อมูลไม่ถูกต้อง ให้คลิกที่ปุ่ม 迷 ยกเลิก

| กรณี เลือกประเภทส                    | สมาชิกเป็น หน่วยงานราชการ ระบบจะแ                                                                                                    | สดงจอภาพดังรูปเ         | า่อไปนี้      |   |
|--------------------------------------|----------------------------------------------------------------------------------------------------|-------------------------|---------------|---|
| e-Service<br>ระบบสารสะ<br>เพื่อประชา | นเทศทางด้านมรดกศึลปวัฒนธรรม<br>ชนทางอิเล็กทรอนิกส์                                                                                                   | v                       |               |   |
| ลงทะเบียนสมาชิก                      |                                                                                                    |                         |               |   |
| ศำหนดรหัสเข้าใช้ระบบ                 |                                                                                                    |                         |               | Ĩ |
| ชื่อผู้ไข้ *                         | navykwant                                                                                                    |                         |               |   |
| รหัสผ่าน *                           | •••••                                                                                                    |                         |               |   |
| ยืนยันรหัสผ่าน *                     |                                                                                                    |                         |               |   |
| ข้อมูลผู้ใช่งาน                      |                                                                                                    |                         |               |   |
| ี่ดำนำหน้าชื่อ*                      | Miss                                                                                                    |                         |               |   |
| ชื่อ*                                | usemavy                                                                                                    | นา <mark>มสกุล</mark> * | teat          |   |
| บัตรประจำตัว*                        | <ul> <li>บัตรประจำด้วประชาชน</li></ul>                                                                                                    | E-mail*                 | test@test.com |   |
| ประเภทสมาชิกและประเภท                | ที่ให้บริการ                                                                                                    |                         |               |   |
| ประเภทสมาชิก                         | © เอกชน<br>⊛ หน่วยงานราชการ                                                                                                    |                         |               |   |
| ประเภทที่ให้บริการ                   | <ul> <li>ฃอจดแจ้งการพิมพ์</li> <li>๔ ขอเลขมาตรฐานสากลประจำวารสาร (ISSN)</li> <li>๔ ขอเลขมาตรฐานสากลประจำหนังสือ (ISBN) และ/หรือ ขอข้อมูลข</li> </ul> | างบรรณานุกรม (CIP)      |               |   |

| ม่องประจำงัง<br>ม่องประจำบันระของประชาย ● PASSPORT อาริที่* ข่าวขางปกามญ<br>1353986144528<br>มันอะกประ* 01/06/2545<br>มันอะกประ* 01/06/2545<br>มันอะกประ* 01/06/2545<br>มันขาน<br>เพราะ 0 หนุ่ง<br>เพราะ 0 หนุ่ง<br>เพราะ | วันเดือนปีเกิด*                              | 02/06/2531                                                                                                    | <b></b>                                        | อายุ                                                           | 30 ปี                                                                                    |
|----------------------------------------------------------------------------------------------------|----------------------------------------------|----------------------------------------------------------------------------------------------------|------------------------------------------------|----------------------------------------------------------------|------------------------------------------------------------------------------------------|
| 1363046144528         fusantise*       01/06/2545         acrutisantise       \$usersiseantise         usersiseantise       \$usersiseantise         usersiseantise       \$usersiseantise         usersis       fusersiseantise         usersis       fusersiseantiseantise         usersis       fusersiseantise                                                                                                    | บัตรประจำตัว*                                | ขัตรประจำตัวประชาชน  PASSPORT                                                                                                    |                                                | อาชีพ*                                                         | ข้าราชการปานาณ                                                                           |
| รับออกปัตร         01/06/2515         Image: Single Single                                                                                                    |                                              | 1363848144528                                                                                                    |                                                |                                                                |                                                                                          |
| รับผลกมีตร"         01/06/25/1           สถาบนโลยกมัดร         รับบริการและหนุ"         01/06/25/1           สถาบนโลยกมัดร         รับบริการและหนุ"         01/06/25/1           สถาบนโลยกมัดร         รับบริการและหนุ"         01/06/25/1           เสียชาติ         รับบริการและหนุ"         01/06/25/1           เสียชาติ         รับบริการและหนุ"         เสียชาติ         เกราะคา           เสียชาติ         รับบริการและหนุ"         เสียชาติ         เกราะคา           เสียชาติ         สายบริการและหนุ"         เสียชาติ         เสียชาติ           เสียชาติ         สายบริการและหนุ"         เสียชาติ         เสียชาติ           เสียชาติ         สายบริการและหนุ"         เสียชาติ         เสียชาติ           เสียชาติ         เสียชาติ         เสียชาติ         เสียชาติ           เสียชาติ         รับบริการสุปรีสามที่ส่ง         เสียชาติ         เสียชาติ           เสียชาติ         รับบริการสุปรีสามที่ส่ง         เสียชาติ         เสียชาติ           เสียชาติ         รับบริการสุปรีสามที่ส่ง         เสียชาติ         เสียงระสุปรีสามที่ส่ง           เสียชาติ         รับบริการสุปรีสามที่ส่ง         เสียชาติ         เสียงระสุปรีสามที่ส่ง           เสียชาติ         รับบริการสุปรีสามที่ส่ง         เสียชาติ         เสียงระสุปรีสามที่ส่ง <t< td=""><td></td><td></td><td></td><td></td><td></td></t<>                                                                                                    |                                              |                                                                                                    |                                                |                                                                |                                                                                          |
| สถาบที่สอมประ         รังหรือก็สอมประ         รุงหารี           เรื่อราสิ         กัญชา(ผู้หอมานี้เข้ามีอง)         รังหรือก็สอมประ         รัญชาติ           เหต         ชาว 0         หญ่ง         รัญชาติ         เกรนเอา           เหต         ชาว 0         หญ่ง         รัญชาติ         เกรนเอา           เหต         ชาว 0         หญ่ง         รัญชาติ         เกรนเอา           หม่ออานภาครัฐ         พม่ออานภาครัฐ         พม่ออานภาครัฐ         เกรนเอา         เกรนบังคัมคลัง           หม่ออานภาครัฐ         พม่ออานภาครัฐ         เกรนเอา         เกรนบังคัมคลัง         เกรนบังคัมคลัง           พม่ออานกาครัฐ         เกรนเอา         เกรนบังคัมคลัง         เกรนบังคัมคลัง         เกรนบังคัมคลัง           พม่ออานกาครัฐ         เกรนเอา         เกรนบังคัมคลัง         เกรนบังคัมคลัง         เกรนบังคัมคลัง           สามสายสาร์         เกรนเอา         รับ         เกรนเอา         เกรนบังคัมคลัง         เกรนบังคัมคลัง           สามสายสาร์         เกรนร่วง         หม่อา         หม่อา         เกรนร่วง         เกรนร่วง           สามสายสาร์         และหน่อา         รับ         เกรนร่วง         เกรนร่วง         เกรนร่วง         เกรนร่วง         เกรนร่วง         เกรนร่วง         เกรนร่วง         เกรนร่วง         เกรนร่วง         เกรนร่วง                                                                                                    | วันออกบัตร*                                  | 01/06/2545                                                                                                    | Ħ                                              | วันบัตรหมดอายุ*                                                | 01/06/2571                                                                               |
| เพื่อหราด"       กับพราก(ประเทศ)       สัญหาด์"       เกรแลา         เพส"       ชาติ 0 หนุ้ง         ประเทศแหน่งความการรัฐสิงหนึ่ง       สัญหาด์"       เกรแลา         พน่งองานการรัฐสิงหนึ่ง       พน่งองานการรัฐสิงหนึ่ง       สัญหาด์"         พน่งองานการรัฐสิงหนึ่ง       พน่งองานการรัฐสิงหนึ่ง         ที่สมหร้าง"       พน่งองานการรัฐสิงหนึ่ง         ที่สมหร้าง"       กระพรวงสุดสิงหนึ่ง         ทระพรวง       กระพรวงสุดสิงหนึ่ง         ทระพรวง       กระพรวงสุดสิงหนึ่ง         ทระพรวง       กระพรวงสุดสิงหนึ่ง         ทระพรวง       กระพรวงสุดสิงหนึ่ง         พระพรวงสุดสิงหนึ่ง       พนุ่มหนึ่ง         พระพรวงสุดสิงหนึ่ง       พนุ่มหนึ่ง         พระพรวงสุดสิงหนึ่ง       พบุ่มหนึ่ง         พระพรวงสุดสิงหนึ่ง       พบุ่มหนึ่ง         พระพรวงสุดสิงหนึ่ง       พบุ่มหนึ่ง         พระพรรวงสุดสิงหนึ่ง       พบุ่มหนึ่ง         พระพรรงสุดสิงหนึ่ง       พบุ่มหนึ่ง         พระพรรงสุดสิงหนึ่ง       พบุ่ง         พระพรรงสุดสิงหนึ่ง       พบุ่ง         พระพรรงสุดสิงหนึ่ง       พบุ่ง         พระพรรงสุดสิงหนึ่ง       พบุ่ง         พระพรงสุดสิงหนึ่ง       พบุ่ง         พระพรงสุดสางหนึ่ง       พบุ่ง         พระพรงสุดสางหนึ่ง                                                                                                    | สถานที่ออกบัตร                               |                                                                                                    |                                                | จังหวัดที่ออกบัตร                                              | ชุมพร                                                                                    |
| เพด" ขาย ขาญั<br>ประเภทหน่ายงาน<br>ราชการ" (อาวับอารมีการี)<br>- หน่วยงานการโร้ริสามกิจ<br>สื่อหน่ายงาน<br>กระหรวอ กระทรวอสต์ธรรม v กระม กระมังกระยัก<br>อาลาร                                                                                                    | เชื้อชาติ*                                   | กัมพูชา(ผู้หลบหนีเข้าเมือง)                                                                                                    | ¥                                              | สัญชาติ*                                                       | เกรเนดา                                                                                  |
| <ul> <li>มีระเภทหน่วยงาน</li> <li>สถาบันการที่กษา</li> <li>หน่วยงานภาครี่ฐ</li> <li>หน่วยงานภาครี่ฐริสาหกัง</li> <li>หน่วยงานภาครี่ฐริสาหกัง</li> <li>หน่วยงานภาครี่ฐริสาหกัง</li> <li>ส่วยงานภาครี่ฐริสาหกัง</li> <li>กระพรวง</li> <li>กระพรวง</li> <li>กระพรระพรระพรระพรระพรระพรระพรระพรระพรระพ</li></ul>                                                                                                    | เพศ*                                         | 🖲 ชาย 🔘 หญิง                                                                                                    |                                                |                                                                |                                                                                          |
| <ul> <li>รามการ" ขน่วยวามกาศรัฐ</li> <li>หม่วยวามกาศรัฐริสสาหกัง</li> <li>ส่อนน่วยงาม" กลงy</li> <li>กระพรวง</li> <li>กระพรวง</li> <li>กระพร</li> <li>กระพรวง</li> <li>กระพรร</li> <li>กระพรร</li> <li>กร</li></ul>                                                                                                    | ประเภทหน่วยงาน                               | สถาบันการศึกษา                                                                                                    |                                                |                                                                |                                                                                          |
| <ul> <li>หม่วยรามการผิฐริสหหลือ</li> <li>ชื่อมน่วยงาน*</li> <li>กอง</li> <li>กอง</li> <li>กระพรวง</li> <li>กระพรวง</li> <li>กระพร</li> <li>กระพรวง</li> <li>กระพร</li> <li>กระพร</li></ul>                                                                                                    | ราชการ*                                      | ⊛ หน่วยงานภาครัฐ                                                                                                    |                                                |                                                                |                                                                                          |
| <ul> <li>ส่อมม่อยงาน* กะพุง</li> <li>กระบรรวง กระบรวงบุติธรรม</li> <li>ง</li> <li>กระบรรวง กระบรวงบุติธรรม</li> <li>ง</li> <li>ง<!--</td--><td></td><td>หน่วยงานภาครัฐวิสาหกิจ</td><td></td><td></td><td></td></li></ul>                                                                                                    |                                              | หน่วยงานภาครัฐวิสาหกิจ                                                                                                    |                                                |                                                                |                                                                                          |
| <ul> <li>กระทรงง</li> <li>กระทรงง</li> <li>กระทรง</li> <li>กระทรง</li> <li< td=""><td>ชื่อหน่วยงาน*</td><td>navy</td><td></td><td></td><td></td></li<></ul>                                                                                                    | ชื่อหน่วยงาน*                                | navy                                                                                                    |                                                |                                                                |                                                                                          |
| <ul> <li>อมุ่ม้านเลขที่ 222</li> <li>อาคาร</li> <li>เลขม้อง</li> <li>หม/หมุ่มน้าน</li> <li>เลขม้อง</li> <li>หม/หมุ่มน้าน</li> <li>เลขม้อง</li> <li>เหล่า</li> <li>เม่น/หมุ่มน้าน</li> <li>เขาง</li> <li>เขาง</li> <li></li></ul>                                                                                                    | กระทรวง                                      | กระทรวงยุติธรรม                                                                                                    | •                                              | กรม                                                            | กรมบังคับคดี                                                                             |
| อนุ่ม้านเลขารั*       222         อาดาร       ขึ้น         เลขาม้อง       หม่/หมุ่ม้าน         เลขาม้อง       หม่/หมุ่ม้าน         เลขาม้อง       หม่/หมุ่ม้าน         เสขาม้อง       เมน         เสขาม้อง       เมน         เสขาม้อง       เมน         เสขามอ/เขาง*       (แต่มะก่าง         (แต่มะก่าง       จะมีสไประคณีปรี         เป็นแขาง*       (แต่มะก่าง         เป็นแขาง*       (แต่มะก่าง         เป็นแขาง*       (แต่มะก่าง         เป็นระเหล       (พย         เป็นระเหล       (พย         เมอร์มือกือ       เพรสาร         เป็นเขาง*       (แต่มะก่าง         เป็นแต่มีอกือ       เพรสาร         เป็นเขาง       เมนอร์มือกองเท่า         เป็นเขาง       (เพสาร         เป็นเขาง       เมนายและมีเหล่างระเป็นเขาง         เป็นแต่มีอก้าง       (เป็นของ         เป็นเขาง       (เป็นของ         เป็นเขาง       (เป็นของ         เป็นส่วนไปของ       (เป็นของ         เป็นเขาง       (เป็นของ         เป็นของ       (เป็นของ         เป็นของ       (เป็นของ         เป็นของ       (เป็นของ         เป็นของ       (                                                                                                    |                                              |                                                                                                    |                                                |                                                                |                                                                                          |
| <ul> <li>มาตาร</li> <li>มาตาร</li> <li>เลขาร้อง</li> <li>หม่/หมู่บ้าน</li> <li>ตรอก/ช่อย</li> <li>การสันธุ์</li> <li>ทางสินธุ์</li> <li>มายและเป็นระเพล</li> <li>เขาวง</li> <li>รเล้าไประเทศ</li> <li>เขาวง</li> <li>รเล้าไประเทศ</li> <li>เขาวง</li> <li>รเล้าไประเทศ</li> <li>เขาวง</li> <li>รเล้าไประเทศ</li> <li>เขาวง</li> <li>รเล้าไประเทศ</li> <li>เขาวง</li> <li>เขาง</li> <li>เขาง</li> <li>เ</li></ul>                                                                                                    | อยู่บ้านเลขที*                               | 222                                                                                                    |                                                |                                                                |                                                                                          |
| <ul> <li>เลขห้อง</li> <li>หม่/หมุ่ม้าน</li> <li>ตรอก/ชอม</li> <li>ถนน</li> <li>รังหร้ด*</li> <li>กาพลืมธุ์</li> <li>จินเล่นข้าง</li> <li>สำนอ/เขต*</li> <li>เขาง</li> <li>สำนอ/เขต*</li> <li>เขาง</li> <li>สำนอ/เขต*</li> <li>เขาง</li> <li>สำนอ/เขต*</li> <li>เขาง</li> <li>สำนอ/เขต*</li> <li>เขาง</li> <li>รังหร้ด*</li> <li>กาพลืมธุ์</li> <li>จินเล่นข้าง</li> <li>รังสร้าง*</li> <li>รังสร้าง*</li> <li>สามอ/เขต*</li> <li>เขาง</li> <li>รังสร้าง*</li> <li>รังสร้าง*</li> <li>รังสร้าง*</li> <li>รังสร้าง*</li> <li>รังสร้าง*</li> <li>รังสร้าง*</li> <li>รังสร้าง*</li> <li>รังสร้าง</li> <li>รังสร้าง*</li> <li>รังสร้าง</li> <li>รังสร้าง</li> <li>รังสร้าง*</li> <li>รังสร้าง*</li> <li>รังสร้าง*</li> <li>รังสร้าง*</li> <li>รังสร้าง*</li> <li>รังสร้าง*</li> <li>รังสร้าง*</li> <li>รังสร้าง*</li> <li>รังสร้าง*</li> <li>รังสร้าง</li> <li>รังสร้าง*</li> <li>รังสร้าง*</li> <li>รังสร้าง*</li> <li>รังสร้าง*</li> <li>รังสร้าง*</li> <li>รังสร้าง</li> <li>รังสร้าง*</li> <li>รังสร้าง</li> <li>รังสร้าง</li></ul>                                                                                                    | อาคาร                                        |                                                                                                    |                                                | ชั้น                                                           |                                                                                          |
| <ul> <li>ครอก/ช่อย</li> <li>ถางก็ลันธุ์</li> <li>ถางก็ลันธุ์</li> <li>จำนอ/เขล*</li> <li>เขาวง</li> <li>สำนอ/เขล*</li> <li>เขาวง</li> <li>สำนอ/เขล*</li> <li>เขาวง</li> <li>สำนอ/เขล*</li> <li>เขาวง</li> <li>สำนอ/เขล*</li> <li>เขาวง</li> <li>สำนอ/เขล*</li> <li>เขาวง</li> <li>รถลำไประเทส</li> <li>เทย</li> <li>รถลำไประเทส</li> <li>เทย</li> <li>รถลำไประเทส</li> <li>เขา</li> <li>เขา</li> <li< td=""><td>เลขน้อง</td><td></td><td></td><td>หมู่/หมู่บ้าน</td><td></td></li<></ul>                                                                                                    | เลขน้อง                                      |                                                                                                    |                                                | หมู่/หมู่บ้าน                                                  |                                                                                          |
| <ul> <li>รังหรัด* การสัมธุ์</li> <li>สำนล/เของ* สุมสมบ้าง</li> <li>สุมสมบ้าง</li> <li>สุมสมบ้าง</li> <li>สุมสมบ้าง</li> <li>ระเทศ</li> <li>โทย</li> <li>หมายเลขโทรดัพท์*</li> <li>02222222</li> <li>เบอร์มือก็อ</li> <li>โทย</li> <li>หมายเลขโทรดัพท์*</li> <li>02222222</li> <li>เบอร์มือก็อ</li> <li>โทรสาร</li> <li>เร็บไซล์</li> </ul>                                                                                                    | ครอก/ช่อย                                    |                                                                                                    |                                                | ถนน                                                            |                                                                                          |
| <ul> <li>ตำบล/แขวง* อุแล่นข้าง</li> <li>จุแล่นข้าง</li> <li>ระเทศ โทย</li> <li>เมอร์มือกือ</li> <li>เมอร์มือกือ</li> <li>เมอร์มือกือ</li> <li>เมอร์มือกือ</li> <li>เร็บไซต์</li> <li>ระเทศ</li> <li>เร็บไซต์</li> <li>รับไซต์</li> <li>เร็บไซต์</li> <li>เร็บไซต์</li> <li>เร็บไซต์</li> <li>เร็บไซต์</li> <li>เร็บไซต์</li> <li>เร็บไซต์</li> <li>เร็บไซต์</li> <li>เมอร์มือดกอง</li> <li>ข้อการและเมอร์สอบหนอยาน (สือคย่องทำ<br/>เต่องตามอัตกร์ง</li> <li>เร็บไซต์</li> <li>เร็บไซต์</li> <li>เร็บไซต์</li> <li>เร็บไซต์</li> <li>เร็บไซต์</li> <li>เร็บไซต์</li> <li>เร็บไซต์</li> <li>เกรณะระสมาชิกระสมาชิกระสมาชิก</li> <li>เป็นเร็บไซต์</li> <li>เกรณะระสมาชิกระสมาชิกระสมาชิกระสมาชิกระสมาชิกระองกัน</li> <li>เกรณะระเมื่อสิ่งร่าง</li> <li>เกรณะระเมืองการและระเมื่อสิ่งรูปมีประการและระเมืองการและระเมืองการและระเมืองการและสมาชิกระสมาชิกระองกัน</li> <li>เป็นการและระสมาชิกระองการและระเมืองการและระเมืองการและสมาชิกระสมาชิกระองกัน</li> <li>เป็นการและระสมาชิกระองการและระระมองการและระเมืองการและระเมืองการและระเมืองการและระเมืองการและระเมืองการและระเมืองการและระเมืองการและระเมืองการะองการและระเมืองการและระเมืองการและระเมืองการและระเมืองการและระเมืองการและระเมืองการและระเมืองการและระเมืองการและระเมืองการและระเมืองการและระเมืองการและระเมืองการและระเมืองการและระเมืองการและระเมืองการและระเมืองการและระเมืองการและระเมืองการและระเมืองการและระเมืองการและระเมืองการการและระเมืองการและระเมืองการการและระเมืองการการและระเมืองการการและระเมืองการการและระเมืองการการการการการการการการการการการการการก</li></ul>                                                                                                    | จังหวัด*                                     | กาพีสินธุ์                                                                                                    | ¥                                              | อำเภอ/เขต*                                                     | 19133                                                                                    |
| ประเทศ โทย ▼ หมายเลขโทรดัพท์* 02222222<br>เมอร์มือก็อ<br>E-Mail เกรรณร์อเฉลื่องรักร<br>เรื่อนไข/ข้อตกลง ข้อกำหนดการสมัครสมาชิก<br>รณายืนเป็นว่าคุณไม่ใช่<br>มรแกรมหรือเฉลื่องรักร<br>เรื่อนไข/ข้อตกลง ข้อกำหนดการสมัครสมาชิก<br>ระบบสารสนเทศทางด้านแรดกดิสปวัฒนธรรมเพื่อทัฒนาประชาชนทางอิเล็กทรอนิกส์ (e - Service)<br>1. การสมัครสมาชิก ไม่ต่องเสียต่าใช้ว่ายโตร ทั้งลิ่น แต่ธองปฏิบัติตามกฎหมายและระเบียบต่าง ๆ ที่ครมศิลปากรกำหนดอย่างแต่งตรดั<br>2. การสมัครสมาชิกไต่องเรอตกข้อมูลที่เป็นจริงให้ครบบุกชื่อ เพื่อสปรียโชะโยชป่อองกำน หากตรวจสอยหนวว่าท่านให้ข้อมูลอันเป็นเท็จ กรมศิลปากรของ<br>โนกรอบเลือดมาชิกเรอตกข้อมูลที่เป็นจริงให้ครบบุกชื่อ เพื่อสำนัยประโยชป่อองกำน หากตรวจสอยหนวว่าท่านให้ข้อมูลอันเป็นเท็จ กรมศิลปากรของ                                                                                                    | ตำบล/แ <u>ขวง</u> *                          | ภูแล่นข้าง                                                                                                    | ¥                                              | รหัสไปรษณีย์ <sup>*</sup>                                      | 20000                                                                                    |
| เบอร์มือก็อ โพรสาร<br>E-Mail เรื่องราสอนหมดอายุเลืองปองทำ<br>เรื่องสาวอิดครั้ง เรื่มไชต์<br>                                                                                                    | ประเทศ                                       | โทย                                                                                                    | *                                              | หมายเลขโทรศัพท์ <sup>*</sup>                                   | 022222222                                                                                |
| E-Mail เว็บไซต์<br>รณาบึนบันว่าคุณไม่ใช้<br>ปรแกรมหรือเครื่องจักร<br>เรื่องหมายอีกครั้ง<br>อัมุลส่วนบุครอ - ช้อกำหนด<br>ช้อมุลส่วนบุครอ - ช้อกำหนด<br>เรื่อนไข/ข้อตกลง<br>ข้อกำหนดการสมัครสมาชิก<br>ระบบสารสนเทศทางด้านแรดกดิสปวัฒนธรรมเพื่อพัฒนาประชาชนทางอีเล็กทรอนิกส์ (e - Service)<br>1. การสมัครสมาชิก ไม่ต่อแม้สะที่ช้ายใดๆ ทั้งสิ้น แต่สองปฏิบัติตามกอูหมายและระเบียบข่าง ๆ ทักรมดิสปากรกำหนดอย่างเคร่งครัด<br>2. การสมัครสมาชิกต่องกรอกข้อมูลที่เป็นจริงให้ครบทุกข้อ เพื่อสิ่งปฏิบัติตามกอูหมายและระเบียบข่าง ๆ ทักรมดิสปากรกำหนดอย่างเคร่งครัด<br>2. การสมัครสมาชิกต่องกรอกข้อมูลที่เป็นจริงให้ครบทุกข้อ เพื่อสิ่งธีประโยชน์ของท่าน หากตรวจสอบหนวว่าท่านให้ข้อมูลอันเป็นเกิจ กรมดิสปากรของ<br>ในการยกเลิกสมาชิกต่องกรอกข้อมูลที่เป็นจริงให้ครบทุกข้อ เพื่อสิ่งธีประโยชน์ของท่าน หากตรวจสอบหนวว่าท่านให้ข้อมูลอันเป็นเกิจ<br>ในการยกเลิกสมาชิกกรรดวงท่าน                                                                                                    | เบอร์มือถือ                                  |                                                                                                    |                                                | โทรสาร                                                         |                                                                                          |
| รุณายืนยันว่าคุณไม่ใช่<br>Jรแกรมหรือเครื่องจักร<br>เรื่องนายอีกคั้ง<br>บ้อมุลส่วนบุคคล - ข้อกำหนด<br>ช่อถ่าหนดการสมัครสมาชิก<br>ระบบสารสนเทศทางด้านมรดกคิดปวัฒนธรรมเพื่อทัฒนาประชาชนทางอิเล็กทรอนิกส์ (e - Service)<br>1. การสมัครสมาชิก ไม่ต่อเลโยคำใช้สายใดๆ ทั้งสั้น แต่ต่องปฏิบัติตามกฎหมายและระเบียบต่าง ๆ ที่กรมศิลปากรกำหนดอย่างเคร่งครัด<br>2. การสมัครสมาชิก ก็ไม่ต่อเลโยคำใช้สายใดๆ ทั้งสั้น แต่ต่องปฏิบัติตามกฎหมายและระเบียบต่าง ๆ ที่กรมศิลปากรกำหนดอย่างเคร่งครัด<br>2. การสมัครสมาชิก ก็ไม่ต่อเลโยคำใช้สายใดๆ ทั้งสั้น แต่ต่องปฏิบัติตามกฎหมายและระเบียบต่าง ๆ ที่กรมศิลปากรกำหนดอย่างเคร่งครัด<br>2. การสมัครสมาชิกต่องกรอกข้อมูลที่เป็นจริงให้ครบทุกข้อ เพื่อสิทธิประโยชน์ของท่าน หากตรวจสอบพบว่าท่านให้ข้อมูลอันเป็นเท็จ กรมศิลปากรของ<br>ในการยกเลิกสมาชิกภาพของท่าน                                                                                                    | E-Mail                                       |                                                                                                    |                                                | เว็บใชต์                                                       |                                                                                          |
| รุณายืนยันว่าคุณไมโช่<br>ปรแกรมหรือเครื่องจักร<br>เงื่อนไข/ข้อตกลง<br>ข้อกำหนดการสมัครสมบชิก<br>ระบบสารสแเทคทางด้าแมรดกดีสปวัฒนธรรมเพื่อทัฒนาประชาชนทางอิเด็กทรอนิกส์ (e - Service)<br>1. การสมัครสมบชิก โมต้องเสียต่าใช้ว่าชโดๆ ทั้งสิ้น แต่ต้องปฏิบัติตามกฎหมายและระเบียบต่าง ๆ ที่กรมคิลปากรกำหนดอย่างเครงครัด<br>2. การสมัครสมบชิกต่องเรียดาใช้มาชื่องเสียต่าใช้ว่าชโดๆ ทั้งสิ้น แต่ต้องปฏิบัติตามกฎหมายและระเบียบต่าง ๆ ที่กรมคิลปากรกำหนดอย่างเครงครัด<br>2. การสมัครสมบชิกต่องเชื่องเสียต่าใช้ว่าชโดๆ ทั้งสิ้น แต่ต้องปฏิบัติตามกฎหมายและระเบียบต่าง ๆ ที่กรมคิลปากรกำหนดอย่างเครงครัด<br>2. การสมัครสมบชิกต่องกรอกช่อมูลกันป็นจารละเมื่อสิทธิส่วนอคลถึงอยู่ประโยชน์ของท่าน หากตรวลสอบหนว่าท่านให้อ่อมูลอันเป็นเท็จ กรมคิลปากรชอง                                                                                                    |                                              |                                                                                                    |                                                |                                                                |                                                                                          |
| ข้อมุลส่วนบุคคล - ข้อกำหนด<br>เงื่อนไข/ข้อตกลง<br>ระบบสารสนเทศทางสำเมรดกดีสปวัสแนธรรมเพื่อทัฒนาประชาชนทางอิเด็กทรอนิกส์ (c - Service)<br>1. การสมัครสมาชิกไม่ต้องเสียค่าใช้ว่ายใดๆ ทั้งสิ้น แต่ต่องปฏิบัติตามกฎหมายและระเบียบต่าง ๆ ที่กรมศิลปากรกำหนดอย่างเตร็งครัด<br>2. การสมัครสมาชิกต่องกรอดช้อมูลที่เป็นจริงให้ครบทุกข้อ เพื่อสำเร็บไระโยชน์ของท่าน หากตรวสอบหนว่าท่านให้ข้อมูลอันเป็นเท็จ กรมศิลปากรชอง<br>ในการยกเล็กสมาชิกต่างของท่าน<br>3. เปิดแบบอ่าง หรือกระทำการโดก อันเป็นการละเมื่ดสิทธิส่วนบคคลโดยไช่ช่อมของเร็อันมา แอบอ้างสมัครสมาชิกโดยไม่ได้รับอนณาด ถือเป็นความ                                                                                                    | ณายืนยันว่าคุณไม่ใช่<br>รแกรมหรือเครื่องจักร | การแรวจสอบหมดอายุ เลือกข่องทำ<br>เครื่องหมายอีกครั้ง<br>ฉันไม่ใช่โปรแกรมอัตโนมัติ reCAPTCH,                                                       | 4                                              |                                                                |                                                                                          |
| เงื่อนไข/ข้อตกลง ข้อกำหนดการสมัครสมาชิก<br>ระบบสารสนเทศทางด้านทรดกคิลปวัฒนธรรมเพื่อพัฒนาประชาชนทางอิเด็กทรอนิกส์ (e - Service)<br>1. การสมัครสมาชิก ไม่ต่อเงลียค่าใช้ว่าบโดๆ ทั้งสิ้น แต่ต่องปฏิบัติตามกฎหมายและระเบียบผ่าง ๆ ที่กรมศิลปากรกำหนดอย่างเคร่งครัด<br>2. การสมัครสมาชิกต่องกรอกข้อมูลที่เป็นจริงให้ครบทุกข้อ เพื่อสิทธิประโยชน์ของท่าน หากตรวจสอบพบว่าท่านให้ข้อมูลอินเป็นเท็จ กรมศิลปากรของ<br>ในการยกเลิกสมาชิกการเชคา อันเป็นจารถะเมื่อสิทธิส่วนบคคลโดยใช้ข้อมดของผู้อื่นมา แอบอ้างสมัครสมาชิกโดยไม่ได้รับอนณาด ถือเป็นความ                                                                                                    |                                              | ข้อมูลส่วนบุคคล - ข้อคำพนด                                                                                                    |                                                |                                                                |                                                                                          |
| <ol> <li>การสมัครสมาชิก ไม่ต่องเสียค่าใช้ร่ายใดๆ ทั้งสิ้น แต่ต่องปฏิบัติตามกฎหมายและระเบียบต่าง ๆ ที่กรมศิลปากรกำหนดอย่างเคร้งครัด</li> <li>การสมัครสมาชิกต่องกรอกช่อมูลที่เป็นจริงให้ครบทุกข้อ เพื่อสิทธิประโยชน์ของท่าน หากตรวจสอบพบว่าท่านให้ข้อมูลอันเป็นเท็จ กรมศิลปากรของ<br/>ในการยกเล็กสมาชิกอาทของท่าน</li> <li>เสียดบรรมด์ เมื่องการโดก อันเป็นการละเมิดสิทธิส่วนบคคลโดยใช้ข้อมลของผ่อันมา แอบอ้างสมัครสมาชิกโดยไม่ได้รับอนุญาต ถือเป็นความ</li> </ol>                                                                                                    | เงื่อนไข/ข้อตกลง                             | ข้อกำหนดการสมัครสมาชิก<br>ระบบสารสนเทศทางด้านมรดกศิลปวัฒนธรรมเพื่อทั                                                                              | โฒนาประชาชา                                    | มทางอิเล็กทรอนิกส์ (e - Service                                | )                                                                                        |
| ในการยกเล็กสมาชี้กภาพของท่าน<br>3. เปิดแอบอ้าง หรือกระทำการโดๆ อันเป็นการละเมิดสิทธิส่วนบคคลโดยใช้ข้อมลของผ่อื่นมา แอบอ้างสมัครสมาชิกโดยไม่ได้รับอนณาด ถือเป็นความ                                                                                                    |                                              | <ol> <li>การสมัครสมาชิก ไม่ต่องเสียค่าใช้จ่ายใดๆ ทั้งสี้ง</li> <li>การสมัครสมาชิกต่องกรอกข้อมูลที่เป็นจริงให้คร</li> </ol>                        | น แต่ต่องปฏิบั<br>บทุกข้อ เพื่อสื              | ลิตามกฎหมายและระเบียบต่าง ๆ<br>ทธิประโยชน์ของท่าน หากตรวจส     | ้ที่กรมศิลปากรกำหนดอย่างเคร่งครัด<br>สอบพบว่าท่านให้ข้อมูลอันเป็นเท็จ กรมศึลปากรขอสงวนสิ |
|                                                                                                    |                                              | ในการยกเล็กสมาชิกภาพของท่าน<br>3. ผู้ใดแอบอ้าง หรือกระทำการใดๆ อันเป็นการละเว่                                                                    | มิดสำหริส่วนบุค                                | คลโดยใช้ข้อมูลของผู้อื่นมา แอบ                                 | บอ้างสมัครสมาชิกโดยไม่ได้รับอนุญาต ถือเป็นความผิดตาม                                     |
| กฎหมายกำหนด<br>4. ข้อมอส่วนบดคอของสมาชิกและผลประโยชน์ในการบริการ รวมทั้งหรัพย์สันทางปัญญาใด ๆ ที่มีอยู่ในการบริการ เป็นสิทธิและเป็นกรรมสิทธิ์ของสำ                                                                                                    |                                              | กฎหมายกำหนด<br>4. ข้อมอส่วนบคคลของสมาชิกและผลประโยชน์ใน                                                                                           | การบริการ รวม                                  | เท้งทรัพย์สินทางปัญญาใด ๆ ที่มี                                | อย่ในการบริการ เป็นสิทธิและเป็นกรรมสิทธิ์ของสำนัก                                        |
| ทอสมุดแห่งชาติ ในการนำไปดำเนินการต่อเทื่อประโยชน์ในการให้บริการและการดำเนินงานของสำนักหอสมุดแห่งชาติ<br>5. สมาชิกต่องไม่กระทำการใด ๆ อันชัตต่อกฎหมาย และการกระทำอื่นใดอันอาจก่อให้เกิดผลกระทบต่อระบบและทรัพย์สินทางปัญญาที่มีอยู่ในระบบ ร<br>พยายามเข้าถึงข้อมูลอื่นใดที่สมาชิกไม่ได้รับอนุญาตให้เข้าถึงได้                                                                                                    |                                              | หอสมุตแห่งข้าติ ในการนำไปดำเนินการต่อเพื่อประ<br>5. สมาชิกต้องไม่กระทำการใด ๆ อันชัดต่อกฎหมาย<br>พยายามเข้าถึงข้อมูลอื่นใดที่สมาชิกไม่ได้รับอนุญา | โยชน์ในการไป<br>1 และการกระง<br>ตให้เข้าถึงได้ | กับริการและการดำเน็นงานของสำ<br>ไวอื่นใดอันอาจก่อให้เกิดผลกระท | เน็กหอสมุดแห่งขาติ<br>เบตอระบบและทรัพย์สินทางปัญญาที่มีอยู่ในระบบ รวมถึงก                |
|                                                                                                    |                                              |                                                                                                    | 120                                            |                                                                |                                                                                          |

เมื่อกรอกข้อมูลครบถ้วนแล้ว ดำเนินการยอมรับข้อตกลงในการเข้าใช้ระบบ โดยคลิกที่ 🏾 ยอมรับ

เพื่อยอมรับเงื่อนไขที่กำหนด และคลิกที่ปุ่ม **ท**ับันทึก ระบบจะทำการบันทึกข้อมูลการลงทะเบียน เข้าสู่ระบบ ในกรณีที่ ข้อมูลไม่ถูกต้อง ให้คลิกที่ปุ่ม **ะ**ยกเลิก

## การเข้าใช้ระบบ

- 1. เข้า Website ระบบ E-Service กรมศิลปากร
- 2. พิมพ์ "รหัสผู้ใช้" และ "รหัสผ่าน" ที่ถูกต้องที่เมนูเข้าสู่ระบบที่อยู่ด้านขวามือของหน้าเว็บไซต์ แล้วกดปุ่ม

|                      | ເข້າສູ່ຈະນນ                                       |                                             |
|----------------------|---------------------------------------------------|---------------------------------------------|
|                      | รหัสผู้ใช้                                        | 🔶 กรอกข้อมูล รหัสผู้ใช้                     |
|                      | รหัสผ่าน                                          |                                             |
| คลิกเพื่อเข้าสู่ระบบ | ตกลง สมัครสมาชิก   ลืมรหัสผ่าน?<br>ติดตามการสมัคร | กรอกข้อมูล รหัสผ่านที่<br>กำหนดตอนลงทะเบียน |

 ระบบจะตรวจรหัสผู้ใช้และรหัสผ่านว่าถูกต้องหรือไม่ ถ้ารหัสถูกต้อง ระบบจะแสดงจอภาพ เมนูหลักในการใช้งาน และมีข้อมูลชื่อของผู้เข้าใช้ระบบ เข้าระบบเมื่อใดแสดงอยู่ในหน้าเว็บ ที่มีการเข้าระบบแล้ว

กรณีลืมรหัส ให้คลิกที่ "ลืมรหัสผ่าน?" และพิมพ์อีเมลที่ให้ไว้ตอนสมัครกับชื่อผู้ใช้ แล้วกดปุ่ม "ตกลง" จะมีรหัส ส่งกลับไปให้ในอีเมล

| ลีมรหัสผ่าน                     |                                                                                                    |
|---------------------------------|----------------------------------------------------------------------------------------------------|
|                                 |                                                                                                    |
| -                               | ขอให้ท่านป้อนอึเมลล์และชื่อผู้ใช้ของท่านเองที่ได้ให้ไว้กับระบบ แล้วระบบจะตรวจสอบและจะส่งข้อความไปให้ท่านใหม่อึกครั้ง |
| ดรณะป้อมชื่อเป็ช <sup>*</sup> * | ດແລະມີມາລົມເລີ້                                                                                                    |
| n (in inn anni (in              |                                                                                                    |
|                                 | H ตกลง 🗙 ยกเลิก                                                                                                    |
|                                 |                                                                                                    |

กรณีอยากทราบการสมัคร ให้คลิกที่ "ติดตามการสมัคร" และพิมพ์อีเมลที่ให้ไว้ตอนสมัคร แล้วกดปุ่ม "ตกลง" จะมี ข้อความตอบกลับไปให้ในอีเมล

| ติดตามการสมัคร   |                                                                                                    |
|------------------|----------------------------------------------------------------------------------------------------|
| กรุณาป้อนอิเมส์* | ขอใน้ท่านป้อนอึเมล์ของท่านเองที่ได้ใน้ไว้กับระบบ แล้วระบบจะตรวจสอบและจะส่งข้อความไปใน้ท่านใหม่อีกครั้ง<br> |

#### หน้าจอเมนูหลัก

เมื่อทำการ Login ระบบ ระบบบแสดงหน้าจอ รายละเอียดเมนู

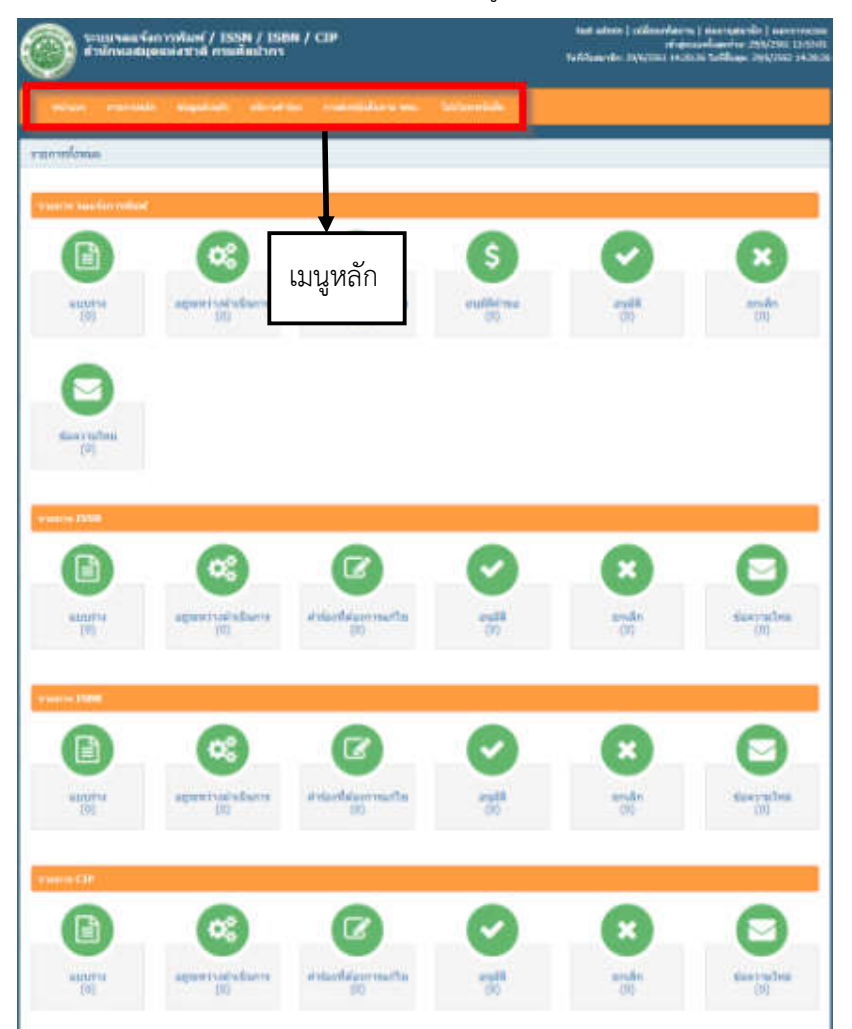

หน้าจอเมนูหลัก

#### เมนูหลักประกอบไปด้วย

- หน้าแรก
- สถานะคำร้อง
- ข้อมูลส่วนตัว
- บริการคำร้อง
- การส่งหนังสือตาม พรบ.

เมื่อทำการคลิกที่เมนูหลัก ระบบจะแสดงข้อมูลเมนูย่อย ในเมนูหลักนั้นๆ ดังนี้

หน้าจอเมนูย่อย

สถานะคำร้อง

สถานะคำร้อง

ข้อมูลส่วนตัว

แก้ไขข้อมูลส่วนตัว

บริการคำร้อง

คำร้องขอจดแจ้งการพิมพ์

ขอจดแจ้งการพิมพ์ (พ.1)

ขอเปลี่ยนแปลงข้อมูลการจดแจ้งการพิมพ์ (พ.3)

ขอยกเลิกการจดแจ้งการพิมพ์ (พ.3)

#### คำร้องขอ ISSN

ขอเลข ISSN

แก้ไข/เปลี่ยนแปลงข้อมูล ISSN

#### คำร้องขอ ISBN

ขอเลข ISBN

ขอเปลี่ยนแปลงข้อมูล ISBN

ขอยกเลิก ISBN

#### คำร้องขอ CIP

ขอ CIP

แก้ไข/เปลี่ยนแปลงข้อมูล CIP

ข้อมูลการส่งหนังสือตาม พรบ.

# แก้ไขข้อมูลส่วนตัว

เลือกเมนู ข้อมูลส่วนตัว >> แก้ไขข้อมูลส่วนตัว ระบบจะแสดงหน้าจอข้อมูลส่วนตัวที่ได้ให้ไว้ในระบบดังรูป

|                                                                                                    | configued (* 25556) (* 25566) (* 6257)<br>Anterestand et anterfant frans                                                                                                    |            |                                                                                                    | Tellinethe Spirite Links Links                                                                                                    | ten festivation and                   |
|----------------------------------------------------------------------------------------------------|----------------------------------------------------------------------------------------------------|------------|----------------------------------------------------------------------------------------------------|----------------------------------------------------------------------------------------------------|---------------------------------------|
|                                                                                                    | and the second second                                                                                                    |            | No.                                                                                                    |                                                                                                    |                                       |
| Neisgerrafis                                                                                                    |                                                                                                    |            |                                                                                                    |                                                                                                    |                                       |
| survey dend                                                                                                    | NUMBER OF BELLEVILLE                                                                                                    |            |                                                                                                    |                                                                                                    |                                       |
|                                                                                                    |                                                                                                    |            |                                                                                                    |                                                                                                    |                                       |
| field?                                                                                                    | Inetia                                                                                                    |            |                                                                                                    |                                                                                                    |                                       |
| sints."                                                                                                    | formilit time a firm time time                                                                                                    |            |                                                                                                    |                                                                                                    |                                       |
| Information"                                                                                                    | Parentlal have a description of the                                                                                                    |            |                                                                                                    |                                                                                                    |                                       |
|                                                                                                    |                                                                                                    |            |                                                                                                    |                                                                                                    |                                       |
| and with the second                                                                                                    | 1.000                                                                                                    |            |                                                                                                    |                                                                                                    |                                       |
|                                                                                                    | 1                                                                                                    |            | and and the second second                                                                                                    | 1-1-1                                                                                                    |                                       |
|                                                                                                    | a designed on the second second                                                                                                    |            | 1                                                                                                    | Carette State                                                                                                    |                                       |
| algebra d'alle?                                                                                                    |                                                                                                    |            | 1                                                                                                    | Sal Dive son                                                                                                    |                                       |
|                                                                                                    | former and the second second se                                                                                                    |            |                                                                                                    |                                                                                                    | _                                     |
| the second second second second second second second second second second second second second second second se                                                                                                    | 1                                                                                                    |            |                                                                                                    |                                                                                                    | _                                     |
|                                                                                                    | 0 million advances                                                                                                    |            |                                                                                                    |                                                                                                    |                                       |
| 81.2-19-1911/15                                                                                                    | a secondari<br>1) Glasse                                                                                                    |            |                                                                                                    |                                                                                                    |                                       |
|                                                                                                    |                                                                                                    |            |                                                                                                    |                                                                                                    |                                       |
| modelative                                                                                                    | ar soonaarridhar<br>ar soonaarridhar<br>ar soonaarridhar (1000)<br>ar soonaarridhar (1000) oor)                                                                                                    | da andara  |                                                                                                    |                                                                                                    |                                       |
| an an an an an an an an an an an an an a                                                                                                    | a, mentan apalan peraparan (1990)<br>a, menanaka kana peraparan (1990)<br>a, menanaka kana peraparan (1990)<br>a, men | da ta dage | rtarus (4)                                                                                                    |                                                                                                    |                                       |
| nund dahar                                                                                                    | <ul> <li>Barnaler oftall</li> <li>Barnaler of all manufacture and (200)</li> <li>Barnaler of a second distribution (200)</li> <li>Barnaler of a second distribution (200)</li> <li>Barnaler of a second distributico (200)</li> <li>Barna</li></ul>                                                                                                    | da tankan  |                                                                                                    |                                                                                                    |                                       |
| enadidates<br>enadidation<br>konsur                                                                                                    | <ul> <li>Research of the F</li> <li>Research of the Provided States (1998)</li> <li>Research of the Research of the Research of th</li></ul>                                                                                                    |            |                                                                                                    | (1001)                                                                                                    |                                       |
| enadidates<br>mandidates<br>factors<br>factors                                                                                                    | # tongenetation<br># tongenetation (100)<br># tongenetation (100)<br># tongenetation (100)<br># tongenetation (100)<br># tongenetation (100)<br># tongenetation (100)                                                                                                    | *          | n (1990)<br>1990)<br>1990<br>1990<br>1990<br>1990<br>1990<br>199                                                                                                    | ( 4000)<br>( 400                                                                                                    |                                       |
| naadddoro<br>nooddorfoar<br>farinaar<br>Safaddar<br>Gainerair                                                                                                    | <ul> <li>Exception</li> <li>Exception of the exception of the exce</li></ul>                                                                                                    | *          | entani (d)<br>entari<br>entari<br>entari                                                                                                    | and<br>No.                                                                                                    |                                       |
| oppaaltijdelere<br>werende Sterfenser<br>Boelenser<br>Stadiester ofte<br>Stanser ofte<br>Tanserfal                                                                                                    | <ul> <li>Exception</li> <li>Exception of the exception of the exce</li></ul>                                                                                                    | *          | eranene (d)<br>erane <sup>2</sup><br>erh <sup>2</sup><br>falsenere                                                                                                    | anni<br>Ma<br>Formarea<br>Manalas                                                                                                    |                                       |
| escandibles<br>eneradober (incom<br>Bartineta)<br>Sante estar<br>Sante estar<br>Sante estar                                                                                                    | <ul> <li>Exceptional and a second second</li></ul>                                                                                                    | •          | ermannen (d)<br>ermann <sup>2</sup><br>ermann<br>falsmann er<br>fanskalaorter                                                                                                    | omet<br>Not<br>Enrendens<br>Manuel                                                                                                    |                                       |
| second/dative<br>second-discriment<br>discriment<br>discrimentativ<br>fearming<br>discrimentativ<br>discrimentativ<br>discrimentativ                                                                                                    | <ul> <li>Association of the second second secon</li></ul>                                                                                                    | •          | namer (4)<br>name<br>na<br>na<br>na<br>na<br>na<br>na<br>na<br>na<br>na<br>na<br>na<br>na<br>na                                                                                                    | emot<br>Bill<br>Enterset<br>Interset<br>Enterset<br>Enterset<br>Enterset                                                                                                    |                                       |
| equaditative<br>entradidaciinasi<br>dacimasi<br>basinative<br>basinative<br>famintative<br>dametin<br>dametin<br>dametin<br>dametin                                                                                                    | <ul> <li>A statute share a statute statute</li></ul>                                                                                                    | •          | ennersen (K)<br>enners<br>19<br>enners<br>Salaren er<br>Salaren er<br>Salaren er<br>Salaren er                                                                                                    | ( prime)<br>( della conserve la<br>( della conserve la<br>( della conserve))                                                                                                    |                                       |
| opposition<br>entradella circus<br>de circus<br>de circ | <ul> <li>Another state</li> <li>A state and a spectra state of the state of the state of</li></ul>                                                                                                    | •          | namanan (d)<br>nama<br>isi<br>isi<br>isina an n'<br>isina an n'<br>isina an n'<br>isina an n'                                                                                                    | emot<br>Bill<br>enterset<br>mitmonet<br>mitmonet<br>fage                                                                                                    |                                       |
| equaditative<br>entraditative<br>discipative<br>discipative<br>discretive<br>discretive<br>discretive<br>discretive<br>equipative<br>area                                                                                                    | <ul> <li>Association (100)</li> <li>Association (100)</li> <li>Association (100)&lt;</li></ul>                                                                                                    |            | namen (d)<br>name<br>ista<br>ista<br>ista<br>ista<br>ista<br>ista<br>ista<br>ista                                                                                                    | ennet<br>Ball<br>Ballerare B<br>Ballerare B<br>Ballerare B                                                                                                    |                                       |
| noodd darwe<br>eneedd darwe<br>darwe<br>darwe<br>darwe<br>darwe<br>darwe<br>darwe<br>darwe<br>darwe<br>darwe<br>aw<br>aw<br>aw<br>aw<br>aw<br>aw<br>aw<br>aw<br>aw                                                                                                    | <ul> <li>Analysistike</li> <li>Analysistike specialization (100)</li> <li>Analysistike specialization (100)</li></ul>                                                                                                    | •          | namana ()<br>nama<br>na<br>na<br>na<br>na<br>na<br>na<br>na<br>na<br>na<br>na<br>na<br>na<br>na                                                                                                    | annel<br>Ball<br>Ballander B<br>Manner<br>Bage                                                                                                    |                                       |
| nyuudidutee<br>araaada da etean<br>ka etean<br>Sadaabeta<br>Sadaabeta<br>Sadaabeta<br>Sadaabeta<br>Sadaabeta<br>Sadaabeta<br>Sadaabeta<br>Sadaabeta<br>Sadaabeta<br>Sadaabeta<br>Sadaabeta                                                                                                    | <ul> <li>Association of the second second secon</li></ul>                                                                                                    |            | in anna 1990<br>in anna<br>in ann<br>in anna<br>in anna<br>in annna<br>in annna<br>in<br>annnn<br>annn<br>a | interes<br>Di B<br>Di Conserver de<br>Di Conserver de<br>D                                                                                                    |                                       |
| republikation<br>description<br>description<br>description<br>description<br>description<br>description<br>description<br>description<br>description<br>description<br>description                                                                                                    | Konzenski presektoren (100)     Konzenski presektoren (100)     Konzenski presektoren (100)     Konzenski presektoren (100)     Konzenski presektoren (100)     Konzenski presektoren (100)     Konzenski presektoren (100)     Konzenski presektoren (100)     Konzenski presektoren (100)     Konzenski presektoren (100)     Konzenski presektoren (100)     Konzenski presektoren (100)                                                                                                    |            | namena ()<br>name<br>name<br>name<br>name<br>name<br>name<br>name<br>name                                                                                                    | (ame)<br>BC<br>Economics S<br>Annormal<br>Appendix                                                                                                    |                                       |
| epondrikalen<br>erendekerinen<br>kerinen<br>kerinen<br>kerinen<br>deren<br>deren<br>eren<br>eren<br>eren<br>eren<br>eren                                                                                                    | <ul> <li>Konzyciałać</li> <li>Konzyciałać</li> <li>Konzycia</li></ul>                                                                                                    |            | namen ()<br>name<br>name<br>name<br>name<br>name<br>name<br>name<br>name                                                                                                    | ( amore a second and a second and a second a                                                                                                    |                                       |
| erondelikeler<br>kennelikeler<br>kennenike<br>kennenike<br>deroner<br>deroner<br>kennelik<br>eroner<br>eroner<br>kennelik<br>eroner<br>kennelik<br>eroner<br>kennelike                                                                                                    | <ul> <li>Konzenské preskéhovaní (100)</li> <li>Konzenský preskéhovaní (100)</li> <li>Konzenský preskéh</li></ul>                                                                                                    |            | ۲۵)، معمد المعمد<br>۲۹<br>۲۹<br>۲۹<br>۲۹<br>۲۹<br>۲۹<br>۲۹<br>۲۹<br>۲۹<br>۲۹                                                                                                    | ( almost<br>10-2<br>10-2<br>10 |                                       |
| nyaadidahoo<br>waxadida disari<br>katiratiri<br>katiratiri<br>katiratiri<br>dasari<br>dasari<br>dasari<br>atiritika<br>atiritika<br>atiritika<br>katirati<br>katirati<br>katirati<br>katirati                                                                                                    | <ul> <li>Konzenské vyrokovské (100)</li> <li>Konzenský spranktivnou (100)</li> <li>Konzenský spranktivnou (100)</li> <li>Konzenský spranktiv</li></ul>                                                                                                    |            | namen ()<br>name<br>name<br>name<br>name<br>name<br>name<br>name<br>name                                                                                                    | ( amore a constraint of the constraint of the co                                                                                                    | 17<br>  •<br>  •<br>  •<br>  •<br>  • |

เมื่อแก้ไขข้อมูลครบถ้วนแล้ว ต้องใส่ "รหัสผ่าน" กับ "ยืนยันรหัสผ่าน" อีกครั้งและคลิกที่ปุ่ม 💾 บันทึก ระบบจะ ทำการบันทึกข้อมูลที่แก้ไขเข้าสู่ระบบ

ในกรณีที่ ข้อมูลไม่ถูกต้อง ให้คลิกที่ปุ่ม 💙 ยกเลิก

# ระบบขอจดแจ้งการพิมพ์

ขั้นตอนการขอจดแจ้งการพิมพ์มี 4 ขั้นตอน ดังนี้

- ขั้นที่ 1 สร้างคำจดแจ้งการพิมพ์
- ขั้นที่ 2 ตรวจสอบความถูกต้องของข้อมูล
- ขั้นที่ 3 บันทึกเอกสารแนบ ที่เกี่ยวข้องกับคำขอ
- ขั้นที่ 4 ยืนยันคำขอ

เมื่อผู้ใช้งานเข้าสู่ระบบ เรียบร้อยแล้ว ระบบจะแสดงจอภาพ จำนวนงานหรือเอกสารที่ได้ดำเนินการ ตามสถานะ สำหรับแสดงจำนวนงานต่าง ๆ ที่ยังดำเนินการไม่แล้วเสร็จ โดย

ระบบได้จัดกลุ่มงานตามสถานะของงานดังนี้

🗌 แบบร่าง – แสดงจำนวนแบบร่างคำขอ ที่ทำค้างไว้

🗌 อยุ่ระหว่างดำเนินการ – แสดงจำนวนคำขอที่อยู่นั้นตอนการดำเนินการ

🗌 คำร้องที่ต้องการแก้ไข – แสดงจำนวนคำขอแก้ไขข้อมูล

🗌 อนุมัติ – แสดงจำนวนคำขอ ที่อนุมัติแล้ว

🗌 ยกเลิก – แสดงจำนวนรายการยกเลิก

🗌 ข้อความใหม่ – แสดงจำนวนข้อความ

# วิธีการสร้างใบคำขอจดแจ้งการพิมพ์(พ.1)

#### มีขั้นตอนดังนี้

 เลือกเมนู บริการคำร้อง >> คำร้องขอจดแจ้งการพิมพ์ >> ขอจดแจ้งการพิมพ์ (พ.1) ระบบจะแสดง หน้าจอ คำขอของผู้ใช้งานทั้งหมด และยังสามารถกรอกข้อมูลเพื่อค้นหาคำขอได้อีกด้วย จากนั้น

| กดที่ปุ่ม | 0 | สร้างใหม่ | เพื่อสร้างคำขอ | ดังรูป |
|-----------|---|-----------|----------------|--------|
|           |   |           |                | 91 -   |

| องขอจดแจ้งการ  | พิมพ์ (พ.1) ส่าหรั | ບເວກชน          |                            |                              |               |                    |
|----------------|--------------------|-----------------|----------------------------|------------------------------|---------------|--------------------|
| มูลเลขทะเบียนจ | ฉแจ้งการพิมพ์      |                 |                            |                              |               |                    |
| สำคัน          |                    |                 |                            |                              |               |                    |
| ดังแต่วันที    |                    |                 | 🖬 ถึงวัน                   | ហើ                           |               | ອາຊາວພະຈຳຄາວະໜ້າໜ້ |
| สถานะ          | - ทั้งหมด          |                 | T                          |                              |               |                    |
| ข้อความใหม่    | 🖲 ทั้งหมด 🔘        | มีข้อความใหม่ 🔘 | ไม่มีข้อความ               |                              |               |                    |
|                | <b>Q</b> ค้นหา     |                 |                            |                              |               |                    |
| วันที่สำร้อง   | รหัสศาร้อง         | ประเภท          | วันที่ชอ<br>จดแจ้งการพิมพ์ | เลขทะเบียน<br>จดแจ้งการพิมพ์ | ชื่อสิ่งพิมพ์ |                    |
|                |                    |                 |                            | ใม่มีข้อมูล                  |               | คลิกเพื่อสร้างคำขอ |

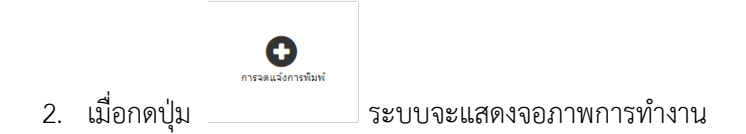

เลือกประเภทสมาชิก โดยมีให้เลือก 2 ประเภทดังนี้

- 2.1 บุคคลทั่วไป
- 2.2 นิติบุคคล

# กรณี เลือกประเภทสมาชิกเป็น บุคคลทั่วไป ระบบจะแสดงจอภาพดังรูปต่อไปนี้

## กรณี เลือกประเภทสมาชิกเป็น นิติบุคคล ระบบจะแสดงจอภาพดังรูปต่อไปนี้

- 3. กรอกข้อมูลคำขอ โดยข้อมูลที่จำเป็นจะต้องกรอก (\*)
- 4. เมื่อกรอกข้อมูลครบถ้วนแล้ว กดปุ่ม

💾 ถัดไปขั้นตอนการตรวจสอบ

เพื่อบันทึกข้อมูลคำขอ

5. ในขั้นตอนที่ 2 ทำการตรวจสอบความถูกต้องของข้อมูล ดังรูป

| ที่ 1 กรอคแบบศำร้อง | ขึ้นที่ 2 ตรวจสอบ ขึ้นที่ 3 ส่งแนบไฟล์ ขึ้นที่ 4 บันทึกศำร้อง                                                                                            |  |
|---------------------|----------------------------------------------------------------------------------------------------|--|
|                     |                                                                                                    |  |
| 22                  |                                                                                                    |  |
|                     |                                                                                                    |  |
|                     | 1111 W.a                                                                                                    |  |
|                     | แบบจดแจ้งการพิมพ์เป็น เจ้าของ หนังสือพิมพ์                                                                                                    |  |
|                     | รูปถ่าย                                                                                                    |  |
|                     | ที่อยู่ บริษัท หนังสือลายน้ำ จำกัด เลขที่ ๒๒๒ แขวงพระ ขนาด «x๖ เขนติเมตร                                                                                 |  |
|                     | นคร เขตพระบรมมหาราชวัง กรุงเพพมหานคร ๒๒๒๒๒ หรอ ๒ นว                                                                                                    |  |
|                     |                                                                                                    |  |
|                     | วนท.๒๙๛เดือน มีมุนวยนพ.ศ.๒๙๖๑.                                                                                                    |  |
|                     |                                                                                                    |  |
|                     | ข้าพเจ้าขอจดแจ้งการพิมพ์แก่พนักงานเจ้าหน้าที่จดแจ้งการพิมพ์สำหรับจังหวัด กรุงเทพมหานคร                                                                   |  |
|                     | ดังต่อไปนี้                                                                                                    |  |
|                     | ด. ขาพเจา Misstest test อายุ ado ปี                                                                                                    |  |
|                     | เขอขาด นาเทสนด สญขาด เกรเนดา มอนทอยู่บระจาอยู่บานเสขท ๓๙๙๓ ตรอก/จอย -<br>กบน ธรรมมอก็ถึ ตำบอ/เขาง พระบรบอนการาชวัง อำเภอ/เขต พระนคร จังหวัด กรงบพบเหวนคร |  |
|                     | อาชีพ ข้าราชการบำนาญ เลขบัตรประจำตัวประชาชน ๒๘๑๐๒๕๓๖๘๒๗๗๐                                                                                                |  |
|                     | วันที่ออกบัตร ๑๖ มีนาคม ๒๕๖๑ วันที่บัตรหมดอายุ ๗ มิถุบายน ๒๕๘๔                                                                                           |  |
|                     | ๒. ข้าพเจ้าขอจดแจ้งเป็น เจ้าของ หนังสือพิมพ์ดังมีรายการต่อไปนี้                                                                                          |  |
|                     | (ก) ชื่อหนังสือพิมพ์ เด็กติดถ้ำ                                                                                                    |  |
|                     | (ข) วัตถุประสงค์ เพื่อส่งสำนักพิมพ์                                                                                                    |  |
|                     |                                                                                                    |  |
|                     |                                                                                                    |  |

| ต้องการแก้ไขแบบร่าง  | งคำขอ กดปุ่ม  | < ຍ້อนกลับ ขั้น | เตอนกรอกแบบคำร้อง    |         |
|----------------------|---------------|-----------------|----------------------|---------|
| ข้อมูลถูกต้อง กดปุ่ม | 🕽 ถัดไป ขั้นต | อนส่งแนบไฟล์    | เพื่อแนบไฟล์ในขั้นตอ | วนที่ 3 |

| ขึ้นที่ 1 กรอกแบบคำร้อง ขึ้นที่ 2 ตรวจสอบ ขึ้นที่ 3 เ                                          | ส่งแนบไฟล์           | ขึ้นที่ 4 บ้า | ทึกคำร้อง               |              |        |
|------------------------------------------------------------------------------------------------|----------------------|---------------|-------------------------|--------------|--------|
| การส่งหลักฐานในรูปแบบไฟล์                                                                      |                      |               | กดปุ๋ม [+] เพื่อแนบไฟล์ |              |        |
| ประเภทเอกสาร                                                                                   | ี่ ⊀ำเป็น<br>หรือไม่ | tvia          | ไฟอ์                    |              |        |
| 1. หนังสือรับรอง สัญชาติ และถิ่นที่อยู่ ติดต่อขอหนังสือรับรอง<br>ทร.14/1 จาก สำนักงานเขตทุกเขต | สาเป็น               | 0             | ไฟล์                    | วันที่เอกสาร | จัดการ |
| 2. สำเนาบัตรประสำตัวประชาชน ผู้พิมพ์ ผู้โฆษณา บรรณาธิการ<br>เละเจ้าของกิจการ จำนวน 1 ชุด       | สาเป็น               | •             | ไฟล์                    | วันที่เอกสาร | จัดกา  |
| . สำเนาทะเบียนบ้าน ผู้พิมพ์ ผู้โฆษณา บรรณาธิการและ<br>ฉ้าของกิฉการ จำนวน 1 ชุด                 |                      | •             | ไฟล์                    | วันที่เอกสาร | จัดกา  |
| +. ใบรับรองแพงเข้                                                                              | ่สำเป็น              | 0             | ไฟล์                    | วันที่เอกสาร | จัดกา  |

# ขั้นตอนการแนบไฟล์

| 1.          | กดปุ่ม 💽 ระบบจะแสดงดังรูป                      |        |
|-------------|------------------------------------------------|--------|
| อัพโหลดไฟล์ | กดปุ๋ม [+อัพโหลด]                              | ×      |
| + อัพโหลด   |                                                |        |
|             |                                                |        |
|             | ตกลง                                           | ยกเลิก |
| 2.          | แนบไฟล์ประกอบคำร้อง เมื่อแนบสำเร็จ กด  ค เมื่อ | ดังรูป |
| อัพโหลดไฟล์ |                                                | ×      |
| + อัพโหลด   |                                                |        |
| 🕥 001.pdf   |                                                | ✓ Done |
|             | ตกลง                                           | ยกเล็ก |

| 3. หากต้องการแนบไฟล์เพิ่ม กดปุ่ | 0 |
|---------------------------------|---|
|---------------------------------|---|

| ์<br>อัพโหลดไฟล์<br>+ อัพโหลด                                                                                                    | อัพโหล               | ୭]         |                                                                                                    |
|----------------------------------------------------------------------------------------------------|----------------------|------------|----------------------------------------------------------------------------------------------------|
|                                                                                                    | ~ 0                  |            | ตกลง ยกเล็ก                                                                                                    |
| เมยแนบเพิสเสวง งะแสตงทุง<br>ระบบจดแจ้งการพิมพ์ / ISSN / ISBN<br>สำนักหอสมุดแห่งชาติ กรมศิลปากร<br>หน้าแรก รายการหลัก ช้อมูลส่วนตัว บริการศาร์อ | ง การส่ง             | หนังสือตาม | test admin   เปลี่ยนรหัสผ่าน   ต่ออาชุสมาชิก   ออกจากระบบ<br>เข้าสู่ระบบครั้งสุดท้าย: 29/6/2561 14:21:02<br>วันที่เริ่มสมาชิก: 29/6/2561 14:20:26 วันที่สิ้นสุด: 29/6/2562 14:20:2<br>ม พรบ. โปรโมาทหนังสือ |
| คำร้องขอจดแจ้งการพืมพ์ (พ.1) สำหรับเอกชน                                                                                                    |                      |            |                                                                                                    |
| ขั้นที่ 1 กรอกแบบศำร้อง ขั้นที่ 2 ตรวจสอบ ขึ้นที่ 3 ส่                                                                                         | งแนบไฟล์             | ขั้นที่ 4  | บันทึกศาร้อง                                                                                                    |
| การส่งหลักฐานในรูปแบบใฟล์                                                                                                    |                      |            |                                                                                                    |
| ประเภทเอกสาร                                                                                                    | ี่ ∜าเป็น<br>หรือไม่ | เพิ่ม      | ไฟล์                                                                                                    |
| <ol> <li>หนังสือรับรอง สัญชาติ และถิ่นที่อยู่ ติดต่อขอหนังสือรับรอง<br/>ทร.14/1 จาก สำนักงานเขตทุกเขต</li> </ol>                               | สาเป็น               | 0          | ไฟล์ วันที่เอกสาร รัดการ<br>เอกสารใบอนุญาตจัดดั้งสมาดมหรือองด์การ.jpg                                                                                                    |
| <ol> <li>สำเนาบัตรประจำตัวประชาชน ผู้พิมพ์ ผู่โฆษณา บรรณาธิการ<br/>และเจ้าของกิจการ จำนวน 1 ชุด</li> </ol>                                     | <del>่</del> สำเป็น  | 0          | ไฟล์ วันที่เอกสาร จัดการ<br>เอกสารสิทธิ์1.jpg                                                                                                    |
| <ol> <li>สำเนาทะเบียนบ้าน ผู้พิมพ์ ผู้โฆษณา บรรณาธิการและ<br/>เจ้าของกิจการ จำนวน 1 ชุด</li> </ol>                                             |                      | 0          | ไฟล์ วันที่เอกสาร จัดการ                                                                                                    |
| 4. ใบรับรองแพทย์                                                                                                    | <b>สาเป็น</b>        | 0          | ไฟล์ วันที่เอกสาร จัดการ<br>แบบโอนหัวหนังสือพืมพ์.pdf 🗮 🗶                                                                                                    |
| กรณีต้องการลบแบบร่างของคํ                                                                                                    | าขอให้ก              | าดปุ่ม     | 🗙 ลบรายการค่าร้อง                                                                                                    |
| ต้องการแก้ไขแบบร่างคำขอ ก                                                                                                    | ดปุ่ม                | 🔇 ยอา      | นกลบ ขนตอนกรอกแบบคารอง                                                                                                    |
| ข้อมูลถูกต้อง กดปุ่ม 📕 อัดไ<br>แสดงดังรูป                                                                                                    | ป ขั้นตอ             | านบันทึ    | <mark>กคำร้อง</mark> เพื่อบันทึกคำร้องขอเมื่อบันทึกคำร้องขอสำเร็จจะ                                                                                                    |

| ศำร้องขอจดแจ้งการพิมพ์ (ท | <ol> <li>สำหรับเอกชน</li> </ol> |                                                |                                                                                                    |                                                                            |                    |  |
|---------------------------|---------------------------------|------------------------------------------------|----------------------------------------------------------------------------------------------------|----------------------------------------------------------------------------|--------------------|--|
| ขั้นที่ 1 กรอกแบบค่าร้อง  | ขั้นที่ 2 ตรวจสอบ               | ขั้นที่ 3 ส่งแนบไฟ                             | ล๋ ขั้นที่ 4 บันที                                                                                      | กล่าร้อง                                                                   |                    |  |
| บันทึกสาร้องและพิมพ์สาร้อ | d                               |                                                |                                                                                                    |                                                                            |                    |  |
|                           |                                 | •                                              | เลขที่ค่าร้อง : 0002<br>วันที่ส่ง : 07/1<br>เวลาที่ส่ง : 10:5<br>ผู้ส่งค่าขอ : Adm<br>IP Address : 184. | 24<br>1/2560<br>3<br>inistrator Folio<br>22.229.229                        |                    |  |
|                           |                                 | 😫 พิมพ์ค่าร้อง                                 | 🖨 พิมพ์ใบน่าส่ง                                                                                         | 🖨 พิมพ์แบบฟอร์มการข่าระเงิน                                                |                    |  |
|                           | ระบบได้ไ                        | วันทึกค่าร้องเรียบร้อยเ<br>หรือหากมีข้อสงสัย ส | เล้ว รอการตรวจสอบ<br>ามารถ Email: supp<br>ขอบคุณที่ใ                                                    | และจะแจ้งผลกลับให้ทราบทางระเ<br>ort@nlt.co.th หรือโหร 02-22222<br>ขับริการ | uu eService<br>222 |  |
| ต้องการพิมพ์แบบ           | พ.1 กดปุ่ม                      | 봄 พิมพ์ศาร้ะ                                   | 0.0                                                                                                    |                                                                            |                    |  |
| ต้องการพิมพ์ใบนำเ         | ส่ง กดปุ่ม                      | เพิ่มพ์ใบนำ                                    | রাও                                                                                                    |                                                                            |                    |  |

# วิธีการขอเปลี่ยนแปลงการจดแจ้งการพิมพ์ (พ.3)

#### มีขั้นตอนดังนี้

 เลือกเมนู บริการคำร้อง >> คำร้องขอจดแจ้งการพิมพ์ >> ขอเปลี่ยนแปลงข้อมูลการจดแจ้งการพิมพ์ (พ.3) ระบบจะแสดงหน้าจอ คำขอของผู้ใช้งานทั้งหมดและยังสามารถกรอกข้อมูลเพื่อค้นหาคำขอได้ อีกด้วย จากนั้น

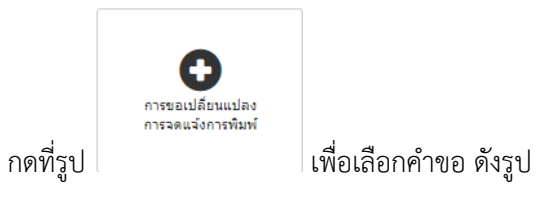

| ระบบจ<br>สำนักห | ุลแจ้งการพิมพ์<br>อสมุดแห่งชาติ | / ISSN / IS<br>โกรมศิลปาก | test admin   เปลี่ยนรหัสผ่าน   ต่ออายุสมาชิก   ออกจาก<br>เข้าสู่ระบบครั้งสุดท้าย: 29/6/2561 14:<br>วันที่เริ่มสมาชิก: 29/6/2561 14:20:26 วันท์สิ้มสุด: 29/6/2562 14 |                |                              |               |                                       |
|-----------------|---------------------------------|---------------------------|----------------------------------------------------------------------------------------------------|----------------|------------------------------|---------------|---------------------------------------|
| หน้าแรก ราย/    | าารหลัก น้อมูดส่                | ่วนดัว บริการเ            | ศำร้อง การส่งพ                                                                                                    | นังสือตาม พรบ. | โปรโมทหนังสือ                |               |                                       |
| องขอเปลี่ยนแปล  | เงข้อมูลการจดแจ้ง               | งการพิมพ์ (พ.3)           | )<br>)                                                                                                    |                |                              |               |                                       |
| ญลเลขทะเบียนจ   | ฉแจ้งการพิมพ์                   |                           |                                                                                                    |                |                              |               |                                       |
| ศาค้น           |                                 |                           |                                                                                                    |                |                              |               |                                       |
| ดั้งแต่วันที่   |                                 |                           | =                                                                                                    | ถึงวันที่      |                              |               | 0                                     |
| สถานะ           | ทั้งหมด                         |                           |                                                                                                    |                |                              |               | การขอเปลี่ยนแปลง<br>การจดแจ้งการพิมพ์ |
| ข้อความใหม่     | 🖲 ทั้งหมด 🔘                     | มีข้อความใหม่ (           | 🔘 ไม่มีข้อความ                                                                                                    |                |                              |               |                                       |
|                 | Q ค้นหา                         |                           |                                                                                                    |                |                              |               |                                       |
| วันที่สาร้อง    | รหัสคำร้อง                      | ประเภท                    | วันที่ขอ<br>จดแจ้งการ                                                                                                    | พื่นพั         | เลขทะเบียน<br>จดแจ้งการพิมพ์ | คลิกเพื่อสร้า | างคำขอเปลี่ยบแปลง                     |
|                 |                                 |                           |                                                                                                    | ไม่มีร         | โอมล                         | TIGHTEMOSIA   |                                       |

| เหาข้อม             | มูลจดแจ้งการ | พิมพ์                      |                              |               |        |         |
|---------------------|--------------|----------------------------|------------------------------|---------------|--------|---------|
| คำค้น<br>งแต่วันที่ | Q ตับหา      |                            | วันที                        |               |        |         |
|                     | รนัสคำร้อง   | วันที่ขอ<br>จดแจ้งการพิมพ์ | เลชทะเบียน<br>จดแจ้งการพิมพ์ | ชื่อสิ่งพิมพ์ | ประเภท | สถานะ   |
| 00                  | 024          | 07/11/2560                 | 00014                        | เกษตรทำเงิน   | ขอใหม่ | อนุมัติ |
| o 00                | 003          | 16/09/2560                 | 00005                        | Test003       | ขอใหม่ | อนุมัติ |
| Te                  | stBBBB       | 11/09/2560                 | 00006                        | Tesbox02      | ขอใหม่ | อนุมัติ |

- 3. เลือกรายการคำขอที่ต้องการขอแก้ไขและกดปุ่ม
- เลือก
- 4. เมื่อเลือกรายการเรียบร้อยระบบจะแสดงข้อมูลคำขอเดิม และเลือกรายการที่ต้องการแก้ไข ดังรูป

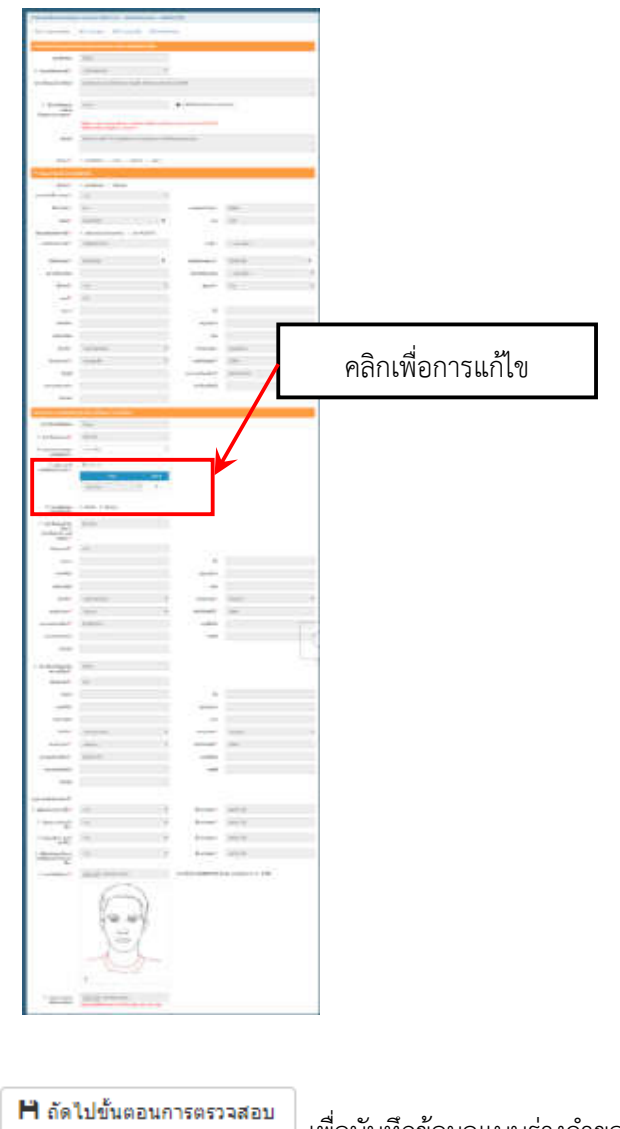

5. เมื่อแก้ไขข้อมูลแล้ว กดปุ่ม

่ เพื่อบันทึกข้อมูลแบบร่างคำขอแก้ไข

ในขั้นตอนที่ 2 ทำการตรวจสอบความถูกต้องของข้อมูล ดังรูป

| ครอกแบบคำร้อง | ขั้นที่ 2 ตรวจสอบ ขั้นที่ 3 ส่งแนบไฟล์ ขั้นที่ 4 บันทึกคำร                                           | อง                                          |
|---------------|----------------------------------------------------------------------------------------------------|---------------------------------------------|
|               |                                                                                                    |                                             |
|               |                                                                                                    |                                             |
|               |                                                                                                    |                                             |
|               |                                                                                                    |                                             |
|               |                                                                                                    | 10 M.m                                      |
|               |                                                                                                    | a a                                         |
|               | แบบจดแจ้งการพิมพ์ เปลี่ยนแปลง หรือยกเล็กรายก                                                         | ารหลักฐานการจดแจ้งการพิมพ์                  |
|               | เขียนที่ เลขที่ 1                                                                                    | 111 บางชื่อ เขตบางชื่อ                      |
|               | กรุงเทพ                                                                                              | มหานคร 10800                                |
|               | วันที่ 7 เดือน พฤศังเ                                                                                | ายน ทุทธศกราช 2560                          |
|               | ดามที่ นายสมชาย ใจดี                                                                                 | อายุ 32 ปี                                  |
|               | เชื้อชาติ.ไทยมีถิ่นที่อยู่                                                                           | ประจำอยู่บ้านเลขที่1111 หมู่ที่             |
|               | ชอย ถนน ดำ<br>อำเภอ/เขตเขตเบาซื่อ อัมชวัด อรงเหมนะบาตร                                               | มล/แขวง <sup>(11466)</sup>                  |
|               | ได้รับการจดแจ้งการพิมพ์ให้เป็น . เจ้าของ                                                             |                                             |
|               | ของหนังสือพิมพ์ชื่อ เกษตรทำเงิน                                                                      |                                             |
|               | ตามหนังสือสำคัญแสดงการจดแจ้งการพิมพ์เลขทะเบียนที่ 00025<br>องวังชี่ 7 เสือๆ พฤศจิกายน พระศักราช 2560 |                                             |
|               | บัดนี้ข้าพเจ้า นายสมชาย ใจดี                                                                         | ได้รับมอบอำนาจ                              |
|               | จากขอ                                                                                                | เปลี่ยนแปลงรายการหรือยกเลิกรายการหลักฐาน    |
|               | ของหนังสือพิมพ์ชื่อ เกษตวทาเง่น<br>แก่พนักงานจกแจ้งการพิมพ์สำหรับจังหวัด กรุงเทพมหานคร               | ดังต่อไปนี้                                 |
|               | 1. ขอเปลี่ยนแปลง ระยะเวลาออกหนังสือพิมพ์ จาก รายเดือน                                                | เป็น รายสัปดาห์                             |
|               | 2. ขอเปลี่ยนแปลง ชนิดของหนังสือทิมพ์ จาก เป็นเล่ม เป็น เป็                                           | บแต่บ                                       |
|               | 3. ขอเปลี่ยนแปลง ภาษาที่หนังสือจะออก จาก 1. ภาษาไทย เ                                                | ป็น 1. ภาษาอังกฤษ                           |
|               |                                                                                                    |                                             |
|               | 🗙 ลบรายการคำร้อง < ย้อนกลับ ขั้นตอนกรอกแบบ                                                           | มคำร้อง <b>&gt;</b> ถัดไป ขึ้นตอนส่งแนบไฟล์ |
|               |                                                                                                    |                                             |
| กรณีต้องก     | เรลบแบบร่างของคำขอให้กดป่ม 🏼 🌄 🏜                                                                     | ปรายการคำร้อง                               |
|               | 9                                                                                                    |                                             |
| ต้องการแก่    | ใขแบบร่างคำขอ กดปุ่ม 🥂 ย่อนกลับ ขั้น                                                                 | ตอนกรอกแบบคารอง                             |

ในขั้นตอนที่ 3 ส่งแนบไฟล์ ประกอบคำร้องขอ ดังรูป

| ขั้นที่ 1 กรอกแบบศาร้อง ขั้นที่ 2 ตรวจสอบ ขั้นที่ 3 ส่                                   | งแนบไฟล์            | ขั้นที่ 4 บันเ | โกศำร้อง                |              |        |
|------------------------------------------------------------------------------------------|---------------------|----------------|-------------------------|--------------|--------|
| การส่งหลักฐานในรูปแบบไฟล์                                                                |                     |                | กดปุ๋ม [+] เพื่อแนบไฟล์ |              |        |
| ประเภทเอกสาร                                                                             | ิ สำเป็น<br>หรือไม่ | เพิ่ม          | ไฟล์                    |              |        |
| 1. สำเนาบัตรประจำตัวประชาชน ผู้พิมพ์ ผู้โฆษณา บรรณาธิการ<br>และเจ้าของกิจการ จำนวน 1 ชุด | ่ ่ ่ ำเป็น         | 0              | lwa                     | วันที่เอกสาร | จัดการ |
| 2. สำเนาทะเบียนบ่าน ผู้พิมพ์ ผู้โฆษณา บรรณาธิการและ<br>เจ้าของกิจการ จำนวน 1 ชุด         | <del>ว่าเป็น</del>  | •              | าฟส์                    | วันที่เอกสาร | จัดการ |
| 3. แสบที                                                                                 |                     | 0              | ไฟล์                    | วันที่เอกสาร | จัดการ |

#### ขั้นตอนการแนบไฟล์

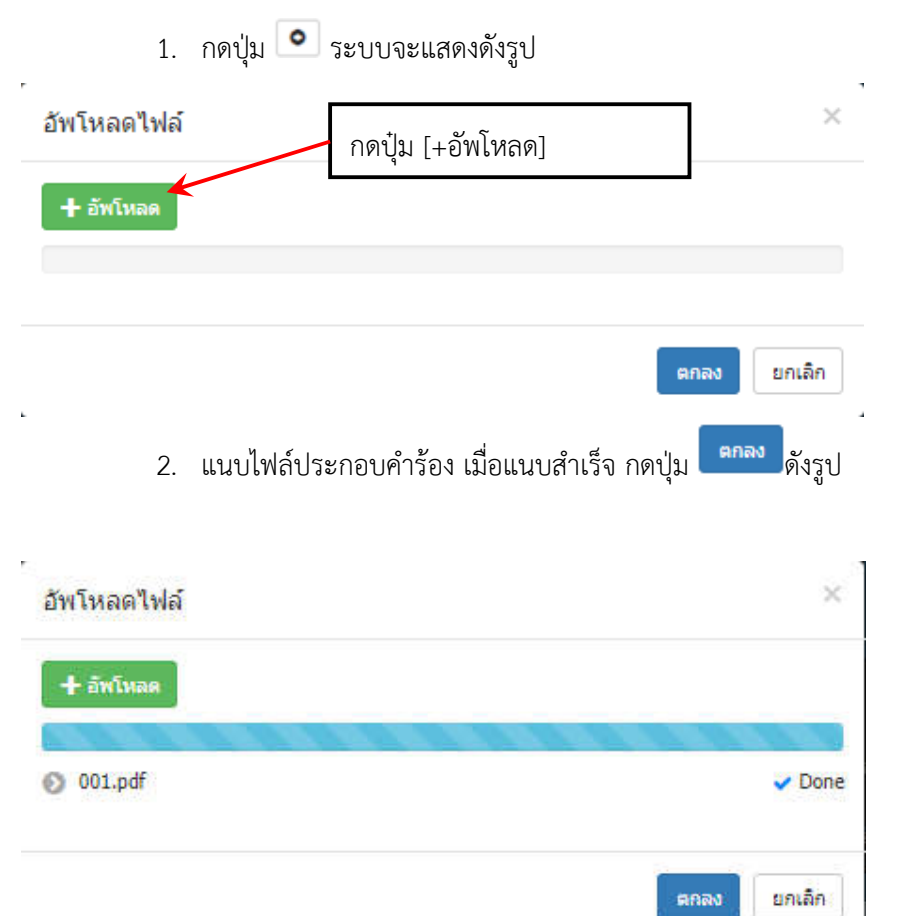

Ŀ.

.

| 3.          | หากต้องการแนบไฟล์เพิ่ม กด | าปุ่ม 💽     |
|-------------|---------------------------|-------------|
| อัพโหลดไฟล์ | กดป๋ม [+อัพโหล            | ۵]          |
| + อัพโหลด   |                           |             |
|             |                           |             |
|             |                           | ตกลง ยกเลิก |

# เมื่อแนบไฟล์เสร็จ จะแสดงดังรูป

| ลำร้องขอเปลี่ยนแปลงข้อมูลการจดแจ้งการพิมพ์ (พ.3) - เลขทะเบียนจดแจ้ง : สสธ083/2560                          |                     |                        |                                    |                        |  |  |  |  |
|----------------------------------------------------------------------------------------------------|---------------------|------------------------|------------------------------------|------------------------|--|--|--|--|
| ขึ้นที่ 1 กรอกแบบศาร้อง ขึ้นที่ 2 ตรวจสอบ ขึ้นที่ 3 ส่                                                     | ึงแนบไฟล์           | ขั้นที่ 4 บันทึกศาร้อง |                                    |                        |  |  |  |  |
| การส่งหลักฐานในรูปแบบไฟล์                                                                                  |                     |                        |                                    |                        |  |  |  |  |
| ประเภทเลกสาร                                                                                               | ิ ≼ำเป็น<br>หรือไม่ | เพิ่ม                  | ไฟล์                               |                        |  |  |  |  |
| <ol> <li>สำเนาบัตรประจำตัวประชาชน ผู้พิมพ์ ผู้โฆษณา บรรณาธิการ<br/>และเจ้าของกิจการ สำนวน 1 ชุด</li> </ol> | <del>สาเป็น</del>   | 0                      | ไฟล์                               | วันที่เอกสาร จัดการ    |  |  |  |  |
|                                                                                                    |                     |                        | Test.jpg                           | <b>X</b>               |  |  |  |  |
| <ol> <li>สำเนาทะเบียนบ้าน ผู้พิมพ์ ผู้โฆษณา บรรณาธิการและ<br/>เว้าของคืออาร สำนวน 1 ชล</li> </ol>          | สาเป็น              | 0                      | ไฟล์                               | วันที่เอกสาร จัดการ    |  |  |  |  |
|                                                                                                    |                     |                        | Test.jpg                           | <b>X</b>               |  |  |  |  |
| 3. แตนทั                                                                                                   |                     | 0                      | ไฟล์                               | วันที่เอกสาร จัดการ    |  |  |  |  |
| กรณีต้องการลบแบบร่างของคำขอให้กดปุ่ม 🗱 ลบรายการคำร้อง                                                      |                     |                        |                                    |                        |  |  |  |  |
| ต้องการแก้ไขแบบร่างคำขอ ก                                                                                  | ดปุ่ม               | < ຍ້อາ                 | แกลับ ขั้นตอนกรอกแบบคำร้อง         |                        |  |  |  |  |
| ข้อมูลถูกต้อง กดปุ่ม 💾 ถัดไ                                                                                | ป ขั้นตอ            | นบันที                 | กคำร้อง เพื่อบันทึกคำร้องขอเมื่อบ่ | บันทึกคำร้องขอสำเร็จจะ |  |  |  |  |
| แสดงดังรูป                                                                                                 |                     |                        |                                    |                        |  |  |  |  |

| คำร้องขอเปลี่ยนแปลงข้อมูล | ลการจดแจ้งการพิมพ์ ( | (พ.3) - เลขทะเบีย                           | นจดแจ้ง : 00014                                                                                         |                                                                             |                   |  |
|---------------------------|----------------------|---------------------------------------------|----------------------------------------------------------------------------------------------------|-----------------------------------------------------------------------------|-------------------|--|
| ขั้นที่ 1 กรอกแบบคำร้อง   | ขั้นที่ 2 ตรวจสอบ    | ขั้นที่ 3 ส่งแนบไ                           | ฟล์ ขั้นที่ 4 บันที                                                                                     | กค่าร้อง                                                                    |                   |  |
| บันทึกสำร้องและพืมพ์สำร้อ | aa .                 | 8                                           |                                                                                                    |                                                                             |                   |  |
|                           |                      |                                             | เลขที่ค่าร้อง : 000.<br>วันที่ส่ง : 07/1<br>เวลาที่ส่ง : 16:0<br>ผู้ส่งค่าขอ : Adm<br>IP Address : 184. | 25<br>1/2560<br>11<br>inistrator Folio<br>22.229.229                        |                   |  |
|                           |                      | 🖨 พิมพ์คำร้อง                               | 🖨 พิมพ์ใบน่าส่ง                                                                                         | 🖨 พิมพ์แบบฟอร์มการข่าระเงิน                                                 |                   |  |
|                           | ระบบได้บ             | มันทึกค่าร้องเรียบร้อเ<br>หรือหาคมีข้อสงสัย | มแล้ว รอการตรวจสอบ<br>สามารถ Email: supp<br>ขอบคุณที่ไ                                                  | มและจะแจ้งผลกลับให้ทราบทางระบ<br>ort@nit.co.th หรือโทร 02-22222<br>ขับริการ | มม eService<br>22 |  |

## วิธีการขอยกเลิกการจดแจ้งการพิมพ์ (พ.3)

#### มีขั้นตอนดังนี้

 เลือกเมนู บริการคำร้อง >> คำร้องขอจดแจ้งการพิมพ์ >> ขอยกเลิกการจดแจ้งการพิมพ์ (พ.3) ระบบจะแสดงหน้าจอ คำขอของผู้ใช้งานทั้งหมดและยังสามารถกรอกข้อมูลเพื่อค้นหาคำขอได้อีกด้วย จากนั้น

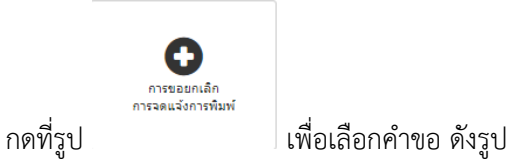

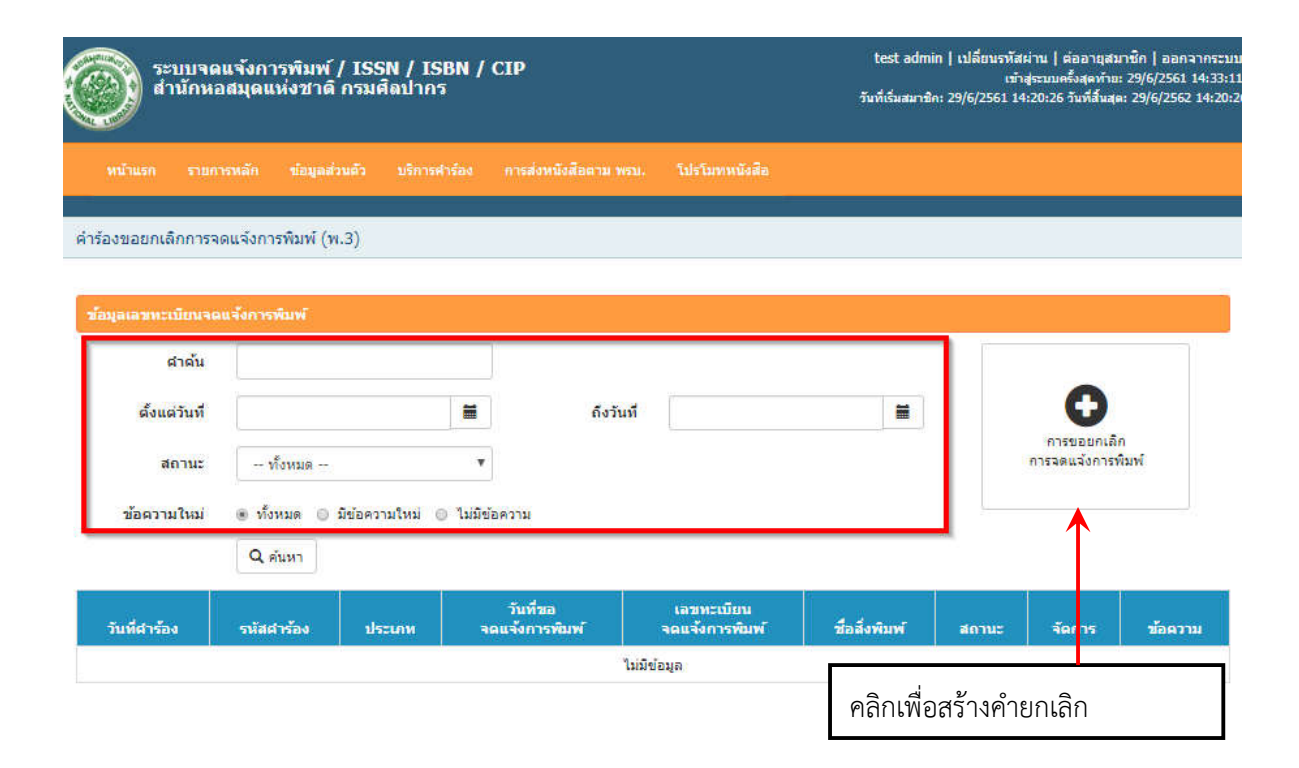

| 111'<br>e | ขอมูลจดแจงกา<br>เำค้น<br>เว้นที่ | รพมพ                       | ถึงวันที่                    |               |               |         |
|-----------|----------------------------------|----------------------------|------------------------------|---------------|---------------|---------|
|           | รนัสคำร้อง                       | วันที่ขอ<br>จดแจ้งการพิมพ์ | เลขทะเบียน<br>จดแจ้งการพิมพ์ | ชื่อสิ่งพิมพ์ | ประเภท        | สถานะ   |
| D         | 00025                            | 07/11/2560                 | 00015                        | เกษตรทำเงิน   | ขอเปลี่ยนแปลง | อนุมัติ |
|           | 00003                            | 16/09/2560                 | 00005                        | Test003       | ขอใหม่        | อนุมัติ |
| D         |                                  | 44 100 105 00              | 00006                        | Tesbox02      | ขอใหม่        | อนุมัติ |
| D         | TestBBBB                         | 11/09/2560                 |                              |               |               |         |

4. เมื่อเลือกรายการเรียบร้อยระบบจะแสดงข้อมูลคำขอเดิม ดังรูป

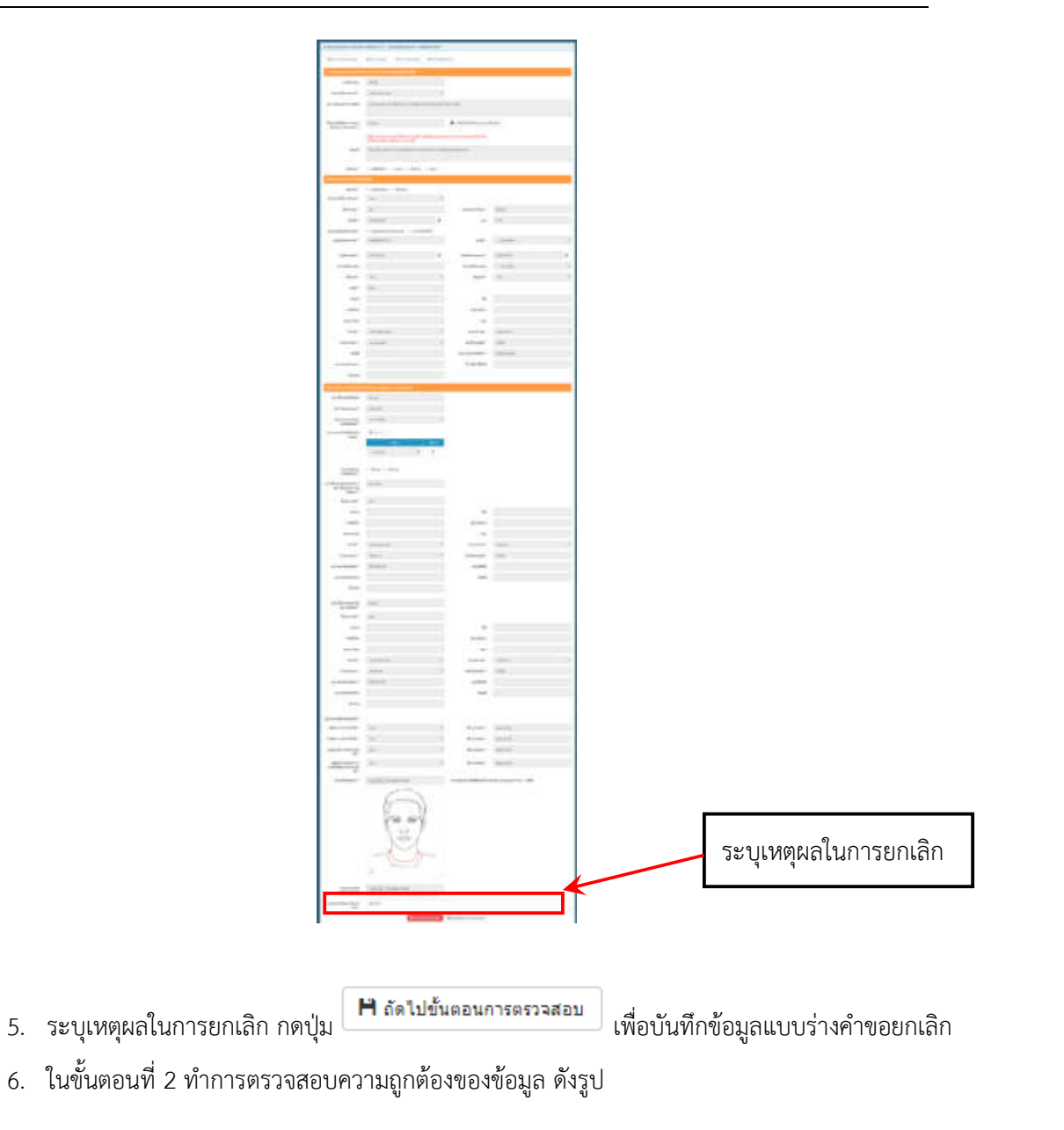

| 1 ครอกแบบคำร้อง | ขึ้นที่ 2 ตรวจสอบ ขึ้นที่ 3 ส่งแนบไฟล์ ขึ้นที่ 4 บันทึกคำร้อง                                       |  |
|-----------------|----------------------------------------------------------------------------------------------------|--|
|                 |                                                                                                    |  |
|                 |                                                                                                    |  |
|                 |                                                                                                    |  |
|                 |                                                                                                    |  |
|                 | ແບບ ທ.ຫ                                                                                             |  |
|                 |                                                                                                    |  |
|                 | แบบจดแจ้งการพิมพ์ เปลี่ยนแปลง หรือยกเลิกรายการหลักฐานการจดแจ้งการพิมพ์                              |  |
|                 | เสียงนี้ เวลนี้ 1111 เอาสื่อ เหตุเอาสื่อ                                                            |  |
|                 | กรุงเทพมหานคร 10800                                                                                 |  |
|                 | วันที่ 8 เดือน พฤศจิกายน พุทธศักราช 2560                                                            |  |
|                 |                                                                                                    |  |
|                 | ตามที่ นามสมมูติ เจ้าของเดิม อายุ ปี                                                                |  |
|                 | เชื่อชาติ [ทย] สิญชาติ [ทย] มีถิ่มท้อยู่ประจำอยู่บ้านเลขที่1111 หมู่ที<br>พละ ถาม ต่ำแล/แขวมาวงชื่อ |  |
|                 | อำเภอ/เขต เขตบางชื่อ จังหวัด กรุงเทพมหานคร                                                          |  |
|                 | ได้รับการจดแจ้งการพิมพ์ให้เป็น เจ้าของ                                                              |  |
|                 | ของหนังสือพิมพ์ชื่อ ชื่อหนังสือเดิม                                                                 |  |
|                 | ตามหนังสือสำคัญแสดงการจดแจ้งการพิมพ์เลขทะเบียนที่ รพัสเดิม xoo/yyyy                                 |  |
|                 | ลงวันที่ 8 เดือน พฤศจิกายน พุทธศักราช 2560 นั้น                                                     |  |
|                 | ปตบงาพเจา นายสมชาย เจต เตรนขอบอานาจ                                                                 |  |
|                 | จากขอเบลยนแบลงรายการหรอยกแลกรายการหลกฐาน<br>ของหนังสือพิมพ์ชื่อ ชื่อหนังสือเดิม                     |  |
|                 | แก่พบักงาบจกแจ้งการพิมพ์สำหรับจังหวัด กรุงเทพมหานคร ดังต่อไปนี้                                     |  |
|                 | ยกเลิกการพิมพ์หนังสือชื่อ เกษตรทำเงิน ตั้งแต่วันที่ 8 พฤศจิกายน 2560                                |  |
|                 |                                                                                                    |  |
|                 |                                                                                                    |  |
|                 |                                                                                                    |  |
|                 | สมรายการคำร้อง < ย้อนกลับ ขันตอนกรอกแบบคำร้อง > ถัดไป ขันตอนส่งแนบไฟล์                              |  |
|                 |                                                                                                    |  |
| กรณีต้องก       | ารลงแบบเร่างของคำขอให้กดงไบ                                                                         |  |
| II36RAIGALI     |                                                                                                    |  |

ข้อมูลถูกต้อง กดปุ่ม 🌔 ถัดไป ขั้นตอนส่งแนบไฟล์ เพื่อแนบไฟล์ในขั้นตอนที่ 3

7. ในขั้นตอนที่ 3 ส่งแนบไฟล์ ประกอบคำร้องขอ ดังรูป

| ขั้นที่ 1 ครอกแบบศาร้อง ขั้นที่ 2 ตรวจสอบ ขึ้นที่ 3                                            | ส่งแนบใฟล์          | ขั้นที่ 4 บัน | โกคำร้อง                |              |        |
|------------------------------------------------------------------------------------------------|---------------------|---------------|-------------------------|--------------|--------|
| การส่งหลักฐานในรูปแบบไฟล์                                                                      |                     |               | กดปุ่ม [+] เพื่อแนบไฟล์ |              |        |
| ประเภทเลกสาร                                                                                   | ่ จำเป็น<br>หรือไม่ | way           | ไฟล์                    |              |        |
| 1. หนังสือรับรอง สัญชาติ และลิ่นที่อยู่ ติดต่อขอหนังสือรับรอง<br>ทร.14/1 จาก สำนักงานเขตทุกเขต | สาเป็น              | 0             | ไฟล์                    | วันที่เอกสาร | จัดการ |
| 2. สำเนาบัตรประจำตัวประชาชน ผู้พิมพ์ ผู้โฆษณา บรรณาอิการ<br>และเจ้าของกิจการ จำนวน 1 ชุด       | สำเป็น              | •             | ไฟล์                    | วันที่เอกสาร | จัดการ |
| 3. สำเนาทะเบียนป่าน ผู้พิมพ์ ผู้โฆษณา บรรณาธิการและ<br>ฉำของกิจการ จำนวน 1 ชุด                 |                     | 0             | ไฟส์                    | วันที่เอกสาร | จัดการ |
| 4. ใบรับรองแพทย์                                                                               | สาเป็น              | 0             | ไฟล์                    | วันที่เอกสาร | จัดการ |

ขั้นตอนการแนบไฟล์

| _        | 1.   | กดปุ่ม 💽 ระบบจะแสดงดังรูป                                                  |
|----------|------|----------------------------------------------------------------------------|
| อัพโหลดไ | ไฟล์ | กดปุ่ม [+อัพโหลด]                                                          |
| + อัพโหล | ลด   |                                                                            |
|          |      |                                                                            |
|          |      | <mark>ຕກລ</mark> ູ ຍຸກເລີກ                                                 |
|          | 2.   | แนบไฟล์ประกอบคำร้อง เมื่อแนบสำเร็จ กดปุ่ม <b>( <sup>ตกลง</sup> ดั</b> งรูป |

| + อัพโหลด                                                                                                    |                                                                              | _                                              |                                                                                                    |                    |                                                          |                      |                                                    |
|----------------------------------------------------------------------------------------------------|------------------------------------------------------------------------------|------------------------------------------------|----------------------------------------------------------------------------------------------------|--------------------|----------------------------------------------------------|----------------------|----------------------------------------------------|
| 001.pdf                                                                                                    |                                                                              |                                                |                                                                                                    | Done               |                                                          |                      |                                                    |
|                                                                                                    |                                                                              |                                                | ตกลงย                                                                                                    | กเลิก              |                                                          |                      |                                                    |
| <ol> <li>หากต้องการแนบไฟล์</li> </ol>                                                                                                    | เพิ่ม กเ                                                                     | ดปุ่ม 🛙                                        | 0                                                                                                    |                    |                                                          |                      |                                                    |
| มัพโหลดไฟล์<br>อุปิน [⊥                                                                                                    | อัพโหล                                                                       | ลไ                                             |                                                                                                    | ×                  |                                                          |                      |                                                    |
| + อัพโหลด                                                                                                    | E MP NE                                                                      | נושו                                           |                                                                                                    |                    |                                                          |                      |                                                    |
|                                                                                                    |                                                                              |                                                |                                                                                                    |                    |                                                          |                      |                                                    |
|                                                                                                    |                                                                              |                                                |                                                                                                    |                    |                                                          |                      |                                                    |
|                                                                                                    |                                                                              |                                                | ตกลง ย                                                                                                    | กเลิก              |                                                          |                      |                                                    |
| เพื่อแบบไฟอ์เสร็จ อยแสดงดังว                                                                                                    | 59                                                                           |                                                | ตกลง ย                                                                                                    | กเลิก              |                                                          |                      |                                                    |
| เมื่อแนบไฟล์เสร็จ จะแสดงดังรู<br>ร้องขอยกเล็กการจดแจ้งการพิมพ์ (พ.3) - เลขทะเบียนจ                                                                                                    | รู้ป<br>ดแจ้ง : สส                                                           | 15084/256                                      | <b>ตกลง</b> ย                                                                                                    | กเลิก              |                                                          |                      |                                                    |
| เมื่อแนบไฟล์เสร็จ จะแสดงดังรู<br>เรืองขอยกเล็กการจดแจ้งการพิมพ์ (พ.3) - เลขทะเบียนจ<br>ขั้นที่ 1 กรอกแบบศาร์อง ขั้นที่ 2 ดรวจสอบ ขึ้นที่ 3 ส่ง                                                                                                    | รู้ป<br>ดแจ้ง : สส<br>มแนบไฟล์                                               | รธ084/256<br>ขั้นที่ 4                         | ี่ ตกลง ย<br>50<br>บันทึกศาร้อง                                                                                                    | ,                  |                                                          |                      |                                                    |
| เมื่อแนบไฟล์เสร็จ จะแสดงดังรู<br>ร้องขอยกเล็กการจดแจ้งการพิมพ์ (พ.3) - เลขทะเบียนจ<br>ขั้นที่ 1 กรอกแบบศาร์อง ขั้นที่ 2 ดรวจสอบ ขึ้นที่ 3 ส่ง<br>การส่งหลักฐานในรูปแบบไฟล์                                                                                                    | รู๊ป<br>ดแจ้ง : สส<br>มแนบไฟล์                                               | รธ084/256<br>ขั้นที่ 4                         | ตกลง ย<br>50                                                                                                    | າເລັກ              |                                                          |                      |                                                    |
| เมื่อแนบไฟล์เสร็จ จะแสดงดังรู<br>ร้องขอยกเล็กการจดแจ้งการพิมพ์ (พ.3) - เลขทะเบียนจ<br>ขึ้นที่ 1 กรอกแบบศาร้อง ขึ้นที่ 2 ตรวจสอบ ขึ้นที่ 3 ส่ง<br>การส่งหลักฐานในรูปแบบไฟล์<br>ประเภพเอกสาร                                                                                                    | รูป<br>ดแจ้ง : สุส<br>มแนบไฟส์<br>ร่าเป็น<br>หรือไม่                         | รร084/250<br>ขั้นที่ 4<br>เพิ่ม                | ตกลง ย<br>50                                                                                                    | กเลิก<br>ไฟล์      |                                                          |                      |                                                    |
| เมื่อแนบไฟล์เสร็จ จะแสดงดังรู<br>ร้องขอยกเล็กการจดแจ้งการพิมพ์ (พ.3) - เลขทะเบียนจ<br>ขึ้นที่ 1 กรอกแบบศาร์อง ขึ้นที่ 2 ดรวจสอบ ขึ้นที่ 3 ส่ง<br>การส่งหลักฐานในรูปแบบไฟล์<br><u>ประเภทเอกสาร</u><br>. หนังสือรับรอง สัญชาติ และลันท์อยู่ ติดต่อขอหนังสือรับรอง<br>ร.14/1 จาก สำนักงานเขตทุกเขต                                                                                                    | รู้ป<br>ดแจ้ง : สุส<br>มแนบไฟส์<br>ร้าเป็น<br>หรือไม่<br>ร่าเป็น             | รธ084/256<br>ขั้นที่ 4<br>เพิ่ม                | ตกลง ย<br>30<br>มันทึกคำร้อง<br>ไฟส์                                                                                                    | กเลิก<br>ไฟล์      | วันที่เอกส                                               | 15                   | รัดกา                                              |
| เมื่อแนบไฟล์เสร็จ จะแสดงดังรู<br>ร้องขอยกเล็กการจดแจ้งการพิมพ์ (พ.3) - เลขทะเบียนจ<br>ขั้นที่ 1 กรอกแบบศาร่อง ขั้นที่ 2 ตรวจสอบ ขึ้นที่ 3 ส่ง<br>การส่งหลักฐานในรูปแบบไฟล์<br><u>ประเภทเอกสาร</u><br>พนังสือรับรอง สัญชาติ และก็นทีอยู่ ติดต่อขอหนังสือรับรอง<br>เร.14/1 จาก สำนักงานเขตทุกเขต                                                                                                    | รูป<br>ดแจ้ง : สส<br>มนณไฟส์<br>ร่าเป็น<br>ร่าเป็น                           | รธ084/250<br>ขั้นที่ 4<br>เพิ่ม                | ัยกลง ย<br>เงินทึกศาร้อง<br>ไฟล์<br>Test.jpg                                                                                                    | กเลิก<br>_<br>ไฟล์ | วันที่เอกส                                               | 15                   | šanī<br>X                                          |
| เมื่อแนบไฟล์เสร็จ จะแสดงดังรุ<br>ร้องขอยกเล็กการจดแจ้งการพิมพ์ (พ.3) - เลขทะเบียนจ<br>ขึ้นที่ 1 กรอกแบบศาร่อง ขึ้นที่ 2 ตรวจสอบ ขึ้นที่ 3 ส่ง<br>การส่งหลักฐานในรูปแบบไฟล์<br><u>ประเภทเอกสาร</u><br>หนังสือรับรอง สัญชาติ และถิ่นท้อยู่ ติดต่อขอหนังสือรับรอง<br>is.14/1 จาก สำนักงานเขตทุกเขต<br>                                                                                                    | รูป<br>ดแจ้ง : สส<br>มนณไฟส์<br>ร่าเป็น<br>ร่าเป็น                           | รธ084/256<br>ขั้นที่ 4<br>เพิ่ม<br>♥           | ิ ผกลง ย<br>50<br>มันทึกศาร้อง<br>ไฟล์<br>Test.jpg                                                                                                    | กเลิก<br>_<br>ไฟล์ | วันที่เอกส                                               | 15                   | รัดกา<br>รัดกา                                     |
| เมื่อแนบไฟล์เสร็จ จะแสดงดังรุ<br>ร้องขอยกเล็กการจดแจ้งการพิมพ์ (พ.3) - เลขทะเบียนจ<br>ขึ้นที่ 1 กรอกแบบศาร้อง ขึ้นที่ 2 ตรวจสอบ ขึ้นที่ 3 ส่ง<br>กรรส่งแล้กฐานในรูปแบบไฟล์<br><u>ประเภทเอกสาร</u><br>. หนึ่งสือรับรอง สัญชาติ และถันท้อยู่ ดิดต่อขอหนังสือรับรอง<br>เร.14/1 จาก สำนักงานเขตทุกเขต<br>. สำนาบัตรประจำดัวประชาชน ผู้พิมพ์ ผู้โฆษณา บรรณาธิการ<br>ละเจ้าของกิจการ จำนวน 1 ชุด                                                                                   | รูป<br>ดแจ้ง : สส<br>มนนบไฟส์<br><mark>ร่าเป็น</mark><br>ร่าเป็น             | รร084/256<br>ชั้นที่ 4<br>เพิ่ม<br>©           | ตกลง         ย           เอ         มันทึกคำร้อง           มันทึกคำร้อง         ไฟล์           Test.jpg         ไฟล์                                                              | กเลิก<br>ไฟล์      | วันหีเอกส<br>วันทีเอกส                                   | 15                   | šanı<br>X<br>šanı<br>X                             |
| เมื่อแนบไฟล์เสร็จ จะแสดงดังรุ<br>ร้องขอยกเล็กการจดแจ้งการพิมพ์ (พ.3) - เลขทะเบียนจ<br>ขึ้นที่ 1 กรอกแบบศาร์อง ขึ้นที่ 2 ตรวจสอบ ขึ้นที่ 3 ส่ง<br>การส่งหลักฐานในรูปแบบไฟล์<br><u>ประเภทเอกสาร</u><br>. หนังสือรับรอง สัญชาติ และถิ่นท้อยู่ ติดต่อขอหนังสือรับรอง<br>is.14/1 จาก สำนักงานเขตทุกเขต<br>. สำเนานัตรประจำด้วประชาชน ยู่พิมพ์ ยู่โฆษณา บรรณาธิการ<br>สะเจ้าของกิจการ จำนวน 1 ชุด                                                                                  | รูป<br>ดแจ้ง : สุส<br>มแบบไฟส์<br><mark>ร่าเป็น</mark><br>ร่าเป็น            | ระ084/256<br>ชั้นที่ 4<br>เห็ม<br>©            | ตกลง         ย           เอ                                                                                                    | กเลิก<br>เป็นส์    | วันที่เอกส<br>วันที่เอกส<br>วันที่เอกสาร                 | 15                   | จัดกา<br>จัดการ<br>จัดการ                          |
| เมื่อแนบไฟล์เสร็จ จะแสดงดังรุ<br>ร้องขอยกเล็กการจดแจ้งการพิมพ์ (พ.3) - เลขทะเบียนจ<br>ขึ้นที่ 1 กรอกแบบศาร์อง ขึ้นที่ 2 ตรวจสอบ ขึ้นที่ 3 ส่ง<br>การส่งหลักฐานในรูปแบบไฟล์<br><u>ประเภทเอกสาร</u><br>. หนังสือรับรอง สัญชาติ และถิ่นท็อยู่ ติดต่อขอหนังสือรับรอง<br>ร.14/1 จาก สำนักงานเขตทุกเขต<br>. สำเนานัตรประจำดังประชาชน ผู้พิมพ์ ผู้โฆษณา บรรณาธิการ<br>สะเจ้าของกิจการ จำนวน 1 ชุด<br>. สำเนาทะเบียนบ้าน ผู้พิมพ์ ผู้โฆษณา บรรณาธิการและ<br>ว่าของกิจการ จำนวน 1 ชุด | รูป<br>ดแจ้ง : สุส<br>มนบปฟล์<br>ร่าเป็น<br>ร่าเป็น<br>ร่าเป็น               | ระ084/256<br>ชั้นที่ 4<br>เพิ่ม<br>©           | ตกลง         ย           เอ                                                                                                    | กเลิก<br>เฟส<br>   | วันหีเอกส<br>วันหีเอกส<br>วันหีเอกสาร<br>วันหีเอกสาร     | 15<br>15<br>15<br>15 | จัดกา<br>จัดกา<br>จัดการ<br>จัดการ                 |
| เมื่อแนบไฟล์เสร็จ จะแสดงดังรุ<br>ร้องขอยกเลิกการจดแจ้งการพิมพ์ (พ.3) - เลขทะเบียนจ<br>ขึ้นที่ 1 ครอกแบบศาร์อง ขึ้นที่ 2 ครวจสอบ ขึ้นที่ 3 ส่ง<br>ารส่งหลักฐานในรูปแบบไฟล์<br>เประเภทเอกสาร<br>เ. หนังสือรับรอง สัญชาติ และลินท์อยู่ ติดต่อขอหนังสือรับรอง<br>เร.14/1 จาก สำนักงานเขตทุกเขต<br>                                                                                                    | รูป<br>ดแจ้ง : สุส<br>มนนบไฟส์<br><mark>ร่าเป็น</mark><br>ร่าเป็น<br>ร่าเป็น | รร084/256<br>ชั้นที่ 4 1<br>(พัม<br>(จ)<br>(จ) | ตกลง         ย           เอ         เป็นทึกคำร้อง           มันทึกคำร้อง         ไฟล์           Test.jpg         ไฟล์           Test.jpg         ไฟล์           โฟล์         ไฟล์ | กเลิก<br>"เฟล"     | วันที่เอกส<br>วันที่เอกส<br>วันที่เอกสาร<br>วันที่เอกสาร | 15<br>15<br>15<br>15 | จัดกา<br>*<br>จัดการ<br>*<br>จัดการ<br>*<br>มัดการ |

| ต้องการแก้ไขแบบร่างคำ                       | เขอ กดปุ่ม 🔇 🔇 ย้อนกล่                                                          | ับ ขั้นตอนกรอกแบบคำร้อง                                          |
|---------------------------------------------|---------------------------------------------------------------------------------|------------------------------------------------------------------|
| ข้อมูลถูกต้อง กดปุ่ม 🕨<br>แสดงดังรูป        | ∎ ถัดไป ขั้นตอนบันทึกค่                                                         | าร้อง<br>เพื่อบันทึกคำร้องขอเมื่อบันทึกคำร้องขอสำเร็จจะ          |
| ศาร้องขอยกเล็กการจดแจ้งการพิมพ์ (พ.3) - เลข | กะเบียนจดแจ้ง : 00015                                                           |                                                                  |
| ขั้นที่ 1 กรอกแบบคำร้อง ขั้นที่ 2 ตรวจสอบ   | ขั้นที่ 3 ส่งแนบใฟล์ ขั้นที่ 4 บ้                                               | นทึกค่าร้อง                                                      |
| บันทึกสาร้องและพิมพ์สาร้อง                  |                                                                                 |                                                                  |
|                                             | เลขที่คำร้อง: 0<br>วันที่สง: 0<br>เวลาที่สง: 0<br>ผู้สงคำขอ: 1<br>IP Address: 5 | 0026<br>8/11/2560<br>9:49<br>dministrator Folio<br>8.137.211.166 |
|                                             | 🖨 หิมพ์ดำร้อง 🖨 หิมพ์ใบน่าส                                                     | ง 🖨 พิมพ์แบบฟอร์มการข่าระเงิน                                    |

ระบบได้บันทึกดำร้องเรียบร้อยแล้ว รอการตรวจสอบและจะแจ้งผลกลับให้ทราบทางระบบ eService หรือหากมีข้อสงสัย สามารถ Email: support@nlt.co.th หรือโทร 02-2222222 ขอบคุณที่ใช้บริการ
## ระบบคำร้องขอเลขมาตรฐานสากลประจำวารสาร (ISSN)

ขั้นตอนการขอเลขมาตรฐานสากลประจำวารสาร (ISSN) มี 4 ขั้นตอน ดังนี้

- ขั้นที่ 1 สร้างคำขอเลขมาตรฐานสากลประจำวารสาร (ISSN)
- ขั้นที่ 2 ตรวจสอบความถูกต้องของข้อมูล
- ขั้นที่ 3 บันทึกเอกสารแนบ ที่เกี่ยวข้องกับคำขอ
- ขั้นที่ 4 ยืนยันคำขอ

เมื่อผู้ใช้งานเข้าสู่ระบบ เรียบร้อยแล้ว ระบบจะแสดงจอภาพ จำนวนงานหรือเอกสารที่ได้ดำเนินการ ตามสถานะ สำหรับแสดงจำนวนงานต่าง ๆ ที่ยังดำเนินการไม่แล้วเสร็จ โดย

ระบบได้จัดกลุ่มงานตามสถานะของงานดังนี้

🗌 แบบร่าง – แสดงจำนวนแบบร่างคำขอ ที่ทำค้างไว้

🗌 อยุ่ระหว่างดำเนินการ – แสดงจำนวนคำขอที่อยู่นั้นตอนการดำเนินการ

🗌 คำร้องที่ต้องการแก้ไข – แสดงจำนวนคำขอแก้ไขข้อมูล

🗌 อนุมัติ – แสดงจำนวนคำขอ ที่อนุมัติแล้ว

🗌 ยกเลิก – แสดงจำนวนรายการยกเลิก

🗌 ข้อความใหม่ – แสดงจำนวนข้อความ

## วิธีการสร้างคำขอเลขมาตรฐานสากลประจำวารสาร (ISSN)

#### มีขั้นตอนดังนี้

 เลือกเมนู บริการคำร้อง >> คำร้องขอ ISSN >> ขอเลข ISSN ระบบจะแสดงหน้าจอ คำขอของ ผู้ใช้งานทั้งหมด และยังสามามารถกรอกข้อมูลเพื่อค้นหาคำขอได้อีกด้วย จากนั้น กดที่รูป "ยื่นคำร้อง ใหม่"เพื่อสร้างคำขอ ดังรูป

| ระบบจด<br>สำนักหอ           | แจ้งการพิมพ์ / Is<br>เสมุดแห่งชาติ กระ                                                            | 55N / ISBN / (<br>มศัลปากร | CIP                   | 6                       | test ad<br>วันที่เริ่มสมา | min   เปลี่ยนรง<br>เ<br>เชิค: 29/6/2561 | โสผ่าน   ต่ออายุส:<br>ข้าสู่ระบบครั้งสุดท้าย<br>14:20:26 วันที่สิ้นสุ | มาซิก   ออกจาก<br>:: 29/6/2561 15:<br>ค: 29/6/2562 14 |
|-----------------------------|---------------------------------------------------------------------------------------------------|----------------------------|-----------------------|-------------------------|---------------------------|-----------------------------------------|-----------------------------------------------------------------------|-------------------------------------------------------|
| พน้าแรก รายกา               | เรหลัก ข้อมูลส่วนตัว                                                                              | บริการคำร้อง               | การส่งหนังสือตาม พรน. | โปรโมทหนังสือ           |                           |                                         |                                                                       |                                                       |
| เรื่องขอเลขมาตรฐาเ          | นสากลประจำวารสาร (                                                                                | (ISSN)                     |                       |                         |                           |                                         |                                                                       |                                                       |
| <b>เ</b> ้อมูลเลขทะเบียน 15 | SN (ของฤณ)                                                                                        |                            |                       |                         |                           |                                         |                                                                       |                                                       |
| ศำค้น                       |                                                                                                   |                            | สถานะ                 | ทั้งหมด                 | ۲                         |                                         |                                                                       |                                                       |
| ดั้งแต่วันที่               |                                                                                                   |                            | ถึงวันที่             |                         | Ħ                         |                                         | 0                                                                     |                                                       |
| ข้อดวามใหม่                 | <ul> <li>ทั้งหมด          <ul> <li>มีข้อเ</li> <li>ฉิข้อเ</li> </ul> </li> <li>Qุดันหา</li> </ul> | ความใหม่ © ไม่มีข้อ        | וורכאו                |                         |                           |                                         | ยื่นคำร้องให                                                          | 1                                                     |
| วันที่สำร้อง                | รนัสศาร้อง                                                                                        | วันที่อนุมัติ              | เลข ISSN              | ชื่อวารสาร/หนังสือพิมพ์ | i.                        | สถานะ                                   | จัดการ                                                                | ข้อความ                                               |
|                             |                                                                                                   |                            | ไม่มีข่               | ้อมูล                   |                           |                                         |                                                                       |                                                       |

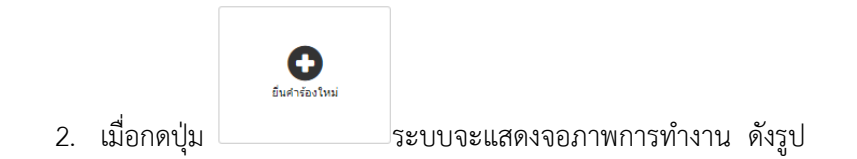

| unity         unity         unity <th< th=""><th>difference in the second</th><th>htymes friendet hisking</th><th></th><th></th></th<>                                                                                                    | difference in the second                      | htymes friendet hisking                                                                                                    |                |              |  |  |  |  |  |
|----------------------------------------------------------------------------------------------------|-----------------------------------------------|----------------------------------------------------------------------------------------------------|----------------|--------------|--|--|--|--|--|
| anticle       for interpreted         Second       for interpreted         Second       interpreted         Second       interpreted<                                                                                                    |                                               | and the second second se                                                                                                    | -              |              |  |  |  |  |  |
| 1 mm       1 mm         1 mm       1 mm         1 mm                                                                                                    | unificador.                                   | and -                                                                                                    |                |              |  |  |  |  |  |
| Normality     Specified of the sector of the sector of the s                                                                                                    |                                               | Lass. Conservation                                                                                                    |                |              |  |  |  |  |  |
| Name of the second second s                                                                                                    | -                                             | Low Allow                                                                                                    |                |              |  |  |  |  |  |
|                                                                                                    | Two of teach                                  | Consistent of the Constant of the State of the State of t |                |              |  |  |  |  |  |
|                                                                                                    | datasi datas                                  |                                                                                                    |                |              |  |  |  |  |  |
|                                                                                                    | design of the state                           |                                                                                                    |                |              |  |  |  |  |  |
|                                                                                                    | Second States                                 | Territory and                                                                                                    |                |              |  |  |  |  |  |
|                                                                                                    | Bacherond or Wanet 4/<br>Articleback Transmo- |                                                                                                    |                |              |  |  |  |  |  |
| Alternation       Standard       Standard                                                                                                    | 100.00                                        |                                                                                                    |                |              |  |  |  |  |  |
|                                                                                                    |                                               | -10 <sup>-</sup> 10-10-10-10-10-10-10-10-10-10-10-10-10-1                                                                                                    |                |              |  |  |  |  |  |
| Lot may<br>and main     Lot may<br>be main       Second<br>second<br>se | State Sat                                     |                                                                                                    |                |              |  |  |  |  |  |
| American control of the image of the image of the ima                                                                                                    | (inclusion)                                   | 1.0.1 mm                                                                                                    |                |              |  |  |  |  |  |
| Image: second second                                                                                                    | maniford                                      | + inc                                                                                                    |                |              |  |  |  |  |  |
| initial     initial       initial     initial                                                                                                    |                                               |                                                                                                    |                |              |  |  |  |  |  |
| interimentation       Statute       Statute       Statu                                                                                                    |                                               | 100m (                                                                                                    |                |              |  |  |  |  |  |
| Second Second                                                                                                    |                                               | 1 1 1 1 1 1 1 1 1 1 1 1 1 1 1 1 1 1 1                                                                                                    |                |              |  |  |  |  |  |
| Accord     State       accord     accord       accord     accord                                                                                                    | and a second                                  | And and the second data                                                                                                    |                |              |  |  |  |  |  |
| asses     cites     del       asses     animation     animation       bases     del     animation       bases     del     animation       bases     del     animation       bases     del     animation       bases     del     animation       bases     del     animation       bases     del     animation       bases     del     animation       bases     del     animation       bases     del     animation       bases     del     animation       bases     del     animation       bases     del     del       bases     del     del                                                                                                    | doi and 1                                     | 49.9                                                                                                    |                |              |  |  |  |  |  |
| new     new     new       interm     interm     interm       interm     interm     interm                                                                                                    | 48.0                                          | effest-                                                                                                    | - de-          | 14           |  |  |  |  |  |
| image     image     image     image       image     image     image                                                                                                    |                                               | -                                                                                                    | 10,000         |              |  |  |  |  |  |
| Aury     Auro     Francisco     Ramin     Francisco       Sala     Sala     Sala     Sala     Sala     Sala       Sala     Sala     Sala     Sala     Sala     Sala       Sala     Sala     Sala     Sala                                                                                                    | 1000                                          |                                                                                                    |                | 810          |  |  |  |  |  |
| Name         Name         Name         Name           Mark         Samp         Samp         Samp           Mark         Samp         Samp         Samp                                                                                                    | days!                                         | dara 1 18                                                                                                    | President.     | 1 damas      |  |  |  |  |  |
| add         initial           bit         Second           bit         Second           bit<                                                                                                    | A second                                      | 3m (5                                                                                                    | "Gashield"     | ***          |  |  |  |  |  |
| anticipation     anticipation       bit     bit       bit     bit                                                                                                    | and a                                         | and the second second s | 10000          | 11 million   |  |  |  |  |  |
| Note::::::::::::::::::::::::::::::::::::                                                                                                    |                                               | anager -                                                                                                    |                |              |  |  |  |  |  |
| National Sector     National Sector       Mater     National Sector       Mater     National Sector                                                                                                    | Bud.                                          | Installigences.                                                                                                    | datasi         | and taken to |  |  |  |  |  |
| Mpar     N/h       Mpar     Non       Mpar     Non       Mpar     Non       Mpar     Non       Mpar     Non       Mpar     Non       Mpar     Non       Mpar     Non       Mpar     Non       Mpar     Non       Mpar     Non       Mpar     Non       Mpar     Non       Mpar     Non       Mpar     Non                                                                                                    | -                                             | and francisking and                                                                                                    |                |              |  |  |  |  |  |
| MMM     MMM     MM     If       MMM     MMM     MMM     MMM       MMM     MMM     MMM     MMM       MMM     MMM     MMM     MMM       MMM     MMM     MMM     MMM       MMM     MMM     MMM     MMM       MMM     MMM     MMM     MMM       MMM     MMM     MMM     MMM       MMM     MMM     MMM     MMM       MMM     MMM     MMM     MMM                                                                                                    | And Personnell                                | 49.5                                                                                                    |                |              |  |  |  |  |  |
| Am     Amount       No     No       No     No       No     No       No     No       No     No       No     No       No     No       No     No       No     No       No     No       No     No       No     No       No     No       No     No       No     No       No     No       No     No                                                                                                    | instead.                                      | No                                                                                                    | them.          | 30e          |  |  |  |  |  |
| iiiiiiiiiiiiiiiiiiiiiiiiiiiiiiiiiiii                                                                                                    | 1.000                                         | *                                                                                                    | And Address of |              |  |  |  |  |  |
| Name         Name         Name <th< td=""><td></td><td></td><td>Real Property</td><td>7448</td></th<>                                                                                                    |                                               |                                                                                                    | Real Property  | 7448         |  |  |  |  |  |
| Material Sector Sector                                                                                                    | Panel of                                      | 184,05                                                                                                    |                | -044         |  |  |  |  |  |
| Name         Name         Name         Name           Name         Name         Name         Name           Name         Name         Name         Name                                                                                                    | Address?                                      | - ini (d)                                                                                                    | throw !        | iiini -      |  |  |  |  |  |
| Mail         Mail           Mail         Mail           Mail         Mail                                                                                                    | Unite"                                        | AUX AVAILABLE AVAILABLE AVAILAB                                                                                                    | -              |              |  |  |  |  |  |
| Ford         State         State           Forder-Material         Forder-State         State           Material         State         State                                                                                                    |                                               | 1011000                                                                                                    |                |              |  |  |  |  |  |
| Andreas Andreas                                                                                                    | -                                             |                                                                                                    | -              | an adum      |  |  |  |  |  |
| and address                                                                                                    |                                               | Received and the second                                                                                                    |                |              |  |  |  |  |  |
|                                                                                                    |                                               | the best of the second                                                                                                    |                |              |  |  |  |  |  |

- 3. กรอกข้อมูลคำขอ โดยข้อมูลที่จำเป็นจะต้องกรอก (\*)
- เมื่อกรอกข้อมูลครบถ้วนแล้ว กดปุ่ม
   ดัดไปขั้นตอนการตรวจสอบ
   เพื่อบันทึกข้อมูลคำขอ
- 5. ในขั้นตอนที่ 2 ทำการตรวจสอบความถูกต้องของข้อมูล ดังรูป

| 1 ครอกแบบคำร้อง | ขึ้นที่ 2 ตรวจสอบ ขึ้นที่ 3 ส่งแนบไฟล์ ขึ้นที่ 4 บันทึกคำร้อง                                |  |
|-----------------|----------------------------------------------------------------------------------------------|--|
|                 |                                                                                              |  |
|                 |                                                                                              |  |
|                 |                                                                                              |  |
|                 | แบบฟอร์มกรอกข้อมูลการขอเลขมาตราฐานสากลประจำวารสาร                                            |  |
|                 | Internationnal Standard Serial Number(ISSN) Request Form                                     |  |
|                 |                                                                                              |  |
|                 | จังหวัดฟัชอ ISSN พระนครศรีอยุธยา                                                             |  |
|                 | สถานพชุย ISSN สามุกลาง                                                                       |  |
|                 | ประเภทหนวยงาน หน่วยงานรวชการ                                                                 |  |
|                 | สารกระบบบางหนางการกมา 00006                                                                  |  |
|                 | ขอวารสาร/โดยสาร/หนังสือพิมพ์ (Title) ถึงกฤษ<br>ชื่อวารสาร/โดยสาร/หนังสือพิมพ์ (Title) ถึงกฤษ |  |
|                 | ซื้อเสียวารสาร/มือยสาร/หมังสือพิมพ์ (Former title)                                           |  |
|                 | ISSN 1841 -                                                                                  |  |
|                 | วัตถุประสงค์ในการพิมพ์ (Aim and scope)                                                       |  |
|                 | ปีที่เริ่มพิมพ์ (Start date) 9 พฤศจิกายน 2560                                                |  |
|                 | วาระการออก (Frequency) รายเดือน                                                              |  |
|                 | ภาษาที่พิมพ์ (Language)ภาษาไทย                                                               |  |
|                 | ผู้รับผิดขอบการจัดพิมพ์/ สำนักพิมพ์                                                          |  |
|                 | ประเภทของสิ่งพิมพ์ (Type of Serial) วารสาร                                                   |  |
|                 | เว็บไซต์ หรือ URL -                                                                          |  |
|                 | ตั้งอยู่ เลขที่ .xxee อาคาร -                                                                |  |
|                 | เลขที่ห้อง - พมู่ที่ - ชอย -                                                                 |  |
|                 | ถนน - ดำบล/แขวง พระบรมมหาราชวัง อำเภอ/งตศพระนคร                                              |  |
|                 | จังหวัด กรุงเทพมหานคร รพัสไปรษณีย์ eee                                                       |  |
|                 | โทรศัพท์ โทรสารเบอร์มือถือ                                                                   |  |
|                 | อีนเลล่                                                                                      |  |
|                 | Publisher's name fffff                                                                       |  |
|                 | Address. 76. Building - Floor - Floor -                                                      |  |
|                 | Room - Soi - Soi -                                                                           |  |
|                 | 🗶 ลมรายศารคำร้อง < ย้อนกลับ ขั้นตอนกรอกแบบคำร้อง 🗦 ถัดไป ขั้นตอนส่งแนบไฟล์                   |  |
|                 |                                                                                              |  |

| กรณีต้องการลบแบบ     | ร่างของคำขอให้ก | เดปุ่ม          |                          |   |
|----------------------|-----------------|-----------------|--------------------------|---|
| ต้องการแก้ไขแบบร่า   | งคำขอ กดปุ่ม    | < ຍ້อนกลับ ขั้น | เตอนกรอกแบบคำร้อง        |   |
| ข้อมูลถูกต้อง กดปุ่ม | ≯ ถัดไป ขั้นตอ  | นส่งแนบไฟล์     | เพื่อแนบไฟล์ในขั้นตอนที่ | 3 |

| ค่าร้องขอเลขมาตรฐานสากลประจำวารสาร (ISS                    | N)                   |              |                         |              |        |
|------------------------------------------------------------|----------------------|--------------|-------------------------|--------------|--------|
| ขึ้นที่ 1 กรอกแบบศาร้อง ขึ้นที่ 2 ตรวจสอบ                  | ขั้นที่ 3 ส่งแนบไฟล์ | ขั้นที่ 4 บั | กดปุ๋ม [+] เพื่อแนบไฟล์ |              |        |
| การลงหลกฐาน เมรูนแบบ เพล<br>ประเภทเอกสาร                   | สำเป็นหรือไม่        | เพิ่ม        | ไฟล์                    |              |        |
| 1. สำเนาหน้าปกติวารสาร นิตยสาร หรือหนังสือพิมพ์            | สาเป็น               | 0            | ไฟล์                    | วันที่เอกสาร | จัดการ |
| 2. สำเนาหน้าสารบัญ                                         | สาเป็น               | 0            | ไฟล์                    | วันที่เอกสาร | จัดการ |
| 3. สำเนาหนังสือแสดงการจดแจ้งการพิมพ์(พ.2)                  | สาเป็น               | •            | ไฟล์                    | วันที่เอกสาร | จัดการ |
| <ol> <li>สำเนาหนังสือแสดงการจดแจ้งการพิมพ์(พ.2)</li> </ol> | <b>จำเป็น</b>        | 0            | ไฟล์                    | วันที่เอกสาร | ন্দ    |

### ขั้นตอนการแนบไฟล์

1. กดปุ่ม + ระบบจะแสดงดังรูป

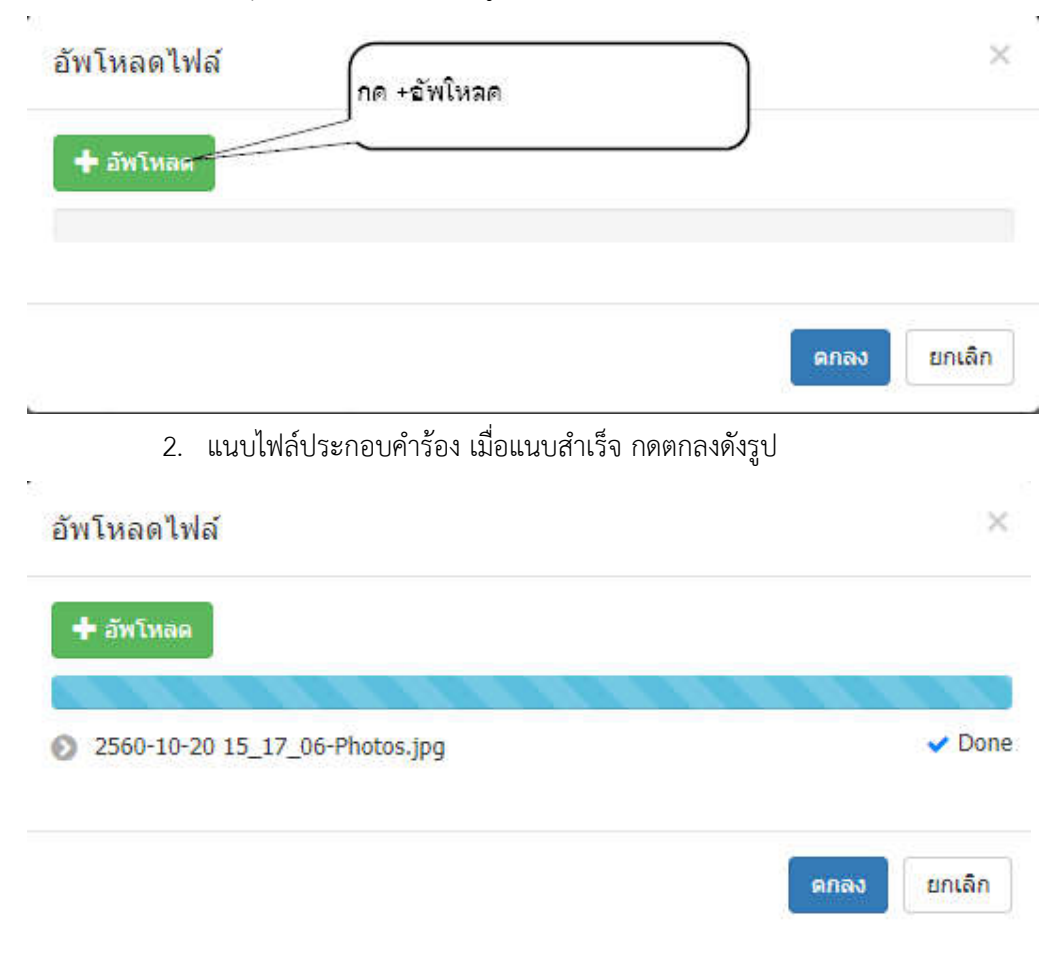

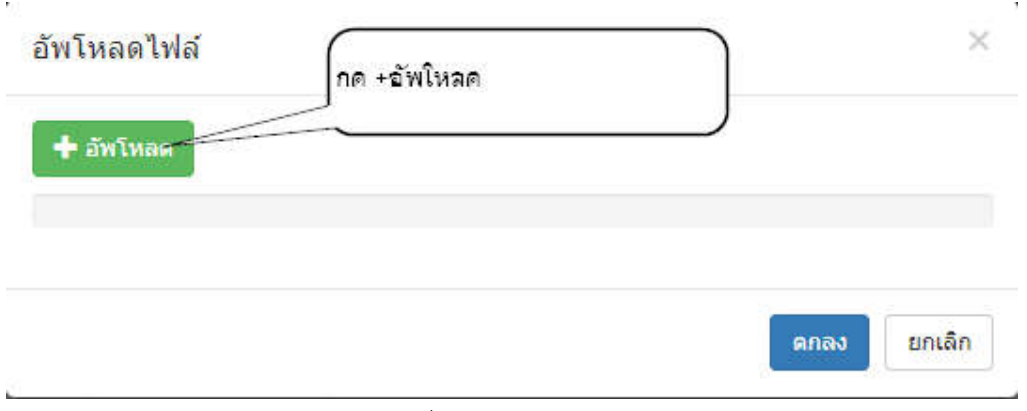

หากต้องการแนบไฟล์เพิ่ม กดปุ่ม +

#### เมื่อแนบไฟล์เสร็จ จะแสดงดังรูป

| ค่าร้องขอเลขมาตรฐานสากลประจำวารสาร (ISS                                           | N)                                          |                             |                                                                                   |                     |           |
|-----------------------------------------------------------------------------------|---------------------------------------------|-----------------------------|-----------------------------------------------------------------------------------|---------------------|-----------|
| ขึ้นที่ 1 กรอกแบบคำร้อง ขึ้นที่ 2 ตรวจสอบ                                         | ขึ้นที่ 3 ส่งแนบไฟล์                        | ขั้นที่ 4                   | บันทึกศาร์อง                                                                      |                     |           |
| การส่งหลักฐานในรูปแบบไฟล์                                                         |                                             |                             |                                                                                   |                     |           |
| ประเภทเอกสาร                                                                      | สำเป็นหรือไม่                               | เพิ่ม                       | 1                                                                                 | ฟล์                 |           |
| 1. สำเนาหน้าปกติวารสาร นิตยสาร หรือหนังสือพิมพ์                                   | สำเป็น                                      | 0                           | ไฟล์                                                                              | วันที่เอกสาร        | จัดการ    |
|                                                                                   |                                             |                             | เขียว.jpg                                                                         |                     |           |
| 2. สำเนาหน้าสารบัญ                                                                | <del>สาเป็น</del>                           | 0                           | ไฟล์                                                                              | วันที่เอกสาร        | จัดการ    |
|                                                                                   |                                             |                             | เขียา5.jpg                                                                        |                     |           |
| <ol> <li>สำเนาหนังสือแสดงการจดแจ้งการพิมพ์(พ.2)</li> </ol>                        | <del>สาเ</del> ป็น                          | 0                           | ไฟล์                                                                              | วันที่เอกสาร        | จัดการ    |
|                                                                                   |                                             |                             | เข็มว6.jpg                                                                        |                     | ×         |
| กรณีต้องการลบแบบร่า<br>ต้องการแก้ไขแบบร่างค<br>ข้อมูลถูกต้อง กดปุ่ม<br>แสดงดังรูป | งของคำขอให้<br>าขอ กดปุ่ม<br>๚ ถัดใป ขั้นดะ | กดปุ่ม<br>く ย้อา<br>อนบันที | ★ ลบรายการคำร้อง<br>นกลับ ขั้นตอนกรอกแบบคำร้อง<br>เก่คำร้อง<br>เพื่อบันทึกคำร้องข | อเมื่อบันทึกคำร้องข | อสำเร็จจะ |

| ศาร้องขอเลขมาตรฐานสาก    | เลประจาวารสาร (ISS | iN)                                               |                                                                                                    |
|--------------------------|--------------------|---------------------------------------------------|----------------------------------------------------------------------------------------------------|
| ขั้นที่ 1 กรอกแบบคำร้อง  | ขั้นที่ 2 ดรวจสอบ  | ขั้นที่ 3 ส่งแนบไฟล์                              | ขั้นที่ 4 บันทึกคำร้อง                                                                                                    |
| บันพึกสาร้องและพิมพ์สาร่ | a 4                | a.                                                |                                                                                                    |
|                          | ระบ                | บได่บันทึกค่าร้องเรียบร้อย<br>หรือหากมีข้อสงสัย : | เสขที่คำร้อง : 00010<br>รับที่ส่ง : 02/11/2560<br>เวลาที่ส่ง : 13:10<br>ผู้ส่งจำหอ :<br>IP Address : 184.22.225.255<br>✔ พิมพ์คาร้อง<br>ขแล้ว รอการตรวจสอบและจะแจ้งผลกลับให้ทราบทางระบบ eService<br>สามารถ Email: support@nlt.co.th หรือโทร 02-2222222<br>ขอบคุณที่ใช้บริการ |

# วิธีการแก้ไข/เปลี่ยนแปลงข้อมูล ISSN

#### มีขั้นตอนดังนี้

 เลือกเมนู บริการคำร้อง >> คำร้องขอ ISSN >> แก้ไข/เปลี่ยนแปลงข้อมูล ISSN ระบบจะแสดง หน้าจอ คำขอของผู้ใช้งานทั้งหมด และยังสามามารถกรอกข้อมูลเพื่อค้นหาคำขอได้อีกด้วย จากนั้น กดที่รูป "เพิ่มการขอเปลี่ยนแปลง ISSN"เพื่อสร้างคำขอเปลี่ยนแปลง ดังรูป

| แก้ไข/เปลี่ยนแปลงข                                 | ข้อมูล ISSN          |                               |                          |                      |                  |            |                          |         |
|----------------------------------------------------|----------------------|-------------------------------|--------------------------|----------------------|------------------|------------|--------------------------|---------|
| า้อมลเลาทะเนียน )                                  | ISSN (วองคณ          | 0                             |                          |                      |                  |            |                          |         |
| ดำด้น<br>ดั้งแต่วันที                              |                      |                               | สถานะ<br>ถึงวันที่       | ทั้งหม               | n                |            | 0                        |         |
| ข้อความใหม่                                        | พ้งหมด Q ค้นหา       | © มีข้อความใหม่ ⊚ ไม่มี       | ข้อความ                  |                      |                  |            | เพิ่มการขอเปลี่ย<br>ISSN | านแปลง  |
| วันที่สำร้อง                                       | รหัสคำ               | ร้อง วันที่อนุมัติ            | tau ISSN                 | ชื่อวาร              | สาร/นนังสือพิมพ์ | สถานะ      | จัดการ                   | ข้อความ |
|                                                    |                      |                               | ไม่มีข้อม                | (อ                   |                  |            |                          |         |
| 2. เรื่<br>ค้นหาข้อมูล I<br>ศาค้น<br>ตั้งแต่วันที่ | มื่อกดปุ่ม<br>ISSN   | เพิ่มการขอเปลี่ยนแปลง<br>ISSN | ระบบจะแสดงจล<br>ถึงวันที | อภาพก                | การทำงาน ดังรู   | ป          |                          | ×       |
|                                                    | <mark>Q</mark> ค้นหา |                               |                          |                      |                  |            |                          |         |
| รหัส                                               | เค่าร้อง             | วันที่คำร้อง                  | เลขทะเบียน ISS           | N                    | ชื่อสิ่งพิมพ์    | ประเ       | าทคำขอ                   | สถานะ   |
| 00002                                              |                      | 23/10/2560                    |                          |                      | Test006          | ขอเปลี่ยนเ | เปลง                     | อนุมัติ |
| 1                                                  | โล๊ะ                 | in                            |                          |                      |                  |            |                          |         |
|                                                    |                      |                               | เลือก                    | <mark>ยกเล</mark> ิก |                  |            |                          |         |

- 3. เลือกรายการคำขอที่ต้องการขอแก้ไข
- 4. เมื่อเลือกรายการเรียบร้อยระบบจะแสดงข้อมูลคำขอเดิม และเลือกรายการที่ต้องการแก้ไข ดังรูป

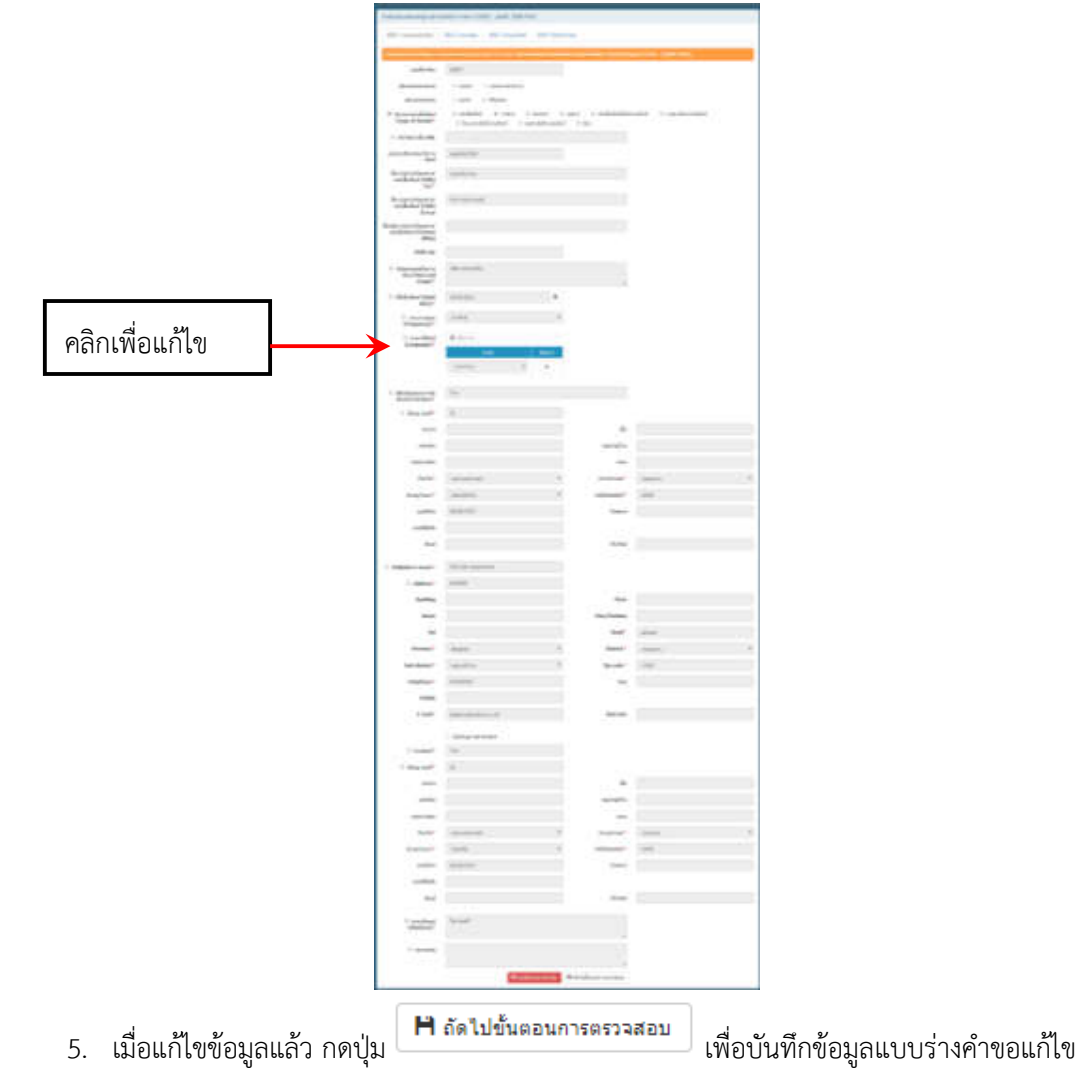

6. ในขั้นตอนที่ 2 ทำการตรวจสอบความถูกต้องของข้อมูล ดังรูป

| ั้นที่ 1 กรอกแบบคำร้อง   | ขั้นที่ 2 ตรวจสอบ         | ขั้นที่ 3 ส่งแนบใฟล์      | ขั้นที่ 4 บันทึกค่าร้อง    |                             |   |
|--------------------------|---------------------------|---------------------------|----------------------------|-----------------------------|---|
|                          |                           |                           |                            |                             |   |
| 1) <del>1</del> 2        |                           |                           |                            |                             |   |
|                          |                           |                           |                            |                             |   |
|                          |                           | แบบฟอร์มกรอกข้            | อมูลการขอเลขมาตราฐานส      | ากลประจำวารสาร              |   |
|                          | 1                         | nternationnal Sta         | ndard Serial Number(I      | SSN) Request Form           |   |
|                          | จังหวัดที่ขอ ISSN         | สระบรี                    |                            |                             |   |
|                          | สถานที่ขอ ISSN            | ส่วนกลาง                  |                            |                             |   |
|                          | ประเภทหน่วยงาน            | เอกชน                     |                            |                             |   |
|                          | เลขทะเบียนจดแจ้ง          | การพิมพ์00008             |                            |                             |   |
|                          | ชื่อวารสาร/นิตยสาร        | ร/หนังสือพิมพ์ (Title) ไร | NBTest006                  |                             |   |
|                          | ชื่อวารสาร/นิตยสาร        | ร/หนังสือพิมพ์ (Title) อั | ังกฤษ                      |                             |   |
|                          | ชื่อเดิมวารสาร/นิตย       | สาร/หนังสือพิมพ์ (For     | mer title)                 |                             |   |
|                          | ISSN เดิม                 |                           |                            |                             |   |
|                          | วัตถุประสงค์ในการ         | พิมพ์ (Aim and scope)     | )อ่านเพื่อความบันทิง       |                             |   |
|                          | ปีที่เริ่มพิมพ์ (Start    | date) 3.ตุลาคม 25         | 50                         |                             |   |
|                          | วาระการออก (Fred          | quency) รายเดือน          |                            |                             |   |
|                          | ภาษาที่พิมพ์ (Lang        | uage)ุกาษาไทย             |                            |                             |   |
|                          | ผู้รับผิดชอบการจัดท่      | พิมพ์/ สำนักพิมพ์ สำนั    | ักพิมพ์ 555                |                             |   |
|                          | ประเภทของสิ่งพิมท์        | ์ (Type of Serial) จุลุส  | 15                         |                             |   |
|                          | เว็บไซต์ หรือ URL         |                           |                            | 8                           |   |
|                          | ตั้งอยู่ เลขที <u>555</u> | อาค                       | ns <u>55</u>               | ชัน <u>55</u>               |   |
|                          | เลขที่ห้อง 55             | หมู่ที่                   | 1.55                       | ชอย_55                      |   |
|                          | ถนน 55                    | ต้าน                      | เล/แขวง ตลาดบางเขน         | อำเภอ/เขตบางเขน             | # |
|                          | จังหวัด กรุงเทพมห         | บนครรหัล                  | ไปรษณีย์ 5555              |                             |   |
|                          | ไทรศัพท์                  | ไทร                       | สาร                        | เบอร์มือถือ                 |   |
|                          | อิเมลล์ -                 | ເວັນໃ                     | เซต์ -                     |                             | + |
|                          | Publisher's name          | sfsthfthf                 |                            |                             | _ |
|                          | Address 8888              | Buil                      | ding -                     | Floor -                     |   |
|                          | Room -                    | Mo                        | 9                          | Sol -                       |   |
|                          | Road -                    | Suc                       | -district ตลาดบางเขน       | District UNAVOU             |   |
|                          | <b>X</b> a1               | รายการคำร้อง              | ข้อนกลับ ขันตอนกรอกแบบคำร่ | อง 🔉 ถัดไป ขันตอนส่งแนบไฟล์ |   |
|                          |                           |                           |                            | ſ                           |   |
| ສ <b>ຍ</b><br>ມຫລາວລະບານ | 19 15 2 991 2 96 2 91     | ລໃນເລຍະໃນ                 | 🛪 ลบรายการค่าร้            | 50                          |   |
| หต่องเบารยุกศา           | 10110004110               | ดเพแตก์ท 🚽                |                            | <u> </u>                    |   |
| SM                       | 1 0 1                     | < ย้อนก                   | ລັບ ขั้นตอนกรอกแ           | บบคำร้อง                    |   |
| การแกไขแบบ               | รางค่าขอ กดปุ่            | 1                         |                            |                             |   |
|                          |                           |                           |                            |                             |   |

| ขึ้นที่ 1 กรอกแบบศาร้อง ขึ้นที่ 2 ตรวจสอบ         | ขั้นที่ 3 ส่งแนบโฟล์ | ขั้นที่ | กดปุ๋ม [+] เพื่อแนบไฟล์ |              |        |
|---------------------------------------------------|----------------------|---------|-------------------------|--------------|--------|
| ประเภทเอกสาร                                      | ่⊀าเป็นหรือไม่       | V.      | ไฟล์                    |              |        |
| 1. ส่าเนาหน้าปกติวารสาร นิตยสาร หรือหนังสือพื้มพั | จำเป็น               | 0       | ไฟล์                    | วันที่เอกสาร | จัดการ |
| 2. สำเนาหน้าสารบัญ                                | สาเป็น               | 0       | ไฟล์                    | วันที่เอกสาร | จัดการ |
| 3. สำเนาหนังสือแสดงการจดแจ้งการพิมพ์(พ.2)         | สาเป็น               | 0       | ไฟล์                    | วันที่เอกสาร | จัดการ |

## ขั้นตอนการแนบไฟล์

1. กดปุ่ม + ระบบจะแสดงดังรูป

| วัพโหลดไฟล์ | กด +อัพโหลด | 2     |
|-------------|-------------|-------|
| 🕂 อัพโหลด   |             |       |
|             |             |       |
|             |             |       |
|             |             | <br>- |

## 2. แนบไฟล์ประกอบคำร้อง เมื่อแนบสำเร็จ กดตกลงดังรูป

| อัพโหลดไฟล์                    | ×           |
|--------------------------------|-------------|
| + อัพโทลด                      |             |
| 2560-10-20 15_17_06-Photos.jpg | ✓ Done      |
|                                | ດກລາ ຍກເລັກ |
| วัพโหลดไฟล์<br>กค +จัพโหลค     | ×           |
| + อัพโหลด                      |             |
|                                |             |

หากต้องการแนบไฟล์เพิ่ม กดปุ่ม +

## เมื่อแนบไฟล์เสร็จ จะแสดงดังรูป

| ค่าร้องขอเลขมาตรฐานสากลประจำวารสาร (ISSN                    | )                                             |                                                                                  |                                                                                                    |                           |            |     |
|-------------------------------------------------------------|-----------------------------------------------|----------------------------------------------------------------------------------|----------------------------------------------------------------------------------------------------|---------------------------|------------|-----|
| ขึ้นที่ 1 กรอกแบบศาร้อง ขึ้นที่ 2 ตรวจสอบ                   | ขั้นที่ 3 ส่งแนบโฟล์                          | ขั้นที่ 4                                                                        | บันทึกศาร้อง                                                                                                    |                           |            |     |
| การส่งหลักฐานในรูปแบบไฟล์                                   |                                               |                                                                                  |                                                                                                    |                           |            |     |
| ประเภทเอกสาร                                                | ่⊀ำเป็นหรือไม่                                | เพิ่ม                                                                            |                                                                                                    | ไฟล์                      |            |     |
| 1. ส่าเนาหน้าปกติวารสาร นิตยสาร หรือหนังสือพิมพ์            | สำเป็น                                        | 0                                                                                | ไฟล์                                                                                                    | วันที่เอกสาร              | จัดก       | าร  |
|                                                             |                                               |                                                                                  | เขียว.jpg                                                                                                    |                           | <b>H X</b> |     |
| 2. สำเนาหน้าสารบัญ                                          | สำเป็น                                        | 0                                                                                | ไฟล์                                                                                                    | วันที่เอกสาร              | េ គឺណា     | กร  |
|                                                             |                                               |                                                                                  | เขียว5.jpg                                                                                                    |                           | i ×        | Ð   |
| <ol> <li>สำเนาหนังสือแสดงการจดแจ้งการพืมพ์(พ.2)</li> </ol>  | ่สำเป็น                                       | 0                                                                                | ไฟล์                                                                                                    | วันที่เอกสาร              | า จัดก     | การ |
|                                                             |                                               |                                                                                  | เขียว6.jpg                                                                                                    |                           | ×          | D   |
| ต้องการแก้ไขแบบร่างคำ<br>ข้อมูลถูกต้อง กดปุ่ม<br>แสดงดังรูป | ขอ กดปุ่ม                                     | < ย้อา<br>งนบันที                                                                | เกลับ ขั้นตอนกรอกแบบคำร้อง<br>กคำร้อง เพื่อบันทึกคำร้อง                                                                                                    | ง<br>เขอเมื่อบันทึกคำร้อง | ขอสำเร็จ   | )ຈະ |
| ศาร้องขอเลขมาตรฐานสากลประจาวารสาร (ISSN                     | )                                             |                                                                                  |                                                                                                    |                           |            |     |
| ขั้นที่ 1 กรอกแบบคำร้อง ขั้นที่ 2 ตรวจสอบ                   | ขั้นที่ 3 ส่งแนบไฟล์                          | ขั้นที่ 4 เ                                                                      | วันทึกคำร้อง                                                                                                    |                           |            |     |
| าบันทึกสาร้องและพิมพ์สาร้อง                                 |                                               |                                                                                  |                                                                                                    |                           |            |     |
| ຈະນນໃ                                                       | ล์บันทึกค่าร้องเรียบร้อย<br>หรือหากมีข่อสงสัย | เลขที่คำ<br>วัน:<br>เวลา<br>ผู้ส่งศ์<br>IP Addi<br>มแล้ว รอการ<br>สามารถ Em<br>ข | ร้อง : 00010<br>วี่ส่ง : 02/11/2560<br>วี่ส่ง : 13:10<br>พย :<br>ess : 184.22.225.255<br><b>- พิมพ์ค่าร้อง</b><br>ตรวจสอบและจะแจ้งผลกลับให้ทราบทางระบบ es<br>ail: support@nlt.co.th หรือโทร 02-2222222<br>อบคุณที่ไข้บริการ | 5ervice                   |            |     |

## ระบบคำร้องขอเลขมาตรฐานสากลประจำหนังสือ (ISBN)

ขั้นตอนการขอเลขมาตรฐานสากลประจำหนังสือ (ISBN) มี 4 ขั้นตอน ดังนี้

- ขั้นที่ 1 สร้างคำขอเลขมาตรฐานสากลประจำหนังสือ (ISBN)
- ขั้นที่ 2 ตรวจสอบความถูกต้องของข้อมูล
- ขั้นที่ 3 บันทึกเอกสารแนบ ที่เกี่ยวข้องกับคำขอ
- ขั้นที่ 4 ยืนยันคำขอ

เมื่อผู้ใช้งานเข้าสู่ระบบ เรียบร้อยแล้ว ระบบจะแสดงจอภาพ จำนวนงานหรือเอกสารที่ได้ดำเนินการ ตามสถานะ สำหรับแสดงจำนวนงานต่าง ๆ ที่ยังดำเนินการไม่แล้วเสร็จ โดย

ระบบได้จัดกลุ่มงานตามสถานะของงานดังนี้

🗌 แบบร่าง – แสดงจำนวนแบบร่างคำขอ ที่ทำค้างไว้

🗌 อยุ่ระหว่างดำเนินการ – แสดงจำนวนคำขอที่อยู่นั้นตอนการดำเนินการ

🗌 คำร้องที่ต้องการแก้ไข – แสดงจำนวนคำขอแก้ไขข้อมูล

🗌 อนุมัติ – แสดงจำนวนคำขอ ที่อนุมัติแล้ว

🗌 ยกเลิก – แสดงจำนวนรายการยกเลิก

🗌 ข้อความใหม่ – แสดงจำนวนข้อความ

## วิธีการสร้างคำขอเลขมาตรฐานสากลประจำหนังสือ (ISBN)

#### มีขั้นตอนดังนี้

 เลือกเมนู บริการคำร้อง >> คำร้องขอ ISBN >> ขอเลข ISBN ระบบจะแสดงหน้าจอ คำขอของ ผู้ใช้งานทั้งหมด และยังสามามารถกรอกข้อมูลเพื่อค้นหาคำขอได้อีกด้วย จากนั้น กดที่รูป "ยื่นคำร้อง ใหม่"เพื่อสร้างคำขอ ดังรูป

|               |                       |                     |           |         | _  |            |       |
|---------------|-----------------------|---------------------|-----------|---------|----|------------|-------|
| ศาค้น         |                       |                     | สถานะ     | ทั้งหมด |    |            |       |
| ดั้งแต่วันที่ |                       |                     | ถึงวันที่ |         | =  | C          |       |
| ข้อความใหม่   | 🖲 ทั้งหมด 🔘 มีข้อความ | ใหม่ 🔘 ไม่มีข้อความ |           |         |    | ยื่นคำร้อง | เใหม่ |
|               | Q ค้นหา               |                     |           |         |    |            |       |
|               |                       |                     |           |         | 12 | 22 J       |       |

เมื่อกดปุ่ม
 ระบบจะแสดงจอภาพการทำงาน ดังรูป

| _                                                                                                    |                                                                                                    |                                                                                                    |
|----------------------------------------------------------------------------------------------------|----------------------------------------------------------------------------------------------------|----------------------------------------------------------------------------------------------------|
| _                                                                                                    | the plant that                                                                                                    |                                                                                                    |
| _                                                                                                    |                                                                                                    |                                                                                                    |
| 1.1.1.1.1.1.1.1.1.1.1.1.1.1.1.1.1.1.1.1.                                                                                                    |                                                                                                    |                                                                                                    |
|                                                                                                    |                                                                                                    |                                                                                                    |
| 1.4.5                                                                                                    | 8.0                                                                                                    |                                                                                                    |
|                                                                                                    | inter and the                                                                                                    |                                                                                                    |
|                                                                                                    | *****                                                                                                    |                                                                                                    |
|                                                                                                    | the second                                                                                                    |                                                                                                    |
|                                                                                                    |                                                                                                    |                                                                                                    |
|                                                                                                    | 10111/                                                                                                    |                                                                                                    |
| -                                                                                                    | Contraction of the local division of the local division of the loc |                                                                                                    |
| 1000                                                                                                    |                                                                                                    |                                                                                                    |
| 1000                                                                                                    |                                                                                                    |                                                                                                    |
| 1000                                                                                                    |                                                                                                    |                                                                                                    |
|                                                                                                    | State Colores 1 1 1 1                                                                                                    |                                                                                                    |
| internation of the second                                                                                                    |                                                                                                    | -1-1-1-1-1-1-1-1-1-1-1-1-1-1-1-1-1-1-1                                                                                                    |
| -                                                                                                    |                                                                                                    |                                                                                                    |
| -                                                                                                    |                                                                                                    | -                                                                                                    |
|                                                                                                    |                                                                                                    |                                                                                                    |
|                                                                                                    |                                                                                                    | -                                                                                                    |
|                                                                                                    |                                                                                                    | the second second                                                                                                    |
|                                                                                                    |                                                                                                    |                                                                                                    |
| -                                                                                                    |                                                                                                    | -                                                                                                    |
|                                                                                                    |                                                                                                    |                                                                                                    |
| 1.1                                                                                                    |                                                                                                    | Aug. 1.                                                                                                    |
|                                                                                                    |                                                                                                    |                                                                                                    |
|                                                                                                    |                                                                                                    |                                                                                                    |
| -                                                                                                    | The spectrum sector                                                                                                    |                                                                                                    |
| -                                                                                                    |                                                                                                    |                                                                                                    |
|                                                                                                    |                                                                                                    |                                                                                                    |
| -                                                                                                    |                                                                                                    | Ar                                                                                                    |
| -                                                                                                    |                                                                                                    | the second                                                                                                    |
|                                                                                                    |                                                                                                    | 1 m                                                                                                    |
|                                                                                                    | 100                                                                                                    | -                                                                                                    |
| -                                                                                                    |                                                                                                    |                                                                                                    |
|                                                                                                    |                                                                                                    | -                                                                                                    |
|                                                                                                    | 1.00000000                                                                                                    |                                                                                                    |
| 1100                                                                                                    | the second second second second second second second second second second second second second second second se                                                                                                    |                                                                                                    |
| 40                                                                                                    |                                                                                                    |                                                                                                    |
|                                                                                                    |                                                                                                    |                                                                                                    |
| -                                                                                                    |                                                                                                    |                                                                                                    |
|                                                                                                    |                                                                                                    | -                                                                                                    |
|                                                                                                    | 1.000 E                                                                                                    | term ( bettern)                                                                                                    |
|                                                                                                    |                                                                                                    |                                                                                                    |
|                                                                                                    |                                                                                                    | -                                                                                                    |
| -44                                                                                                    |                                                                                                    |                                                                                                    |
| - N                                                                                                    |                                                                                                    | 100                                                                                                    |
| -                                                                                                    |                                                                                                    |                                                                                                    |
|                                                                                                    | -                                                                                                    |                                                                                                    |
|                                                                                                    | -                                                                                                    |                                                                                                    |
|                                                                                                    | 1.00                                                                                                    |                                                                                                    |
| Partie                                                                                                    |                                                                                                    |                                                                                                    |
|                                                                                                    | Concerning the second                                                                                                    |                                                                                                    |
| -                                                                                                    | tions to be the set                                                                                                    |                                                                                                    |
| A. 144 MAG                                                                                                    |                                                                                                    |                                                                                                    |
| Contract of the local division of the local division of the local |                                                                                                    |                                                                                                    |
|                                                                                                    |                                                                                                    |                                                                                                    |
|                                                                                                    | 1.014-1.000                                                                                                    |                                                                                                    |
| 1000                                                                                                    |                                                                                                    |                                                                                                    |
| in the set                                                                                                    |                                                                                                    |                                                                                                    |
|                                                                                                    |                                                                                                    |                                                                                                    |
|                                                                                                    |                                                                                                    | and a                                                                                                    |
|                                                                                                    |                                                                                                    | 2 CH                                                                                                    |
|                                                                                                    | - and - 1                                                                                                    |                                                                                                    |
|                                                                                                    |                                                                                                    |                                                                                                    |
|                                                                                                    |                                                                                                    | -                                                                                                    |
|                                                                                                    |                                                                                                    |                                                                                                    |
|                                                                                                    |                                                                                                    |                                                                                                    |
|                                                                                                    |                                                                                                    |                                                                                                    |
| and the second second se                                                                                                    | -                                                                                                    |                                                                                                    |
|                                                                                                    |                                                                                                    |                                                                                                    |
| +                                                                                                    |                                                                                                    |                                                                                                    |
|                                                                                                    |                                                                                                    |                                                                                                    |
|                                                                                                    |                                                                                                    | and the second second sec |

- 3. กรอกข้อมูลคำขอ โดยข้อมูลที่จำเป็นจะต้องกรอก (\*)
- 4. เมื่อกรอกข้อมูลครบถ้วนแล้ว กดปุ่ม 📕 ถัดไปขั้นตอนการตรวจสอบ เพื่อบันทึกข้อมูลแบบร่างคำขอ
- 5. ในขั้นตอนที่ 2 ทำการตรวจสอบความถูกต้องของข้อมูล ดังรูป

| กรอกแบบคำร้อง | ขั้นที่ 2 ตรวจสอบ ขั้น                    | ที่ 3 ส่งแนบไฟล์    | ขั้นที่ 4 บันทึกคำร้อง |                           |              |  |
|---------------|-------------------------------------------|---------------------|------------------------|---------------------------|--------------|--|
|               |                                           |                     |                        |                           |              |  |
|               |                                           |                     |                        |                           |              |  |
|               |                                           |                     |                        |                           |              |  |
|               |                                           |                     | ,                      | . • • • a                 |              |  |
|               | U                                         | เบบฟอร์มกรอกข       | อมูลการขอเลขมาตรา      | ฐานสากลประจำหนังสือ       |              |  |
|               | Inte                                      | ernational Sta      | ndard Book Numbe       | er (ISBN) Request Form    |              |  |
|               | จังหวัดที่ขอ ISBN ก'                      | รงเทพมหานคร         |                        |                           |              |  |
|               | สถานที่ขอ ISBN ส่                         | วนกลาง              |                        |                           |              |  |
|               | ๑. ชื่อหนังสือ (Title) เจ้                | ้ำหนอนที่น่ารัก     |                        |                           |              |  |
|               | ๒. ชื่อผู้แต่ง (Author) ค                 | ณหญิง พวงผกา        |                        |                           |              |  |
|               | ๓. ผู้แปล (Translator)                    |                     |                        |                           |              |  |
|               | แปลจากเรื่อง                              |                     |                        |                           |              |  |
|               | <ul> <li>๔. ผู้วาดภาพประกอบ (I</li> </ul> | llustrator)         |                        |                           |              |  |
|               | ๕. ครั้งที่พิมพ์ (Edition)                | 2                   |                        |                           |              |  |
|               | ๖. ชื่อชุด (Series)                       |                     |                        | จำนวน                     | 0 เล่มต่อชุด |  |
|               | ๗. ผู้รับผิดชอบจัดการพิม                  | มพ์ อมุรินทร์       |                        |                           |              |  |
|               | ประเภทผู้รับผิดชอบจัดก                    | การพิมพ์ อุมุรินทร์ |                        |                           |              |  |
|               | ตั้งอยู่ เลขที่ 1                         | อาค                 | าร                     | ชั้น                      |              |  |
|               | เลขที่ห้อง -                              | หมู่ที่             |                        | ชอย                       |              |  |
|               | ถนน -                                     | ตำบล                | ล/แขวง บางกรวย         | อำเภอ/เซต บางก            | รวย          |  |
|               | จังหวัด นนทบุรี                           | รหัสไ               | ปรษณีย์ 10230          |                           |              |  |
|               | โทรศัพท์ -                                | โทรล                | ns <u></u>             | เบอร์มือถือ               |              |  |
|               | อีเมลล์ <u>.</u>                          | เว็บไข              | ชต์ <u></u>            |                           |              |  |
|               | Publisher's name _am                      | iarin               |                        |                           |              |  |
|               | Address 89/888                            | Build               | ding -                 | Floor -                   |              |  |
|               | Room -                                    | Moo                 | L. <del>.</del>        | Soi -                     |              |  |
|               | Road -                                    | Sub-                | district บางกรวย       | District UNINSOL          | L            |  |
|               | Province 444145                           | Zipc                | ode 11000              |                           |              |  |
|               | Telephone 08666521                        | Fax                 |                        | Mobile -                  |              |  |
|               | E-mail -                                  | Web                 | site                   |                           |              |  |
|               | 🗙 ลบราย                                   | การค่าร้อง  < เ     | ข้อนกลับ ขั้นตอนกรอกแบ | บคำร้อง 🕻 > ถัดไป ขั้นตอน | ส่งแบบไฟล์   |  |
|               |                                           |                     |                        |                           |              |  |
|               |                                           |                     | · · · ·                | uranoardača i             |              |  |
| กรณีต้อง      | การลาแบบเร่างขล                           | องคำขอให้เ          | าดเป็น                 | D2 IBILIDA I292           |              |  |
| 110000101     |                                           | 5411100871          |                        |                           |              |  |
| 07            | <b>1</b>                                  |                     | < ຍ້อนกลับ ขั้า        | เตอนกรอกแบบคำร่           | โอง          |  |
| ต์องการแ      | .ก์ไขแบบร่างคำขล                          | อ กดปุ่ม 🗆          |                        |                           |              |  |

| ำร้องขอเลขมาดรฐานสากลประจำหนังสือ (ISBN)                                   |                     |             |                         |              |        |
|----------------------------------------------------------------------------|---------------------|-------------|-------------------------|--------------|--------|
| ขึ้นที่ 1 กรอกแบบศาร้อง ขึ้นที่ 2 ตรวจสอบ ขึ้<br>การส่งหลักฐานในรูปแบบไฟล์ | มที่ 3 ส่งแนบไฟล์   | ขั้นที่ 4 ป | กดปุ๋ม [+] เพื่อแนบไฟล์ |              |        |
| ประเภทเอกสาร                                                               | ี่จำเป็นหรือ<br>ไม่ | ui          | ไฟล้                    |              |        |
| 1. หน้าปก และ หน้าปกใน (Cover and Title page)                              | ่่⊀ำเป็น            | 0           | ไฟล์                    | วันที่เอกสาร | จัดการ |
| 2. หน้าลิขสิทธิ์ และ สารบัญ (Copyright and Content<br>page)                | สาเป็น              | 0           | ไฟล์                    | วันที่เอกสาร | จัดการ |
| 3. เรื่องช่อ (Abstract)                                                    | สำเป็น              | 0           | ไฟล์                    | วันที่เอกสาร | จัดการ |

ขั้นตอนการแนบไฟล์

1. กดปุ่ม + ระบบจะแสดงดังรูป

| อัพโหลดไฟล์ | กด +ฉัพโหลด | 2 |
|-------------|-------------|---|
| + อัพโหลด   |             |   |
|             |             |   |
|             |             |   |

2. แนบไฟล์ประกอบคำร้อง เมื่อแนบสำเร็จ กดตกลงดังรูป

| อัพโหลดไฟล์                    |      | ×      |
|--------------------------------|------|--------|
| + อัพโหลด                      |      |        |
| 2560-10-20 15_17_06-Photos.jpg |      | 🗸 Done |
|                                | ตกลง | บกเลิก |
| วัพโหลดไฟล์<br>กด +ธัพโหลด     |      | ×      |
| + อัพโหลด                      |      |        |
|                                |      |        |

หากต้องการแนบไฟล์เพิ่ม กดปุ่ม +

เมื่อแนบไฟล์เสร็จ จะแสดงดังรูป

| ที่ 3 ส่งแนบไฟล์                       | ขั้นที่ 4                                                                                                    | บันทึกศำร้อง                                                                           |                                                                                                    |
|----------------------------------------|----------------------------------------------------------------------------------------------------|----------------------------------------------------------------------------------------|----------------------------------------------------------------------------------------------------|
|                                        |                                                                                                    |                                                                                        |                                                                                                    |
| ิ ⊀ำเป็นหรือ<br>ใม่                    | เพิ่ม                                                                                                    | ไฟล์                                                                                   |                                                                                                    |
| สาเป็น                                 | 0                                                                                                    | ไฟล์                                                                                   | วันที่เอกสาร จัดการ                                                                                                    |
|                                        |                                                                                                    | 10_62599 (1).pdf                                                                       | *                                                                                                    |
| ่ ⊀าเป็น                               | 0                                                                                                    | ไฟล์                                                                                   | วันที่เอกสาร จัดการ                                                                                                    |
|                                        |                                                                                                    | 10_160.pdf                                                                             |                                                                                                    |
| สาเป็น                                 | 0                                                                                                    | ไฟล์                                                                                   | วันที่เอกสาร จัดการ                                                                                                    |
|                                        |                                                                                                    | 10_160.pdf                                                                             | *                                                                                                    |
| มงคำขอให้ก<br>ว กดปุ่ม<br>ถัดไป ขั้นตอ | เดปุ่ม<br>≮ ย้อน<br>นบันทึ                                                                                   | * ลบรายการค่าร้อง<br>กลับ ขั้นตอนกรอกแบบค่าร้อง<br>าค่าร้อง<br>เพื่อบันทึกคำร้องขอเมื่ | อบันทึกคำร้องขอสำเร็จจะ                                                                                                    |
|                                        | ที่ 3 ส่งแนบไฟส์<br>รำเป็นเนรือ<br>ไม่<br>สำเป็น<br>สำเป็น<br>สำเป็น<br>จำเป็น<br>จำเป็น<br>กดปุ่ม<br>กดปุ่ม | ส์ 3 ส่งแนบไฟล์ ขึ้นที่ 4 ม                                                            | <ul> <li>สัง 3 ส่งแบบไฟส์ ขึ้นที่ 4 ขันทึกศำร้อง</li> <li>ร้านป็นหรือ เขื่ม เข้ม ไฟส์</li> <li>ร้านป็น</li> <li>ร้านป็น</li> <li>โป_62599 (1),pdf</li> <li>ไฟส์</li> <li>ร้านป็น</li> <li>โป_62599 (1),pdf</li> <li>ไฟส์</li> <li>ร้านป็น</li> <li>โป_62599 (1),pdf</li> <li>ไฟส์</li> <li>โป_62599 (1),pdf</li> <li>ไฟส์</li> <li>ร้านป็น</li> <li>โป_62599 (1),pdf</li> <li>โฟส์</li> <li>โป_62599 (1),pdf</li> <li>โฟส์</li> <li>โป_62599 (1),pdf</li> <li>โฟส์</li> <li>โป_62599 (1),pdf</li> <li>โฟส์</li> <li>โป_160,pdf</li> <li>โป_160,pdf</li> <li>โป_160,p</li></ul> |

| ค่าร้องขอเลขมาตรฐานสาเ  | กลประจำหนังสือ (ISI | BN)                                                                                      |                                                                                                    |
|-------------------------|---------------------|------------------------------------------------------------------------------------------|----------------------------------------------------------------------------------------------------|
| ขั้นที่ 1 กรอกแบบคำร้อง | ขึ้นที่ 2 ตรวจสอบ   | ขั้นที่ 3 ส่งแนบไฟล์                                                                     | ขึ้นที่ 4 บันทึกศาร้อง                                                                                                    |
| บันทึกสำร้องและพิมพ์สา  | ร้อง                |                                                                                          |                                                                                                    |
|                         |                     |                                                                                          | เลขทัศร้อง: 00101<br>รันท์ส่ง: 05/06/2561<br>เวลาที่ส่ง: 10:17<br>ผู้ส่งศาขอ: ภานุมาศ มาตาสินธุ์<br>IP Address: 184.22.210.48                                                                                                    |
|                         | 521                 | บได้บันทึกคำร้องเรียบร้อย<br>หรือหากมีข่อสงสัย สาม<br>กลุ่มงานบริก<br>กลุ่มงานวิเคราะห์เ | เฮน พมพคารอง<br>เฮนล้ว รอการตรวจสอบและจะแจ้งผลกลับให้ทราบทางระบบ eService<br>งารถ E-mail: issn@nlt.go.th, isbn@nlt.go.th, cip@nlt.go.th<br>หรือโทร<br>การที่เศษ ISSN ISBN จดแจ้งการทิมพ์ 02-2809845<br>เนื้อหาและจัดหมวดหมู่ทรัพยากรสารสนเทศ 02-2809846<br>ขอบคุณที่ใช้บริการ |

# วิธีการแก้ไข/เปลี่ยนแปลงข้อมูล ISBN

#### มีขั้นตอนดังนี้

 เลือกเมนู บริการคำร้อง >> คำร้องขอ ISBN >> ขอเปลี่ยนแปลงข้อมูล ISBN ระบบจะแสดงหน้าจอ คำขอของผู้ใช้งานทั้งหมด และยังสามามารถกรอกข้อมูลเพื่อค้นหาคำขอได้อีกด้วย จากนั้น กดที่รูป "เพิ่มการขอเปลี่ยนแปลง ISBN"เพื่อสร้างคำขอเปลี่ยนแปลง ดังรูป

| ศาค้น         |                      |                     | สถานะ     | ทั้งหมด | • |                      |                |
|---------------|----------------------|---------------------|-----------|---------|---|----------------------|----------------|
| ดั้งแต่วันที่ |                      | =                   | ถึงวันที่ |         |   | E                    |                |
| ข้อความใหม่   | พั้งหมด    มีข้อความ | ใหม่ 🔘 ไม่มีข้อความ |           |         |   | เพิ่มการขอเป<br>ISBI | ลี่ยนแปลง<br>ง |
|               |                      |                     |           |         |   |                      |                |
|               | Q คันหา              |                     |           |         |   |                      |                |

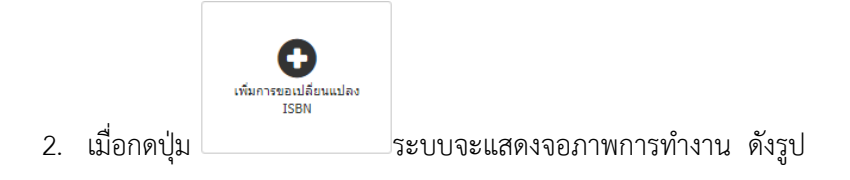

| ัด เด่น<br>ังแต่วันที่ |                  |                               | ถึงวันที่         | <b></b>                      |                      |                          |
|------------------------|------------------|-------------------------------|-------------------|------------------------------|----------------------|--------------------------|
| 1                      | Q คัน            | ил                            |                   |                              |                      |                          |
| 5ні<br>Э <u>00</u> 003 | สคารอง           | 11/11/2560                    | 978-974-20-0000-2 | ชอสงพมพ<br>เจ้าหนอนที่น่ารัก | ประเภทคาขอ<br>ขอใหม่ | สถาน:<br>อนุมัต <b>ิ</b> |
|                        | ร<br>เลิก เพื่อแ | า/11/2500<br>ก้ไขข้อมูลรายการ | )                 | чишины                       | <u>מאזפת</u>         | S IT IN                  |

- 3. เลือกรายการคำขอที่ต้องการขอแก้ไข และกดปุ่ม เลือก
- 4. เมื่อเลือกรายการเรียบร้อยระบบจะแสดงข้อมูลคำขอเดิม และเลือกรายการที่ต้องการแก้ไข ดังรูป

|                  | the second second                                                                                                    |
|------------------|----------------------------------------------------------------------------------------------------|
|                  |                                                                                                    |
|                  |                                                                                                    |
|                  | Charlenne Second C                                                                                                    |
|                  | To be want have                                                                                                    |
|                  | and American Statements   194                                                                                                    |
|                  | the second second second second second second second second second second second second second second second se                                                                                                    |
|                  | page and the second second sec |
|                  | And I delivery I are                                                                                                    |
|                  | 1 mark                                                                                                    |
|                  | Provide and Provide and Provid |
| ਕ ਕਂ ਅ           | Control Management of States                                                                                                    |
| ลิกเพิ่อแก้ไข    | All and the second second second second second second second second second second second second second second s                                                                                                    |
| 61116710 66116 0 | and the second second s |
|                  |                                                                                                    |
|                  | strange sources of the                                                                                                    |
|                  | the second second second second second second second second second second second second second second second se                                                                                                    |
|                  |                                                                                                    |
|                  | and the second second s |
|                  |                                                                                                    |
|                  | are been it there has a                                                                                                    |
|                  |                                                                                                    |
|                  |                                                                                                    |
|                  |                                                                                                    |
|                  |                                                                                                    |
|                  | The second second second second second second second second second second second second second second second se                                                                                                    |
|                  | 1.000                                                                                                    |
|                  |                                                                                                    |
|                  |                                                                                                    |
|                  |                                                                                                    |
|                  | and the local sector of the local sector of th |
|                  |                                                                                                    |
|                  | -                                                                                                    |
|                  | the second second                                                                                                    |
|                  | time and the second second sec |
|                  | war beautions.                                                                                                    |
|                  | - Decard March                                                                                                    |
|                  | 4 (L)                                                                                                    |
|                  |                                                                                                    |
|                  |                                                                                                    |
|                  |                                                                                                    |
|                  |                                                                                                    |
|                  |                                                                                                    |
|                  | a second second second second second                                                                                                    |
|                  |                                                                                                    |
|                  |                                                                                                    |
|                  | and the second second se                                                                                                    |
|                  |                                                                                                    |
|                  | tanker .                                                                                                    |
|                  | and the second second sec                                                                                                    |
|                  | the set of the set of  |
|                  | And and a second second |
|                  | - manadada                                                                                                    |
|                  | And a second second second second second second second second second second second second second second second                                                                                                    |
|                  | A protection of the later of the later of th |
|                  | Address Torrest                                                                                                    |
|                  | and 200                                                                                                    |
|                  |                                                                                                    |
|                  | - ( )/                                                                                                    |
|                  |                                                                                                    |
|                  |                                                                                                    |
|                  |                                                                                                    |
|                  | and and                                                                                                    |
|                  | W. Holand and                                                                                                    |
|                  |                                                                                                    |
|                  | Constant Inter Constant of A                                                                                                    |
|                  | And and a second second second                                                                                                    |
|                  | Comments designed                                                                                                    |
|                  |                                                                                                    |
|                  | The second second second second second second second second second second second second second second second se                                                                                                    |

- 6. ในขั้นตอนที่ 2 ทำการตรวจสอบความถูกต้องของข้อมูล ดังรูป

| l กรอกแบบคำร้อง | ขั้นที่ 2 ตรวจสอบ                                                  | ขั้นที่ 3 ส่งแนบไฟล์ | ขั้นที่ 4 บันทึกคำร้อง        |                         |    |
|-----------------|--------------------------------------------------------------------|----------------------|-------------------------------|-------------------------|----|
|                 |                                                                    |                      |                               |                         |    |
|                 |                                                                    |                      |                               |                         |    |
|                 |                                                                    |                      |                               |                         |    |
|                 |                                                                    | 1 6 3                |                               |                         |    |
|                 | 120                                                                | แบบพอรมกรอกข         | อมูลการขอเลขมาตราฐานสาก       | ลบระจาหนงสอ             |    |
|                 | i r                                                                | nternational Star    | idard Book Number (ISBN       | ) Request Form          |    |
|                 | จังหวัดที่ขอ ISBN                                                  | กรุงเทพมหานคร        |                               |                         |    |
|                 | สถานที่ขอ ISBN                                                     | ส่วนกลาง             |                               |                         |    |
|                 | ๑. ชื่อหนังสือ (Title)                                             | เจ้าหนอนที่น่ารัก    |                               |                         |    |
|                 | ๒. ชื่อผู้แต่ง (Author)                                            | คุณหญิง พวงผกา       |                               |                         |    |
|                 | ๓. ผู้แปล (Translator                                              | r)                   |                               |                         |    |
|                 | แปลจากเรื่อง                                                       |                      |                               |                         |    |
|                 | <ul> <li>๔. ผู้วาดภาพประกอบ</li> </ul>                             | (Illustrator)        |                               |                         |    |
|                 | ๕. ครงทพมพ (Editio                                                 | n) 2                 |                               |                         |    |
|                 | ๖. ขอขุด (Series)                                                  | and and and          |                               | ้งานวน 0 เสมตอชุด       |    |
|                 | <ol> <li>พูงบุพุทขอบงุทกาง</li> <li>ประเภทย์รับยือขอบจั</li> </ol> | ัดการพิษพ์ การิษทร์  |                               |                         |    |
|                 | ตั้งอย่ เลขที่ 1                                                   | การกลา (เมงแกง)      | 15 -                          |                         |    |
|                 | เลขที่ห้อง -                                                       | หม่ที่               |                               | ชอย -                   |    |
|                 | ถนน -                                                              | ต่ำบล                | ล/แขวง บางกรวย                | อำเภอ/เขต บางกรวย       |    |
|                 | จังหวัด นนทบุรี                                                    | รหัสไ                | ปรษณีย์ 10230                 |                         |    |
|                 | โทรศัพท <u>์</u>                                                   | โทรล                 | ns                            | เบอร์มือถือ             |    |
|                 | อีเมลล์ <sub></sub>                                                | ເວັນໄ                | ชต์ <del>.</del>              |                         |    |
|                 | Publisher's name                                                   | amarin               |                               |                         | #  |
|                 | Address 89/888                                                     | Build                | ang -                         | Floor -                 |    |
|                 | Room -                                                             | Sub-                 | district analoson             | District 1030508        | +  |
|                 | Province นุมุทบุรี                                                 | Zinc                 | ode 11000                     | District 0 With 20      |    |
|                 | Telephone 086665                                                   | 52178 Fax            | -                             | Mobile -                | -  |
|                 | E-mail -                                                           | Web                  | site -                        |                         |    |
|                 | < โรงพิม <mark>พ์ คมริบท</mark>                                    | £                    |                               |                         | t: |
|                 | 🛛 🗎 ยกเลิก                                                         | ารายการคำร้อง <      | ย้อนกลับ ขั้นตอนกรอกแบบคำร้อง | โด้ไป ขั้นตอนส่งแนบไฟล์ |    |
|                 |                                                                    |                      |                               | ſ                       |    |
| av              |                                                                    | ० १४                 | 🛛 🗱 ลบรายก                    | าารคำร้อง               |    |
| กรณตองห         | าารลบแบบราง•                                                       | ของคาขอเหเ           | าดบุม                         |                         |    |
|                 |                                                                    |                      | 🗶 ข้อมออัม อั้มตอม            |                         |    |
| ต้องการแ        | ก้ไขแบบร่างคำ                                                      | ขอ กดป่ม 🗆           | 🔪 ออนกลบ ขนตอนก               | 12011010101000          |    |
|                 |                                                                    | ٩                    |                               |                         |    |

| ที่ 3 ส่งแนบไฟล์    | ขั้นที่ 4 บันทึกคำร่อ                                                    | id.                                                                                                    |                                                                                                    |                                                                                                    |
|---------------------|--------------------------------------------------------------------------|----------------------------------------------------------------------------------------------------|----------------------------------------------------------------------------------------------------|----------------------------------------------------------------------------------------------------|
|                     |                                                                          |                                                                                                    |                                                                                                    |                                                                                                    |
| ิ ∜าเป็นหรือ<br>ไม่ | เพิ่ม                                                                    | 1.                                                                                                    | a<br>H                                                                                                    |                                                                                                    |
| ่⊀ำเป็น             | •                                                                        | ไฟล์                                                                                                    | วันที่เอกสาร                                                                                                    | จัดการ                                                                                                    |
| สาเป็น              | 0                                                                        | ไฟล์                                                                                                    | วันที่เอกสาร                                                                                                    | จัดการ                                                                                                    |
|                     |                                                                          |                                                                                                    |                                                                                                    |                                                                                                    |
| สำเป็น              | 0                                                                        | ไฟล์                                                                                                    | วันที่เอกสาร                                                                                                    | จัดกา                                                                                                    |
|                     | จำเป็นหรือ       ไม่       จำเป็น       จำเป็น       จำเป็น       จำเป็น | <ul> <li>รังเมินบริสาร์ เพิ่ม</li> <li>รังเป็น</li> <li>เพิ่ม</li> <li>รังเป็น</li> <li>เพิ่ม</li> <li>รังเป็น</li> <li>รังเป็น</li> <li>รังเป็น</li> </ul> | <ul> <li>รัสงแนบเพล</li> <li>รัสงแนบเพล</li> <li>เพิ่ม</li> <li>เพิ่ม</li> <li>ไม่</li> <li>เพิ่ม</li> <li>ไฟล์</li> <li>สำเป็น</li> <li>ไฟล์</li> <li>สำเป็น</li> <li>ไฟล์</li> </ul> | <ul> <li>รังแนบเพล</li> <li>รังแนบเพล</li> <li>เพิ่ม</li> <li>เพิ่ม</li> <li>เพิ่ม</li> <li>ไฟล์</li> <li>วันที่เอกสาร</li> <li>สำเป็น</li> <li>โฟล์</li> <li>วันที่เอกสาร</li> <li>สำเป็น</li> <li>โฟล์</li> <li>วันที่เอกสาร</li> </ul> |

ขั้นตอนการแนบไฟล์

1. กดปุ่ม + ระบบจะแสดงดังรูป

| <i>เ</i> พโหลดไฟล <i>์</i> | กด +อัพใหลด | 2 |
|----------------------------|-------------|---|
| + อัพโหลด                  |             |   |
|                            |             |   |
|                            |             |   |
|                            |             |   |

2. แนบไฟล์ประกอบคำร้อง เมื่อแนบสำเร็จ กดตกลงดังรูป

| อัพโหลดไฟล์                    | ×           |
|--------------------------------|-------------|
| + อัพโทลด                      |             |
| 2560-10-20 15_17_06-Photos.jpg | ✓ Done      |
|                                | ดกลง ยกเลิก |
| มัพโหลดไฟล์<br>กด +อัพโหลด     | ×           |
| 🛉 อัพโหลด                      |             |

หากต้องการแนบไฟล์เพิ่ม กดปุ่ม +

## เมื่อแนบไฟล์เสร็จ จะแสดงดังรูป

| ขั้นที่ 1 กรอกแบบคำร้อง ขั้นที่ 2 ตรวจสอบ                  | ขั้นที่ 3 ส่งแนบไฟล์ | ขั้นที่ 4 :  | บันทึกค่าร้อง                       |               |      |         |
|------------------------------------------------------------|----------------------|--------------|-------------------------------------|---------------|------|---------|
| การส่งหลักฐานในรูปแบบไฟล์                                  |                      |              |                                     |               |      |         |
| ประเภทเลกสาร                                               | ่ ∜าเป็นหรือไม่      | เพื่อม       | ไฟล์                                |               |      |         |
| 1. สำเนาหน้าปกติวารสาร นิตยสาร หรือหนังสือพิมพ์            | จำเป็น               | 0            | ไฟล์                                | วันที่เอกสาร  |      | จัดการ  |
|                                                            |                      |              | 2560-10-20 15_17_06-Photos.jpg      |               |      | ×       |
| 2. สำเนาหน้าสารบัญ                                         | จำเป็น               | •            | ไฟล์                                | วันที่เอกสาร  |      | จัดการ  |
|                                                            |                      |              | 60107102481_1_20171016053803.pdf    |               |      | ×       |
| <ol> <li>สำเนาหนังสือแสดงการจดแจ้งการพิมพ์(พ.2)</li> </ol> | จำเป็น               | 0            | ไฟล์                                | วันที่เอกสาร  | 4    | ดการ    |
| ตองการแกเขแบบรางคา<br>ข้อมูลถูกต้อง กดปุ่ม<br>แสดงดังรูป   | ขอ กดบุม 🗆           | อนบันที      | กคำร้อง<br>เพื่อบันทึกคำร้องขอเมื่อ | บันทึกคำร้องข | เอสำ | เเร็จจะ |
| คำร้องขอเปลี่ยนแปลงเลขมาตรฐานสากลประจำหเ                   | นังสือ (ISBN) - เลข  | มที่ : 978-6 | 661-445-009-5                       |               |      |         |
| ขั้นที่ 1 กรอกแบบคำร้อง ขั้นที่ 2 ตรวจสอบ                  | ขั้นที่ 3 ส่งแนบไฟล์ | ขั้นที่ 4 เ  | บันทึกศาร้อง                        |               |      |         |
|                                                            |                      |              |                                     |               |      |         |
| บันทึกสาร้องและพิมพ์สาร้อง                                 |                      |              |                                     |               |      |         |

#### วิธีการขอยกเลิก ISBN

#### มีขั้นตอนดังนี้

 เลือกเมนู บริการคำร้อง >> คำร้องขอ ISBN >> ขอยกเลิก ISBN ระบบจะแสดงหน้าจอ คำขอของ ผู้ใช้งานทั้งหมด และยังสามามารถกรอกข้อมูลเพื่อค้นหาคำขอได้อีกด้วย จากนั้น กดที่รูป "เพิ่มการ ขอยกเลิก ISBN"เพื่อสร้างคำขอยกเลิก ดังรูป

|                          | ศาค้น                     |                          |                                        | สถานะ                                    | ทั้งหมด     | •     |              |                              |
|--------------------------|---------------------------|--------------------------|----------------------------------------|------------------------------------------|-------------|-------|--------------|------------------------------|
| ตั้งแ<br>ข้อควา          | ต่วันที<br>มใหม่ ⊛่า<br>Q | กั้งหมด © มีข้<br>(ค้นหา | อดวามใหม่ 🔘 ไม่มีข้อด                  | ถึงวันที่<br>เวาม                        |             | Ħ     | เพิ่มกา<br>1 | <b>อ</b><br>รขอยกเล็ก<br>SBN |
| วันที่ดำร้อง             | รหัสคำร้อง                | วันที่อนุมัติ            | เลข ISBN                               |                                          | ชื่อหนังสือ | สถานะ | จัดการ       | ข้อควา                       |
|                          |                           |                          |                                        |                                          |             |       |              |                              |
| 11/06/2561               | 00115                     | 11/06/2561               | 978-974-500-001-6                      | นกน้อยในป่ากว่าง                         |             | ขอ    | 🕑 แก้ไข F    | ยกเลิก 🛛 👁 ดู                |
| 11/06/2561<br>)5/06/2561 | 00115<br>00103            | 11/06/2561<br>28/02/2561 | 978-974-500-001-6<br>978-661-445-005-7 | นกน้อยในปากว้าง<br>Lerne Thailändisch mi | t Sahrah    | ขอ    | เริ่แก้ไข F  | ยกเล็ก 💿 ดู<br>โยกเล็ก 💿 ดู  |

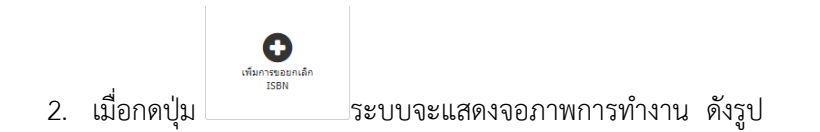

| าเกล             |                          |                              | đườ với                                              |                                    |                                    |                |
|------------------|--------------------------|------------------------------|------------------------------------------------------|------------------------------------|------------------------------------|----------------|
|                  | Q ดันหา                  |                              | in jun                                               |                                    |                                    |                |
| รนัสค<br>) 00004 | ล่าร้อง<br>11/           | วันที่คำร้อง<br>/11/2560     | เลขทะเบียน ISBN<br>978-974-20-0000-2                 | ชื่อสังพิมพ์<br>เจ้าหนอนที่น่ารัก  | <u>ประเภทคำขอ</u><br>ขอเปลี่ยนแปลง | สถาน<br>อนมัติ |
| รหัสค<br>00004   | ราร้อง<br>11/<br>(คลิกเร | วันที่คำร้อง<br>/11/2560<br> | เลขทะเบียน ISBN<br>978-974-20-0000-2<br>รที่จะยกเลิก | ชื่อสิ่งพัมพ์<br>เจ้าหนอนที่น่ารัก | <u>ประเภทคำขอ</u><br>ขอเปลี่ยนแปลง | อนุม           |

- 3. เลือกรายการคำขอที่ต้องการยกเลิกแล้ว และกดปุ่ม เลือก
- 4. เมื่อเลือกรายการเรียบร้อยระบบจะแสดงข้อมูลคำขอเดิม ดังรูป

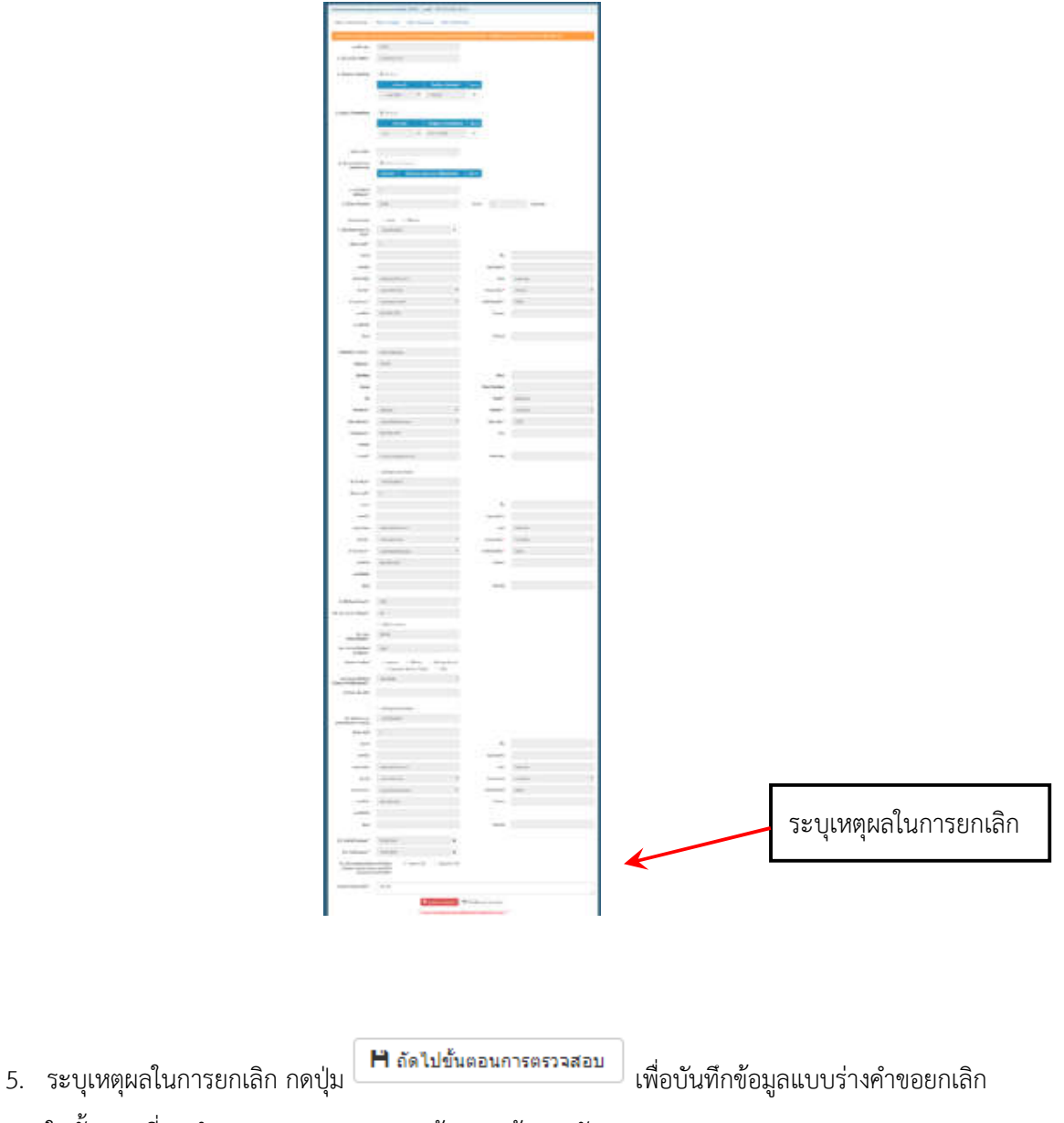

6. ในขั้นตอนที่ 2 ทำการตรวจสอบความถูกต้องของข้อมูล ดังรูป

| แบบฟอร์มกรอกร้<br>International Star<br>กรุงเทพมหานคร<br>ส่วนกลาง<br>e) เจ้าหนอบที่น่ารัก<br>or) คุณหญิง พวงผกา<br>tor)<br>อง<br>ou (illustrator)<br>tor) 2<br>ion) 2<br>บจัดการพิมพ์ อุมรินุทร์<br>บจัดการพิมพ์ อุมรินุทร์<br>อาค<br>หมู่ที่ | ข้อมูลการขอเลขมาตรา<br>ndard Book Numbr                                  | าฐานสากลประจำ<br>er (ISBN) Requ<br> | ำหนังสือ<br>.uest Form<br> | เล่มต่อชุด              |        |
|----------------------------------------------------------------------------------------------------|--------------------------------------------------------------------------|-------------------------------------|----------------------------|-------------------------|--------|
| International Star<br>กรุงเทพมหานคร<br>ส่วนกลาง<br>e) เจ้าหนอบที่น่ารัก<br>or) คุณหญิง พวงผกา<br>tor)<br>อง<br>อบ (Illustrator)<br>tion) 2<br>บจัดการพิมพ์ อุมุรินุทร์<br>บจัดการพิมพ์ อุมุรินุทร์<br>อาค<br>หมู่ที่                          | ndard Book Numbe                                                         | er (ISBN) Requ                      | jest Form<br>              | เล่มต่อชุด              |        |
| กรุงเทพมหานคร<br>ส่วนกลาง<br>e) เจ้าหนอบที่น่ารัก<br>or) คุณหญิง พวงผกา<br>tor)<br>อง<br>อง (Illustrator)<br>ion) <u>2</u><br>บจัดการพิมพ์ อุมุรินทร์<br>บจัดการพิมพ์ อุมุรินทร์<br>อาค<br>หมู่ที่                                            | 19 <u>.</u>                                                              |                                     | ร้ำนวน0                    | เล่มต่อชุด              |        |
| ส่วนกลาง<br>e) เจ้าหนอบที่น่ารัก<br>or) คุณหญิง พวงผกา<br>tor)<br>อง<br>อง (Illustrator)<br>ion) <u>2</u><br>บจัดการพิมพ์ อุมุรินทร์<br>บจัดการพิมพ์ อุมุรินทร์<br>อาค<br>หมู่ที่                                                             | 15                                                                       |                                     | ຮ້ຳນວນ <u>0</u>            | เล่มต่อชุด              |        |
| e) เจ้าหนอบที่น่ารัก<br>or) คุณหญิง พวงผกา<br>tor)<br>อง<br>อง<br>(Illustrator)<br>ion) <u>2</u><br>บจัดการพิมพ์ อุมุรินทุร์<br>บจัดการพิมพ์ อุมุรินทุร์<br>อาค<br>หมู่ที่                                                                    | 15                                                                       |                                     | ູຈຳນວນ <u>0</u>            | เล่มต่อชูด              |        |
| or) คุณหญิง พวงผกา<br>tor)<br>อง<br>อบ (Illustrator)<br>ion) <u>2</u><br>บจัดการพิมพ์ อุมุริบุทร์<br>บจัดการพิมพ์ อุมุริบุทร์<br>อาศ<br>หมู่ที่                                                                                               | 15                                                                       |                                     | ຊຳນວນ0                     | เล่มต่อชุด              |        |
| tor)<br>อง<br>อบ (Illustrator)<br>:ion) <u>2</u><br>บารพิมพ์, อมุริบุทุร์<br>บจัดการพิมพ์, อมุริบุทุร์<br>อาค<br>หมู่ที่                                                                                                    | ns                                                                       |                                     | จำนวน 0                    | เล่มต่อชุด              |        |
| อง<br>อบ (Illustrator)<br>:ion) 2<br>มารพิมพ์, อุมุริบุพร์<br>บจัดการพิมพ์, อุมุริบุพร์<br>อาค<br>หมู่ที่                                                                                                    | าร                                                                       | ชั้น -                              | จ้ำนวน <u>.0</u>           | เล่มต่อชุด              |        |
| อบ (Illustrator)<br>:ion) <u>2</u><br>บจัดการพิมพ์ อุมุรินทุร์<br>บจัดการพิมพ์ อุมุรินทุร์<br>อาค<br>หมู่ที่                                                                                                    | าร                                                                       | ชั้น -                              | ຈຳນວນ <u>0</u>             | ໄລ່ມຕ່ອບູດ              |        |
| tion) <u>2</u><br>การพิมพ์, อมริบุทร์<br>บจัดการพิมพ์, อุมริบุทร์<br>อาค<br>หมู่ที่<br>ดำบ                                                                                                    | 15                                                                       |                                     | ຈຳນວນ0                     | <mark>เล่มต่อชุด</mark> |        |
| การพิมพ์ อุมุริบุทร์<br>บจัดการพิมพ์ อุมุริบุทร์<br>อาค<br>หมู่ที่<br>ดำบ                                                                                                    | ns                                                                       | ชั้น <u>-</u>                       | จำนวน <u>0</u>             | เล่มต่อขุด              |        |
| การพิมพ์ อมริบุทร์<br>บจัดการพิมพ์ อมรินุทร์<br>อาค<br>หมู่ที่<br>ดำบ                                                                                                    | ns                                                                       | ชั้น <u>-</u>                       |                            |                         |        |
| บจัดการพิมพ์ อุมรินทร์<br>อาค<br>หมู่ที่<br>ตำบ <sub>ั</sub>                                                                                                    | ns <u>-</u>                                                              | ชั้น <u>-</u>                       |                            |                         |        |
| อาค<br>หมู่ที่<br>ตำบล                                                                                                    | ns                                                                       | ชั้น                                |                            |                         |        |
| หมู่ที่<br>ตำบล                                                                                                    | l                                                                        |                                     | 4                          |                         |        |
| ตำบน                                                                                                    |                                                                          | ชอย                                 |                            |                         |        |
|                                                                                                    | ล/แขวง มางกราย                                                           | อำเภร                               | อ/เขต บางกรวย              |                         |        |
| รหล                                                                                                    | โปรษณีย์ 10230                                                           | •••••                               |                            |                         |        |
| โทรล                                                                                                    | ans -                                                                    | เบอร์ร                              | ปีคถือ -                   |                         |        |
| เว็บไ                                                                                                    | พต์ -                                                                    |                                     |                            |                         |        |
| amarin                                                                                                    |                                                                          |                                     |                            |                         |        |
| Build                                                                                                    | ding -                                                                   | Floor                               | r -                        |                         |        |
| Moo                                                                                                    | ····                                                                     | Soi                                 | -                          |                         |        |
| Sub                                                                                                    | -district บางกรวย                                                        | Distri                              | ct บางกรวย                 |                         |        |
| Zipc                                                                                                    | code 11000                                                               |                                     |                            |                         |        |
| 652178 Fax                                                                                                    | -                                                                        | Mobi                                | ile -                      |                         |        |
| Web                                                                                                    | o site -                                                                 |                                     |                            |                         |        |
| ทร์                                                                                                    |                                                                          |                                     |                            |                         | 9      |
| มรายการค่าร้อง 🔇 🔇 เ                                                                                                    | ย้อนกลับ ขั้นตอนกรอกแบ                                                   | มนคำร้อง 🕻 วิ ถั                    | ัดไป ขั้นตอนส่งแนบ         | ไฟล์                    |        |
| e                                                                                                    | amarin Buit<br>Buit<br>Sub<br>552178 Fax<br>Wet<br>งร์<br>รายการคำร้อง < | amarin                              | amarin                     | amarin                  | amarin |

| คำร้องขอยกเล็กเลขมาตรฐานสากลง     | ประจำหนังสือ (ISBN) - เลขที่                                               | : 978-974-500-001-6                                                                                                    |                                                                                                    |
|-----------------------------------|----------------------------------------------------------------------------|----------------------------------------------------------------------------------------------------|----------------------------------------------------------------------------------------------------|
| ขึ้นที่ 1 กรอกแบบศาร้อง ขึ้นที่ 2 | ครวจสอบ ขึ้นที่ 3 ส่งแนบไฟ                                                 | ล์ ขึ้นที่ 4 บันทึกคำร้อง                                                                                                    |                                                                                                    |
| การส่งหลักฐานในรูปแบบไฟล์         |                                                                            |                                                                                                    |                                                                                                    |
| ประเภทเอกสาร                      | <b>จำเป็นหรือไม่</b>                                                       | เพิ่ม                                                                                                    | ไฟล์                                                                                                    |
|                                   |                                                                            | ไม่มีข้อมูล                                                                                                    |                                                                                                    |
|                                   | 📙 ยคเลิกรายการศาร้อง                                                       | < ย่อนกลับ ขั้นตอนตรว                                                                                                    | จสอบ 📙 ถัดไป ขึ้นตอนบันทึกคำร้อง                                                                                                    |
| กรณีต้องการลบ                     | แบบร่างของคำขอใ                                                            | ห้กดปุ่ม 🗙 ล                                                                                                    | บรายการค่าร้อง                                                                                                    |
| ต้องการแก้ไขแง                    | บบร่างคำขอ กดปุ่ม                                                          | 🔇 ຍ້อนกลับ ขั้า                                                                                                    | เตอนกรอกแบบคำร้อง                                                                                                    |
| ข้อมูลถูกต้อง ก<br>แสดงดังรูป     | กปุ่ม 🎽 ถัดไป ขั้น                                                         | ตอนบันทึกคำร้อง                                                                                                    | เพื่อบันทึกคำร้องขอเมื่อบันทึกคำร้องขอสำเร็จจะ                                                                                                    |
| คำร้องขอยกเล็กเลขมาตรฐานสากล      | ประจำหนังสือ (ISBN) - เลขที่                                               | : 978-974-500-001-6                                                                                                    |                                                                                                    |
| ขั้นที่ 1 กรอกแบบคำร้อง ขั้นที่ 2 | ดรวจสอบ ขึ้นที่ 3 ส่งแนบไฟ                                                 | ล์ ขั้นที่ 4 บันทึกศาร้อง                                                                                                    |                                                                                                    |
| มันทึกสำร้องและพิมพ์สำร้อง        |                                                                            |                                                                                                    |                                                                                                    |
|                                   | ระบบได้บันทึกคำร้องเรียง<br>หรือหากมีข้อสงสัย<br>กลุ่มงาน<br>กลุ่มงานวิเคร | เลขที่สำร้อง : 00115<br>วันที่ส่ง : 11/06,<br>เวลาที่ส่ง : 15:25<br>ผู้ส่งสาขอ : ไอโฟน<br>IP Address : 223.24<br>▲ พิมพ์สาร์อ<br>ยร้อยแล้ว รอการตรวจสอบแล<br>สามารถ E-mail: issn@nlt.go<br>หรือโทร<br>เบริการพิเศษ ISSN ISBN จด<br>าะห์เนื้อหาและจัดหมวดหมู่หรื<br>ขอบคุณที่ไข้บริ | 2561<br>เมื่อถือ<br>4.185.185<br>ง<br>ง<br>ะฉะแจ้งผลกลับให้ทราบทางระบบ eService<br>th, isbn@nlt.go.th, cip@nlt.go.th<br>เฉจังการพิมพ์ 02-2809845<br>พยากรสารสนเทศ 02-2809846<br>การ |

## ระบบคำร้องขอบรรณานุกรมของสำนักหอสมุดแห่งชาติ (CIP)

ขั้นตอนการขอบรรณานุกรมของสำนักหอสมุดแห่งชาติ (CIP) มี 4 ขั้นตอน ดังนี้

- ขั้นที่ 1 สร้างคำขอบรรณานุกรมของสำนักหอสมุดแห่งชาติ (CIP)
- ขั้นที่ 2 ตรวจสอบความถูกต้องของข้อมูล
- ขั้นที่ 3 บันทึกเอกสารแนบ ที่เกี่ยวข้องกับคำขอ
- ขั้นที่ 4 ยืนยันคำขอ

เมื่อผู้ใช้งานเข้าสู่ระบบ เรียบร้อยแล้ว ระบบจะแสดงจอภาพ จำนวนงานหรือเอกสารที่ได้ดำเนินการ ตามสถานะ สำหรับแสดงจำนวนงานต่าง ๆ ที่ยังดำเนินการไม่แล้วเสร็จ โดย

ระบบได้จัดกลุ่มงานตามสถานะของงานดังนี้

🗌 แบบร่าง – แสดงจำนวนแบบร่างคำขอ ที่ทำค้างไว้

🗌 อยุ่ระหว่างดำเนินการ – แสดงจำนวนคำขอที่อยู่นั้นตอนการดำเนินการ

🗌 คำร้องที่ต้องการแก้ไข – แสดงจำนวนคำขอแก้ไขข้อมูล

🗌 อนุมัติ – แสดงจำนวนคำขอ ที่อนุมัติแล้ว

🗌 ยกเลิก – แสดงจำนวนรายการยกเลิก

🗌 ข้อความใหม่ – แสดงจำนวนข้อความ

## วิธีการสร้างคำขอขอบรรณานุกรมของสำนักหอสมุดแห่งชาติ (CIP)

### มีขั้นตอนดังนี้

 เลือกเมนู บริการคำร้อง >> คำร้องขอ CIP >> ขอ CIP ระบบจะแสดงหน้าจอ คำขอของผู้ใช้งาน ทั้งหมด และยังสามามารถกรอกข้อมูลเพื่อค้นหาคำขอได้อีกด้วย จากนั้น กดที่รูป "สร้างใหม่"เพื่อ สร้างคำขอ ดังรูป

| ข้อมูลเลขหะ                           | เบียน Cip (                      | สองค์ยา)                              |             |                 |                             |                                      |                              |                        |
|---------------------------------------|----------------------------------|---------------------------------------|-------------|-----------------|-----------------------------|--------------------------------------|------------------------------|------------------------|
|                                       | ค่าค้น                           |                                       | สถานะ       | ทั้งหมด         | •                           |                                      |                              |                        |
| ดั้งแ                                 | ด่วันที่                         | Ħ                                     | ถึงวันที่   |                 |                             |                                      | 0                            |                        |
| ข้อควา                                | มใหม่ (                          | 🖲 ทั้งหมด 🔘 มีข้อความใหม่ 🔘 ไม่มีข    | ้อความ      |                 |                             |                                      | ยืนศ <mark>าร้</mark> องใหม่ |                        |
|                                       |                                  | Q ค้นหา                               |             | ุคลิกเพื่อสร้า• | งคำขอ                       |                                      |                              |                        |
|                                       |                                  |                                       |             |                 |                             |                                      |                              |                        |
| วันที่คำร้อง                          | รหัส<br>คำร้อง                   |                                       | ชื่อหนังสือ |                 | สถานะ                       | จัดเ                                 | าาร                          | ข้อควา                 |
| ันที่คำร้อง<br>9/06/2561              | รหัส<br>คำร้อง<br>00038          | การจัดการขั้นเรียน                    | ชื่อหนังสือ |                 | สถานะ<br>อนุมัติ            | จัด <i>ค</i><br><b>3</b> รายละเอียด  | าาร<br>🚔 พิมพ์ CIP           | ข้อควา<br>© ดู         |
| ันที่คำร้อง<br>9/06/2561<br>4/06/2561 | รหัส<br>ศาร้อง<br>00038<br>00061 | การจัดการขั้นเรียน<br>บ้านน้อยคลอยรัก | ชื่อหนังสือ |                 | สถานะ<br>อนุมัติ<br>อนุมัติ | จัดศ<br>3 รายละเอียด<br>3 รายละเอียด | າງร<br>🚔 พิมพ์ CIP           | <b>ม้อคว</b> า<br>● ดู |

| 2. | เมื่อกดปุ่ม | 오 สร้างใหม่ | ระบบจะแสดงจอภาพการทำงาน | ดังรูป |
|----|-------------|-------------|-------------------------|--------|
|----|-------------|-------------|-------------------------|--------|

|                   | -                                                                                                    |      |
|-------------------|----------------------------------------------------------------------------------------------------|------|
|                   |                                                                                                    | _    |
|                   |                                                                                                    |      |
|                   |                                                                                                    |      |
|                   |                                                                                                    |      |
|                   | _                                                                                                    |      |
|                   | and the second second                                                                                                    |      |
|                   |                                                                                                    |      |
| in section of the |                                                                                                    |      |
|                   |                                                                                                    |      |
|                   |                                                                                                    |      |
|                   |                                                                                                    |      |
|                   |                                                                                                    |      |
|                   |                                                                                                    |      |
| bin term          |                                                                                                    |      |
|                   |                                                                                                    |      |
|                   |                                                                                                    |      |
| -                 | and the second second se |      |
|                   |                                                                                                    |      |
|                   |                                                                                                    |      |
|                   |                                                                                                    |      |
|                   |                                                                                                    |      |
| ingen .           |                                                                                                    |      |
| 14                |                                                                                                    |      |
|                   |                                                                                                    |      |
|                   |                                                                                                    |      |
|                   | -                                                                                                    |      |
|                   |                                                                                                    |      |
|                   |                                                                                                    |      |
|                   |                                                                                                    |      |
|                   |                                                                                                    | 100  |
|                   | -                                                                                                    |      |
|                   |                                                                                                    |      |
|                   | 1000                                                                                                    |      |
|                   |                                                                                                    |      |
|                   |                                                                                                    |      |
|                   |                                                                                                    |      |
|                   |                                                                                                    |      |
|                   |                                                                                                    |      |
|                   |                                                                                                    | 100  |
|                   | -                                                                                                    | 1000 |
|                   | 10.00                                                                                                    |      |
|                   |                                                                                                    |      |
|                   |                                                                                                    |      |
|                   | 1215                                                                                                    |      |
|                   |                                                                                                    |      |
|                   |                                                                                                    |      |
|                   |                                                                                                    |      |
|                   |                                                                                                    |      |
|                   |                                                                                                    |      |
|                   | and the second                                                                                                    |      |
|                   |                                                                                                    |      |
|                   | -                                                                                                    |      |
|                   |                                                                                                    |      |
|                   | _                                                                                                    | -    |
|                   |                                                                                                    |      |
|                   |                                                                                                    |      |
|                   | -                                                                                                    |      |
|                   |                                                                                                    |      |
|                   |                                                                                                    |      |
|                   |                                                                                                    |      |
|                   |                                                                                                    |      |
|                   |                                                                                                    |      |
|                   |                                                                                                    |      |
| 1000              |                                                                                                    |      |
|                   |                                                                                                    |      |
|                   |                                                                                                    | -    |

- 3. กรอกข้อมูลคำขอ โดยข้อมูลที่จำเป็นจะต้องกรอก (\*)
- เมื่อกรอกข้อมูลครบถ้วนแล้ว กดปุ่ม
   ห้องไปขั้นตอนการตรวจสอบ
   เพื่อบันทึกข้อมูลแบบร่างคำขอ
- ในขั้นตอนที่ 2 ทำการตรวจสอบความถูกต้องของข้อมูล ดังรูป

| บบคำร้อง | ขั้นที่ 2 ตรวจสอบ            | ขั้นที่ 3 ส่งแบบใฟล์       | ขั้นที่ 4 บันทึกค่าร้อง      |                    |            |
|----------|------------------------------|----------------------------|------------------------------|--------------------|------------|
|          |                              |                            |                              |                    |            |
|          |                              |                            |                              |                    | <u></u>    |
|          |                              |                            |                              |                    |            |
|          |                              | แบบฟอร์มกรอกข้อมู          | <b>ลการทำบรรณานุกรมของ</b> ส | ำนักหอสมุดแห่งชาติ |            |
|          |                              | Cataloguing                | in Publication (CIP) Re      | quest Form         |            |
|          |                              |                            |                              |                    |            |
|          | จังหวัดที่ขอ ISSN            | กรุงเทพมหานคร              |                              |                    |            |
|          | สถานทขอ ISSN                 | สวนกลาง                    |                              |                    |            |
|          | เลขทะเบยน ISBN               | 978-974-20-0000-2          |                              |                    |            |
|          | 1. ชอผูแตง (Auth             | or) ณหญง พวงผกา            | ••••••                       |                    |            |
|          | หนงสย<br>2 ชื่อหนังสือ (Titl |                            |                              |                    |            |
|          | 2. ของแขตอ (110              |                            |                              |                    |            |
|          | าาษาที่แร                    | la ภาษาไทย                 |                              |                    |            |
|          | 3 ผู้แปล (Transla            | itor)                      |                              |                    |            |
|          | มู่แอน (กันกรณ               | รื่อง                      |                              |                    |            |
|          | 4. ผ้วาดภาพประก              | อน (Illustrator)           |                              |                    |            |
|          | 5. ครั้งที่พิมพ์ (Edi        | tion) 2                    |                              |                    |            |
|          | 6. ชื่อชุด (Series)          |                            |                              | จำนวน 0            | ເລ່ມຫ່ວນຸດ |
|          | 7. ผู้รับผิดชอบจัดเ          | าารพิมพ์ อมุรินทร์         |                              |                    |            |
|          | -<br>ประเภทผ้                | รับผิดขอบจัดการพิมพ์ บิติ  | าบคคล                        |                    |            |
|          | ผู้รับผิดชอ                  | บงจัดการพิมพ์ (กรณีไม่มีใน | 4 List)                      |                    |            |
|          | ตั้งอยู่ เลขที่ 1            | อาคา                       | 5                            | ชั้น -             |            |
|          | เลขที่ห้อง                   | หมู่ที่                    |                              | ซอย                |            |
|          | ถนน -                        | ตำบล                       | /แขวง บางกรวย                | อำเภอ/เขต บางกรวย  |            |
|          | จังหวัด นนทบุรี              | รหัสไข                     | ปรษณีย์ <u>10230</u>         |                    |            |
|          | โทรศัพท์ -                   | โทรสา                      | 15                           | เบอร์มือถือ -      |            |
|          | อีเมลล์ <u></u>              | เว็บไข                     | เต๋                          |                    |            |
|          | Publisher's name             | amarin                     |                              |                    |            |
|          | Address 89/888               | Build                      | ing -                        | Floor -            |            |
|          | Room                         | Moo                        |                              | Soi -              |            |
|          | Dead                         | Cub                        | district an annual           | District           |            |

| กรณีต้องการลบแบบ     | ร่างของคำขอให้กดปุ่ม     | 🗙 ลบรายการคำร้อง               |
|----------------------|--------------------------|--------------------------------|
| ต้องการแก้ไขแบบร่าง  | งคำขอ กดปุ่ม 🔇 🔇 ย้อนกล่ | ลับ ขั้นตอนกรอกแบบคำร้อง       |
| ข้อมูลถูกต้อง กดปุ่ม | 🕻 ถัดไป ขั้นตอนส่งแนบไ   | ฟล์ เพื่อแนบไฟล์ในขั้นตอนที่ 3 |

| ศำร้องขอบรรณานุกรมของสำนักหอสมุดแห่งชาติ (CII               | P)                |                                           |                                |              |        |
|-------------------------------------------------------------|-------------------|-------------------------------------------|--------------------------------|--------------|--------|
| ขั้นที่ 1 กรอกแบบคำร้อง ขั้นที่ 2 ตรวจสอบ ขั้นที่           | าี่ 3 ส่งแนบไฟล์  | ขั้นที่ 4 บันทึกคำร้อง                    |                                |              |        |
| การส่งหลักฐานในรูปแบบไฟล์                                   |                   |                                           | กด +เพื่อแบบไฟล์               |              |        |
| ประเภทเอกสาร                                                | จำเป็นหรือ<br>ไม่ | ไฟล์                                      |                                |              |        |
| 1. หน้าปก และ หน้าปกใน (Cover and Title page)               | จำเป็น            | 0                                         | ไฟล์                           | วันที่เอกสาร | จัดการ |
| 2. หน้าลิขสิทธิ์ และ สารบัญ (Copyright and Content<br>page) | จำเป็น            | •                                         | ไฟล์                           | วันที่เอกสาร | จัดการ |
| 3. เรื่องข่อ (Abstract)                                     | จ่าเป็น           | •                                         | ไฟล์                           | วันที่เอกสาร | จัดการ |
| <b>X</b> aus                                                | เยการค่าร้อง      | <ul> <li>ย้อนกลับ ขั้นตอนตรวจส</li> </ul> | อบ 📙 ถัดไป ขั้นดอนบันทึกคำร้อง |              |        |
| ขั้นตอนการแนบไฟล์                                           |                   |                                           |                                |              |        |
| 1. กดปุ่ม + ระบบจะ                                          | แสดงดังรู         | ็ป                                        |                                |              |        |
| อัพโหลดไฟล์                                                 |                   |                                           |                                | ×            |        |
| กด                                                          | +อัพโหลเ          | R                                         |                                |              |        |
| 🕂 อัพโหลด                                                   |                   |                                           |                                |              |        |
|                                                             |                   |                                           |                                |              |        |
|                                                             |                   |                                           |                                |              |        |
|                                                             |                   |                                           | ดกลง                           | ยกเลิก       |        |
| 2แบบป้ฟล์ประกอบ                                             | คำร้อง เป็        | อแบบสำเร็จ กล                             | าตกลงดังราป                    |              |        |
| 2. 00000000000000                                           |                   |                                           |                                |              |        |
| อัพโหลดไฟล์                                                 |                   |                                           |                                | ×            |        |
| 🛨 อัพโหลด                                                   |                   |                                           |                                |              |        |
|                                                             |                   | 19170                                     |                                |              |        |
| 2560-10-20 15_17_06-Photo                                   | s.jpg             |                                           |                                | V Done       |        |
|                                                             |                   |                                           |                                |              |        |
|                                                             |                   |                                           | ตกลง                           | ยกเลิก       |        |
|                                                             |                   |                                           |                                | N            |        |
| วัพโหลดไฟล์ | กด +อัพโหลด |  | 2 |
|-------------|-------------|--|---|
| 🕂 อัพโหลด   |             |  |   |
|             |             |  |   |
|             |             |  |   |

3. หากต้องการแนบไฟล์เพิ่ม กดปุ่ม +

### เมื่อแนบไฟล์เสร็จ จะแสดงดังรูป

| ศำร้องขอบรรณานุกรมของสำนักหอสมุดแห่งชาติ                                                 | (CIP)                                                                            |                                          |                                                                                                    |                |          |
|------------------------------------------------------------------------------------------|----------------------------------------------------------------------------------|------------------------------------------|----------------------------------------------------------------------------------------------------|----------------|----------|
| ขั้นที่ 1 กรอกแบบคำร้อง ขั้นที่ 2 ตรวจสอบ                                                | ขั้นที่ 3 ส่งแนบใฟล์                                                             | ขั้นที่ 4                                | บันทึกค่าร้อง                                                                                                    |                |          |
| การส่งหลักฐานในรูปแบบใฟล์                                                                |                                                                                  |                                          |                                                                                                    |                |          |
| ประเภทเอกสาร                                                                             | จำเป็นหรือ<br>ไบ่                                                                | เพื่อเ                                   | ไฟล์                                                                                                    |                |          |
| 1. หน้าปก และ หน้าปกใน (Cover and Title page)                                            | จำเป็น                                                                           | 0                                        | ไฟล์                                                                                                    | วันที่เอกสาร   | จัดการ   |
|                                                                                          |                                                                                  |                                          | 60107102481_1_20171016053803.pdf                                                                                                    |                | ×        |
| 2. หน้าลิขสิทธิ์ และ สารบัญ (Copyright and Conten<br>page)                               | t จำเป็น                                                                         | 0                                        | ไฟล์                                                                                                    | วันที่เอกสาร   | จัดการ   |
|                                                                                          |                                                                                  |                                          | CCF31102560.pdf                                                                                                    |                | ×        |
| 3. เรื่องข่อ (Abstract)                                                                  | จำเป็น                                                                           | •                                        | ไฟล์                                                                                                    | วันที่เอกสาร   | จัดการ   |
|                                                                                          |                                                                                  |                                          | การส่งออกข้อมูล ISSN ในรูปแบบ MARC.pdf                                                                                                    |                | ×        |
| ×<br>กรณีต้องการลบแบบร่าง<br>ต้องการแก้ไขแบบร่างคำ<br>ข้อมูลถูกต้อง กดปุ่ม<br>แสดงดังรูป | <sup>ฉบรายการคำร้อง</sup><br>เของคำขอให้เ<br>เขอ กดปุ่ม<br><b>⊣</b> ถัดไป ขั้นตอ | < ขอนกลับ<br>กดปุ่ม<br>< ข้อา<br>อนบันที | <ul> <li>มันตอนตรวจสอบ คิ ถัดใป ขั้นตอนบันทึกดำร้อง</li> <li>สบรายการค่าร้อง</li> <li>นกลับ ขั้นตอนกรอกแบบค่าร้อง</li> <li>เพื่อบันทึกคำร้องขอเมื่อปั</li> </ul> | บันทึกคำร้องขอ | สำเร็จจะ |

| คำร้องขอบรรณานุกรมของสำนักหอสมุดแห่งชาติ (CIP)                                          |                                                                                                    |
|-----------------------------------------------------------------------------------------|----------------------------------------------------------------------------------------------------|
| ขึ้นที่ 1 กรอกแบบศาร้อง ขึ้นที่ 2 ตรวจสอบ ขึ้นที่ 3 ส่งแนบไฟล์                          | ชั้นที่ 4 บันทึกศาร้อง                                                                                                    |
| บันทึกคำร้องและพิมพ์คำร้อง                                                              |                                                                                                    |
|                                                                                         | เลขที่ศาร้อง : 00038<br>วันที่ส่ง : 13/02/2561<br>เวลาที่ส่ง : 19:14<br>ผู้ส่งศาวนอ : Administrator Folio<br>IP Address : 184.22.54.150                                                                                                    |
|                                                                                         | 📇 พิมพ์ศาร้อง                                                                                                    |
| ระบบได้บันทึกศาร้องเรียบร้อ<br>หรือหากมีข้อสงสัย สาม<br>กลุ่มงานบริ<br>กลุ่มงานวิเคราะห | งยแล้ว รอการตรวจสอบและจะแจ้งผลกลับให้ทราบทางระบบ eService<br>มารถ E-mail: issn@nlt.go.th, isbn@nlt.go.th, cip@nlt.go.th<br>หรือโทร<br>เการพิเศษ ISSN ISBN จดแจ้งการพิมพ์ 02-2809845<br>ส์เนื้อหาและจัดหมวดหมู่ทรัพยากรสารสนเทศ 02-2809846<br>ขอบคุณที่ไข้บริการ |

# วิธีการแก้ไข/เปลี่ยนแปลงข้อมูล CIP

#### มีขั้นตอนดังนี้

 เลือกเมนู บริการคำร้อง >> คำร้องขอ CIP >> แก้ไข/เปลี่ยนแปลงข้อมูล CIP ระบบจะแสดงหน้าจอ คำขอของผู้ใช้งานทั้งหมด และยังสามามารถกรอกข้อมูลเพื่อค้นหาคำขอได้อีกด้วย จากนั้น กดที่รูป "เพิ่มการขอเปลี่ยนแปลง CIP"เพื่อสร้างคำขอเปลี่ยนแปลง ดังรูป

| คำคัน                                                                                                    | 1                                       | สถ                                                                 | านะ ทั้งหมด                                                    | *                                                                            |                        |
|----------------------------------------------------------------------------------------------------|-----------------------------------------|--------------------------------------------------------------------|----------------------------------------------------------------|------------------------------------------------------------------------------|------------------------|
| ดั้งแต่วันที่                                                                                                |                                         |                                                                    | วันที่                                                         |                                                                              | 0                      |
| ข้อความใหม่                                                                                                  | 🔿 นั้นแนก 🔘 ยี่ข้อ                      | ความใหม่ 🧑 ให้มีข้อความ                                            |                                                                | เพื่มก                                                                       | ารขอเปลี่ยนแปลง<br>Cip |
| DEPITINTIA                                                                                                   | Q ค้นหา                                 |                                                                    | คลิกเพื่อสร้าง                                                 | งคำขอเปลี่ยนแปลง                                                             |                        |
| วันที่คำร้อง                                                                                                 | รหัสคำร้อง                              | ชื่อหนังสือ                                                        | สถานะ                                                          | จัดการ                                                                       | ข้อความ                |
| /06/2561                                                                                                    | 00052                                   | ศาอธิบายพยานหลักฐาน                                                | ขอ                                                             | 🕑 แก้ไข 📙 ยกเลิก                                                             | <b>୭</b> ଜ୍            |
| /04/2561                                                                                                    | 00050                                   | หนอนน้อยในไร่ส้ม                                                   | ร่าง                                                           | 🕅 แก้ไข 🗙 อา                                                                 | <b>O</b> a             |
| 2. เมื่<br>หาข้อมูล Ci                                                                                       | อกดปุ่ม 💿                               | เพิ่มการขอเปลี่ยนแปลง C                                            | ip<br>ระบบจะแสด                                                | เงจอภาพการทำงาน ดัง                                                          | şIJ                    |
| 2. เมื่<br>เหาข้อมูล Cl<br>ศาคัน<br>มแต่วันที่ [                                                             | อกดปุ่ม<br>IP                           | เพิ่มการขอเปลี่ยนแปลง C                                            | ip<br>ระบบจะแสด                                                | างจอภาพการทำงาน ดัง                                                          | รูป                    |
| 2. เมื่<br>หาข้อมูล C<br>คำค้น<br>มแต่วันที่ [                                                               | อกดปุ่ม อกดปุ่ม [P Q ค้นหา รหัสคำร้อง   | เพิ่มการขอเปลี่ยนแปลง C                                            | ip<br>ระบบจะแสด<br>มือสัง                                      | งจอภาพการทำงาน ดัง                                                           | รูป                    |
| <ol> <li>เมื่</li> <li>หาข้อมูล C</li> <li>ศำคัน [</li> <li>มแต่วันที่ [</li> <li>000003</li> </ol>          | อกดปุ่ม<br>[P<br>Q คันหา<br>รหัสศาร้อง  | เพิ่มการขอเปลี่ยนแปลง C<br>■ ถึงวันที่<br>11/11/2560               | ip<br>ระบบจะแสด<br>รื่อสัง<br>เจ้าหนอนที่น่ารัก                | เงจอภาพการทำงาน ดัง<br>ฒา<br>พับพ์ ป<br>ขอโหม่                               | รูป                    |
| <ol> <li>2. เมื่<br/>เหาข้อมูล C</li> <li>ศำคัน</li> <li>มแต่วันที่</li> <li>00003</li> <li>00002</li> </ol> | อกดปุ่ม<br>[P<br>Q คันหา<br>รงหัสคำร้อง | เพิ่มการขอเปลี่ยนแปลง C<br>■ ถึงวันที่<br>11/11/2560<br>30/10/2560 | ip<br>ระบบจะแสด<br>ขือสัง<br>เจ้าหนอนที่น่ารัก<br>เจ้าหนอนน้อย | เงจอภาพการทำงาน ดัง<br>⊯<br><sup>™ับพ์</sup> ป<br>ขอโหม่<br>ขอโหม่<br>ขอโหม่ | ระบาทคำชอ              |

- 3. เลือกรายการคำขอที่ต้องการขอแก้ไข และกดปุ่ม เลือก
- 4. เมื่อเลือกรายการเรียบร้อยระบบจะแสดงข้อมูลคำขอเดิม และเลือกรายการที่ต้องการแก้ไข ดังรูป

| -                 | streaming (1), and                                                                                             |    |                 |                                       |
|-------------------|----------------------------------------------------------------------------------------------------|----|-----------------|---------------------------------------|
| Arr               |                                                                                                    | -  | -               |                                       |
|                   |                                                                                                    | -  | -               | -                                     |
| -                 | 10                                                                                                    |    |                 |                                       |
|                   | Westman .                                                                                                    |    |                 |                                       |
| 11000             | 8.7.0°                                                                                                    |    |                 |                                       |
|                   | the second second second second second second second second second second second second second second second s |    | 1 Carteria      |                                       |
|                   | -                                                                                                    | -  |                 |                                       |
|                   |                                                                                                    |    |                 |                                       |
| - A house         | 100000000                                                                                                    |    |                 |                                       |
| -                 |                                                                                                    |    |                 |                                       |
|                   | 10000                                                                                                    | -  |                 |                                       |
|                   |                                                                                                    |    |                 |                                       |
| (realized)        | and a second second                                                                                            | -  | -               |                                       |
|                   |                                                                                                    |    |                 |                                       |
|                   |                                                                                                    |    |                 |                                       |
| (Balant)          | A-11-1-1-1                                                                                                    | -  |                 |                                       |
|                   | -                                                                                                    |    |                 |                                       |
| 11122             |                                                                                                    |    |                 |                                       |
| 1+ for the        |                                                                                                    |    | P - 100         |                                       |
|                   |                                                                                                    |    |                 |                                       |
| 1.000             |                                                                                                    | 12 | Burnet Harrison |                                       |
| inter .           |                                                                                                    |    |                 |                                       |
| 1 martin          | 6.5                                                                                                    |    |                 |                                       |
|                   |                                                                                                    |    |                 |                                       |
| 1.00              |                                                                                                    |    |                 |                                       |
|                   |                                                                                                    |    |                 |                                       |
|                   |                                                                                                    |    |                 |                                       |
|                   |                                                                                                    |    | -               | · · · · · · · · · · · · · · · · · · · |
|                   |                                                                                                    |    |                 |                                       |
|                   |                                                                                                    |    |                 |                                       |
|                   |                                                                                                    |    |                 |                                       |
|                   | (marging)                                                                                                    |    |                 |                                       |
| -                 |                                                                                                    |    |                 |                                       |
| -                 |                                                                                                    |    |                 |                                       |
| -                 |                                                                                                    |    | autom)          |                                       |
|                   |                                                                                                    |    |                 |                                       |
|                   | (man)                                                                                                    |    |                 | -                                     |
|                   |                                                                                                    |    |                 |                                       |
| -                 |                                                                                                    |    |                 |                                       |
|                   |                                                                                                    |    |                 |                                       |
|                   |                                                                                                    |    |                 |                                       |
|                   | - Disease                                                                                                    |    |                 |                                       |
| 11100             |                                                                                                    |    |                 |                                       |
| 1.000             | -                                                                                                    |    |                 |                                       |
| _                 |                                                                                                    |    | -               |                                       |
| -                 |                                                                                                    |    |                 |                                       |
|                   |                                                                                                    |    | -               |                                       |
| -                 |                                                                                                    |    |                 |                                       |
|                   |                                                                                                    |    |                 |                                       |
| 55                | 22.                                                                                                    |    | 200             |                                       |
| -                 |                                                                                                    |    |                 |                                       |
|                   |                                                                                                    |    | -               |                                       |
| - a default here: | 16                                                                                                    |    |                 |                                       |
| 1.0.000           | Ger (                                                                                                    |    |                 |                                       |
| 101100            | 100                                                                                                    |    |                 |                                       |
| 1.0.00            |                                                                                                    |    |                 |                                       |
| Carlonal and      |                                                                                                    |    |                 |                                       |
|                   |                                                                                                    |    |                 |                                       |
|                   |                                                                                                    | -  | 11 million      |                                       |

เมื่อแก้ไขข้อมูลแล้ว กดปุ่ม

เพื่อบันทึกข้อมูลแบบร่างคำขอแก้ไข

6. ในขั้นตอนที่ 2 ทำการตรวจสอบความถูกต้องของข้อมูล ดังรูป

| กรอกแบบคำร้อง | ขั้นที่ 2 ตรวจสอบ                             | ขั้นที่ 3 ส่งแนบใฟล์                                                                                                    | ขั้นที่ 4 บันทึกค่าร้อง      |                           |
|---------------|-----------------------------------------------|----------------------------------------------------------------------------------------------------|------------------------------|---------------------------|
|               |                                               |                                                                                                    |                              |                           |
| 0**           |                                               |                                                                                                    |                              |                           |
|               |                                               |                                                                                                    |                              |                           |
|               |                                               | แบบฟอร์มกรอกข้อมุ                                                                                                    | ลการทำบรรณานุกรมของสำเ       | นักหอสมุดแห่งชาติ         |
|               |                                               | Cataloguing                                                                                                    | in Publication (CIP) Req     | uest Form                 |
|               | จังหวัดที่ขอ ISSN                             | กรงเทพมหานคร                                                                                                    |                              |                           |
|               | สถานที่ขอ ISSN                                | ส่วนกลาง                                                                                                    |                              |                           |
|               | เลขทะเบียน ISBN                               | 978-974-20-0000-2                                                                                                    |                              |                           |
|               | 1. ชื่อผู้แต่ง (Auth                          | or) ณหญิง พวงผกา                                                                                                    |                              |                           |
|               | หนังสือ                                       | หนังสือไทย                                                                                                    |                              |                           |
|               | 2. ชื่อหนังสือ (Titl                          | e)เจ้าหนอนที่น่ารักม                                                                                                    | on                           |                           |
|               | ชื่อหนังสือ                                   | อ (อังกฤษ)                                                                                                    |                              |                           |
|               | ภาษาที่แข                                     | Ja ภาษาไทย                                                                                                    |                              |                           |
|               | 3. ผู้แปล (Transla                            | ator)<br>a                                                                                                    |                              |                           |
|               | แปลจากเ                                       | 284<br>(III) (III) (IIII) (III) (III) (III) (III) (III) (III) (III) (III) (III) (III) ( |                              |                           |
|               | 4. พูง เพิ่ม เพียงส์<br>5. ครั้งที่พิมพ์ (Edi | tion) a                                                                                                    |                              |                           |
|               | 6 ที่อทด (Series)                             |                                                                                                    |                              | จ้ำนวน 0 เล่นต่อขด        |
|               | 7. ผ้รับผิดชอบจัดเ                            | าารพิมพ์ คบรินทร์                                                                                                    |                              |                           |
|               | ง<br>ประเภทผ้                                 | รับผิดชอบจัดการพิมพ์ นิจ                                                                                                    | ับคคล                        |                           |
|               | ผู้รับผิดชอ                                   | บงจัดการพิมพ์ (กรณีไม่มีให                                                                                                    | List)                        |                           |
|               | ตั้งอยู่ เลขที่ 1                             | อาคา                                                                                                    | 5                            | ขั้น -                    |
|               | เลขที่ห้อง -                                  | หมู่ที่                                                                                                    |                              | ชอย -                     |
|               | ถนน -                                         | ตำบล                                                                                                    | /แขวง บางกรวย                | อำเภอ/เขต บางกรวย         |
|               | จังหวัด นนทบุรี                               | รหัสไ                                                                                                    | ปรษณีย์ 10230                |                           |
|               | โทรศัพท์ -                                    | โทรส                                                                                                    | 15                           | เบอร์มือถือ               |
|               | อีเมลล์                                       | เว็บไข                                                                                                    | เต๋ <del>.</del>             |                           |
|               | Publisher's name                              | amarin                                                                                                    |                              |                           |
|               | Address 89/888                                | Build                                                                                                    | ing -                        | Floor -                   |
|               | Room -                                        | MOO<br>Cub                                                                                                    | diskelek                     | District                  |
|               | × .                                           | เบรายการค่าร้อง 🛛 < ย                                                                                                    | ไอนกลับ ขั้นตอนกรอกแบบคำร้อง | ▶ ถัดไป ขั้นตอนส่งแนบไฟล์ |
|               |                                               |                                                                                                    |                              |                           |
|               |                                               |                                                                                                    | 🗙 ลบราย                      | การคำร้อง                 |
| กรณีต้องห     | าารลบแบบร่า                                   | เงของคำขอให้ก                                                                                                    | าดปุ่ม                       |                           |
|               |                                               |                                                                                                    |                              |                           |
| ต้องการแ      | ก้ไขแบบเร่างด้                                | ถ้าขอ กดาไบ                                                                                                    | 🔇 ย่อนกลับ ขันตอน            | กรอกแบบคำร้อง             |
| 10 111 10 00  |                                               |                                                                                                    |                              |                           |

## ในขั้นตอนที่ 3 ส่งแนบไฟล์ ประกอบคำร้องขอ ดังรูป

|                                                                    | นที่ 3 ส่งแนบไฟล์      | ขั้นที่ 4 บันทึกคำ | โอง                                      |              |       |
|--------------------------------------------------------------------|------------------------|--------------------|------------------------------------------|--------------|-------|
| ารส่งหลักฐานในรูปแบบใฟล์                                           |                        |                    |                                          |              |       |
| ประเภทเอกสาร                                                       | จำเป็นหรือ<br>ไม่      | เพื่อม             | 1via                                     | ſ            |       |
| หน้าปก และ หน้าปกใน (Cover and Title page)                         | จำเป็น                 | •                  | ไฟลั                                     | วับที่เอกสาร | จัดก  |
| หน้าลิขสิทธิ์ และ สารบัญ (Copyright and Content<br>sge)            | จำเป็น                 | 0                  | ไฟล์                                     | วับที่เอกสาร | จัดกา |
| เรื่องข่อ (Abstract)                                               | จำเป็น                 | 0                  | ไฟส์                                     | วันที่เอกสาร | จัดกา |
| * al                                                               | รายการคารอง            | 🕻 ขอนกลบ ขนตอน     | איזאנעעעעענע איזאראינאינא 📕 איז איזאאינא | 1            |       |
| ขั้นตอนการแนบไฟล์                                                  | e<br>ک                 |                    |                                          |              |       |
| ขั้นตอนการแนบไฟล์<br>1. กดปุ่ม + ระบบจะ<br>มั <b>พโหลดไฟล์</b>     | แสดงดังรูบ<br>+อัพโหลด | J                  |                                          | ×            |       |
| ขั้นตอนการแนบไฟล์<br>1. กดปุ่ม + ระบบจะ<br>โพโหลดไฟล์<br>+ อัพโหลด | แสดงดังรูบ<br>+อัพโหลค |                    |                                          | ×            |       |

### 2. แนบไฟล์ประกอบคำร้อง เมื่อแนบสำเร็จ กดตกลงดังรูป

| อัพโหลดไฟล์                    | ×                         |
|--------------------------------|---------------------------|
| + อัพโหลด                      |                           |
| 2560-10-20 15_17_06-Photos.jpg | ✓ Done                    |
|                                | ຸດກລາ <mark>ຍກເລີກ</mark> |
| อัพโหลดไฟล์<br>กด +จัพโหลด     | ,                         |
| + อัพโหลด                      |                           |
|                                | ดกลง ยกเลิก               |

หากต้องการแนบไฟล์เพิ่ม กดปุ่ม +

## เมื่อแนบไฟล์เสร็จ จะแสดงดังรูป

| ศำร้องขอบรรณานุกรมของสำนักหอสมุดแห่งชาติ                                             | (CIP) - เลขที่ :                                             |                     |                                                                               |                  |        |
|--------------------------------------------------------------------------------------|--------------------------------------------------------------|---------------------|-------------------------------------------------------------------------------|------------------|--------|
| ขั้นที่ 1 กรอกแบบคำร้อง ขั้นที่ 2 ดรวจสอบ                                            | ขั้นที่ 3 ส่งแนบไฟล์                                         | ขั้นที่ 4           | 4 บันทึกดำร้อง                                                                |                  |        |
| การส่งหลักฐานในรูปแบบไฟล์                                                            |                                                              |                     |                                                                               |                  |        |
| ประเภทเอกสาร                                                                         | จำเป็นหรือ<br>ไม่                                            | เพื่อ               | ไฟล์                                                                          |                  |        |
| 1. หน้าปก และ หน้าปกใน (Cover and Title page)                                        | จำเป็น                                                       | 0                   | ไฟล์                                                                          | วันที่เอกสาร     | จัดการ |
|                                                                                      |                                                              |                     | 60107102481_1_20171016053803.pdf                                              |                  | ×      |
| 2. หน้าลิขสิทธิ์ และ สารบัญ (Copyright and Content<br>page)                          | จำเป็น                                                       | 0                   | ไฟล์                                                                          | วันที่เอกสาร     | จัดการ |
| 153                                                                                  |                                                              |                     | CCF31102560.pdf                                                               |                  | ×      |
| 3. เรื่องช่อ (Abstract)                                                              | จำเป็น                                                       | 0                   | ไฟล์                                                                          | วันที่เอกสาร     | จัดการ |
|                                                                                      |                                                              |                     | การส่งออกข้อมูล ISSN ในรูปแบบ MARC.pdf                                        |                  | ×      |
| กรณีต้องการลบแบบร่างจ<br>ต้องการแก้ไขแบบร่างคำ<br>ข้อมูลถูกต้อง กดปุ่ม<br>แสดงดังรูป | ของคำขอให้ห<br>ขอ กดปุ่ม<br>  ถัดไป ขั้นตล<br>CIP) - เลขที : | าดปุ่ม              | * ลบรายการค่าร้อง<br>นกลับ ขั้นตอนกรอกแบบค่าร้อง<br>เกื่อบันทึกคำร้องขอเมื่อง | บันทึกคำร้องขอสํ | าเร็จจ |
| ขั้นที่ 1 กรอกแบบเสาร้อง - ชั้นเชื่ 2 ตราวสอน                                        | ในที่ 3 ส่งแทบไฟอ์                                           | ส้าเพื่ 4           | ารับทึกสาร้าง                                                                 |                  |        |
| TRALT LINGURD THAT AND AND AND AND AND AND AND AND AND AND                           | INTI J NULLUL INN                                            | 06014               | DIVITION 1904                                                                 |                  |        |
| บันทึกต่าร้องและพิมพ์ดำร้อง                                                          |                                                              |                     |                                                                               |                  |        |
|                                                                                      |                                                              | เลขที่ศาร<br>วันที่ | ร้อง : 00052<br>ส่ง : 05/06/2561                                              |                  |        |

| เลขที่ศาร้อง : 00052                                                                |
|-------------------------------------------------------------------------------------|
| วันที่ส่ง : 05/06/2561                                                              |
| เวลาที่ส่ง : 14:22                                                                  |
| ผู้ส่งคำนอ : Administrator Folio                                                    |
| IP Address : 184.22.210.48                                                          |
| 📥 พิมพ์สาร้อง                                                                       |
| ระบบได้บันทึกศาร้องเรียบร้อยแล้ว รอการตรวจสอบและจะแจ้งผลกลับให้ทราบทางระบบ eService |
| หรือหากมีข้อสงสัย สามารถ E-mail: issn@nlt.go.th, isbn@nlt.go.th, cip@nlt.go.th      |
| หรือโทร                                                                             |
| กลุ่มงานบริการพิเศษ ISSN ISBN จดแจ้งการพิมพ์ 02-2809845                             |
| กลุ่มงานวิเคราะห์เนื้อหาและจัดหมวดหมู่ทรัพยากรสารสนเทศ 02-2809846                   |
| ขอบคุณที่ใช้บริการ                                                                  |
|                                                                                     |

## ข้อมูลการส่งหนังสือตาม พรบ.

#### มีขั้นตอนดังนี้

 เลือกเมนู การส่งหนังสือตาม พรบ. ระบบจะแสดงหน้าจอรายชื่อหนังสือ หนังสือพิมพ์ วารสาร นิตยสาร และจุลสาร ทั้งหมดตามสำนักพิมพ์ สามารถกรอกข้อมูลเพื่อค้นหาหนังสือ หนังสือพิมพ์ วารสาร นิตยสาร และจุลสาร ได้ดังรูป

| ประเภทคำค้น   | 🖲 ทั้งหมด 🔘 เ   | หนังสือพิมพ์ นิตยาสาร วาร | สาร และจุลสาร (        | ) หนังสือ                                         |                     |           |
|---------------|-----------------|---------------------------|------------------------|---------------------------------------------------|---------------------|-----------|
| คำค้น         |                 |                           | สถานะ                  | <ul> <li>- หังหมด</li> </ul>                      |                     |           |
| ดั้งแต่วันที่ |                 |                           | <mark>ถึงวันที่</mark> |                                                   |                     |           |
|               | Q ด้นหา         |                           |                        |                                                   |                     |           |
| วันที่อนุมัติ | ประเภทสิ่งพิมพ์ | Code                      | รหัสคำร้อง             | ชื่อหนังสือ หนังสือพิมพ์ วารสาร นิตยสาร และจุลสาร | ผู้ขอ               | สถานะ     |
| 0/06/2561     | ISBN            | 978-616-10000-1-9         | 00105                  | หมีน้อยในป่าใหญ่2                                 | Administrator Folio | ได้รับครบ |

## เปลี่ยนรหัสผ่าน

เลือกระบบข้อมูลส่วนตัว >> เลือกเปลี่ยนรหัสผ่าน

ผู้ใช้งานระบบสามารถเปลี่ยน รหัสผ่าน โดย ต้องกรอกข้อมูลรหัสผ่านเดิม และรหัสผ่านใหม่ และยืนยันรหัสผ่าน ใหม่อีกครั้ง ดังภาพ

| หัสผ่าน         |                    |
|-----------------|--------------------|
| รหัสผ่านเดิม*   |                    |
| รหัสผ่านใหม่*   |                    |
| ยืนยันรหัสผ่าน* |                    |
|                 | 🍽 ຍື່ນອັນ 🗶 ຍາເລິກ |

เมื่อกดปุ่ม